Bedienungsanleitung

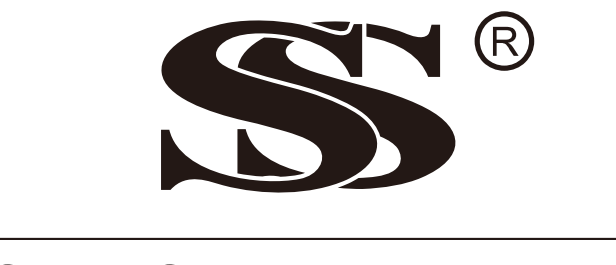

# SunStonePower

# SMCIH120-8KW-48V-H, SMCIH150-11KW-48V-H NETZUNABHÄNGIGER SOLARWECHSELRICHTER

Ausführung: 1.0

# Inhaltsverzeichnis

| ÜBER DIESES HANDBUCH                                          | 1                                      |
|---------------------------------------------------------------|----------------------------------------|
| Zweck                                                         |                                        |
| Umfang                                                        | 1                                      |
| SICHERHEITSHINWEISE                                           | 1                                      |
| EINFÜHRUNG                                                    | 2                                      |
| Ausstattung                                                   | 2                                      |
| Aussialiung                                                   | 2<br>ວ                                 |
| Produktübersicht                                              | ۲<br>ع                                 |
|                                                               | ۰                                      |
|                                                               | ······································ |
| Auspacken und Begutachtung                                    | 4                                      |
|                                                               | 4                                      |
|                                                               | 4                                      |
| Batterie-Anschluss                                            | 5                                      |
| AC-Eingangs- / Ausgangsanschluss                              | 6                                      |
|                                                               | 8                                      |
|                                                               |                                        |
| DC-Ausgangsanschlusse (Nur für SMCIH120-8KVV-48V-H verlugbar) |                                        |
| Kommunikationsverbindung                                      | 12                                     |
|                                                               |                                        |
| BMS-Kommunikation                                             | 12                                     |
| BETRIEB                                                       | 13                                     |
| Ein-/Ausschalten                                              | 13                                     |
| Bedien- und Anzeigefeld                                       | 13                                     |
| Symbole der LCD-Anzeige                                       | 14                                     |
| LCD-Einstellung                                               | 16                                     |
| LCD-Anzeige                                                   | 28                                     |
| Beschreibung der Betriebsart                                  | 33                                     |
| Fehler-Referenzcode                                           |                                        |
| Warnanzeige                                                   |                                        |
| BATTERIEAUSGLEICH                                             |                                        |
| SPEZIFIKATION                                                 |                                        |
| Tabelle 1 Linienmodus-Spezifikationen                         |                                        |
| Tabelle 2 Spezifikationen für den Wechselrichtermodus         | 40                                     |
| Tabelle 3 Spezifikationen für den Lademodus                   | 41                                     |
| Tabelle 4 Allgemeine Spezifikationen                          | 42                                     |
| FEHLERBEHEBUNG                                                | 43                                     |
| Anhang I: Parallelfunktion                                    | 44                                     |
| Anhang II: BMS-Kommunikationsinstallation                     | 56                                     |
| Anhang III: Die Wi-Fi-Bedienungsanleitung im LCD-Panel        | 61                                     |

### **ÜBER DIESES HANDBUCH**

### Zweck

Dieses Handbuch beschreibt die Montage, Installation, Bedienung und Fehlerbehebung dieses Geräts. Bitte lesen Sie dieses Handbuch vor der Installation und dem Betrieb sorgfältig durch. Bewahren Sie dieses Handbuch zum späteren Nachschlagen auf.

### Umfang

Dieses Handbuch enthält Sicherheits- und Installationsanweisungen sowie Informationen zu Werkzeugen und Verkabelung.

### SICHERHEITSHINWEISE

# ▲ WARNUNG: Dieses Kapitel enthält wichtige Sicherheits- und Betriebsanweisungen. Lesen und bewahren Sie dieses Handbuch zum späteren Nachschlagen auf.

- 1. Lesen Sie vor der Verwendung des Geräts alle Anweisungen und Warnhinweise auf dem Gerät, den Batterien und allen entsprechenden Abschnitten dieses Handbuchs.
- 2. **VORSICHT** -- Um das Verletzungsrisiko zu verringern, laden Sie nur zyklenfeste Blei-Säure-Akkus auf. Andere Batterietypen können platzen und Verletzungen und Schäden verursachen.
- 3. Zerlegen Sie das Gerät nicht. Bringen Sie es zu einem qualifizierten Servicecenter, wenn Service oder Reparatur erforderlich sind. Bei unsachgemäßer Montage besteht die Gefahr eines Stromschlags oder eines Brandes.
- 4. Trennen Sie alle Kabel, bevor Sie Wartungs- oder Reinigungsarbeiten durchführen, um das Risiko eines Stromschlags zu verringern. Das Ausschalten des Geräts verringert dieses Risiko nicht.
- 5. **VORSICHT** Nur qualifiziertes Personal darf dieses Gerät mit Akku installieren.
- 6. NIEMALS laden Sie einen gefrorenen Akku auf.
- Für einen optimalen Betrieb dieses Wechselrichters / Ladegeräts befolgen Sie bitte die erforderlichen Spezifikationen, um die geeignete Kabelgröße auszuwählen. Es ist sehr wichtig, diesen Wechselrichter / Ladegerät korrekt zu betreiben.
- 8. Seien Sie sehr vorsichtig, wenn Sie mit Metallwerkzeugen an oder in der Nähe von Batterien arbeiten. Es besteht die Gefahr, dass ein Werkzeug herunterfällt, Batterien oder andere elektrische Teile entzündet oder kurzgeschlossen werden und eine Explosion verursachen kann.
- 9. Bitte befolgen Sie die Installationsanweisungen genau, wenn Sie AC- oder DC-Klemmen trennen möchten. Einzelheiten finden Sie im Installationsabschnitt dieses Handbuchs.
- 10. Sicherungen sind als Überstromschutz für die Batterieversorgung vorgesehen.
- 11. ERDUNGSANWEISUNGEN Dieser Wechselrichter / Ladegerät sollte an ein dauerhaft geerdetes Verkabelungssystem angeschlossen werden. Beachten Sie bei der Installation dieses Wechselrichters unbedingt die örtlichen Anforderungen und Vorschriften.
- 12. NIEMALS AC-Ausgang und DC-Eingang kurzschließen. NICHT an das Stromnetz anschließen, wenn der DC-Eingang kurzgeschlossen ist.
- 13. **Warnung!!** Nur qualifiziertes Servicepersonal ist in der Lage, dieses Gerät zu warten. Wenn nach der folgenden Fehlerbehebungstabelle weiterhin Fehler auftreten, senden Sie diesen Wechselrichter / Ladegerät zur Wartung an den örtlichen Händler oder das Servicecenter zurück.
- 14. WARNUNG: Da dieser Wechselrichter nicht isoliert ist, sind nur drei Arten von PV-Modulen akzeptabel: einkristalline, polykristalline mit Klasse A-Rating und CIGS-Module. Schließen Sie zur Vermeidung von Fehlfunktionen keine PV-Module mit möglichem Leckstrom an den Wechselrichter an. Zum Beispiel verursachen geerdete PV-Module einen Stromverlust zum Wechselrichter. Achten Sie bei Verwendung von CIGS-Modulen darauf, dass KEINE Erdung erfolgt.
- 15. **VORSICHT:** Es ist erforderlich, eine PV-Anschlussdose mit Überspannungsschutz zu verwenden. Andernfalls wird der Wechselrichter beschädigt, wenn ein Blitz auf PV-Modulen auftritt.

### EINFÜHRUNG

Dies ist ein Multifunktionswechselrichter, der die Funktionen Wechselrichter, Solarladegerät und Batterieladegerät kombiniert, um unterbrechungsfreie Stromversorgung in einem einzigen Paket zu bieten. Das umfassende LCD-Display bietet vom Benutzer konfigurierbare und leicht zugängliche Tastenfunktionen wie Batterieladestrom, Wechselstrom- oder Solarladepriorität und akzeptable Eingangsspannung basierend auf verschiedenen Anwendungen.

### Ausstattung

- Reiner Sinus-Wechselrichter
- Eingebautes Wi-Fi für mobile Überwachung (APP ist erforderlich)
- Unterstützt die USB-On-the-Go-Funktion
- Optionaler 12V DC-Ausgang
- Eingebautes Anti-Dämmerungs-Set
- LCD-Steuermodul mit mehreren Kommunikationsanschlüssen für BMS (RS485, CAN-BUS, RS232)
- Konfigurierbare Eingangsspannungsbereiche für Haushaltsgeräte und Computer über LCD-Bedienung
- Konfigurierbarer Timer und Priorisierung der AC / PV-Ausgangsnutzung
- Konfigurierbare Priorität für Wechselstrom- / Solarladegeräte über LCD-Bedienung
- Konfigurierbarer Batterieladestrom basierend auf Anwendungen über LCD-Bedienung
- Kompatibel zu Netz- oder Generatorstrom
- Automatischer Neustart, während sich der Wechselstrom erholt
- Überlast- / Übertemperatur- / Kurzschlussschutz
- Intelligentes Batterieladegerät-Design für optimierte Batterieleistung
- Kaltstartfunktion

### Grundlegende Systemarchitektur

Die folgende Abbildung zeigt die grundlegende Anwendung für dieses Gerät. Es erforderte auch die folgenden Geräte, um ein vollständiges laufendes System zu haben:

- Generator oder Versorgungsnetz.
- PV-Module

Fragen Sie Ihren Systemintegrator nach anderen möglichen Systemarchitekturen, die Ihren Anforderungen entsprechen.

Dieser Wechselrichter kann verschiedene Geräte zu Hause oder im Büro mit Strom versorgen, einschließlich motorischer Geräte wie Leuchtstoffröhren, Lüfter, Kühlschrank und Klimaanlagen.

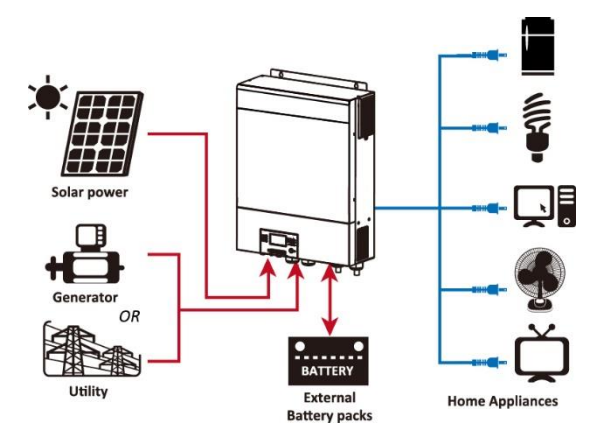

Abbildung 1 Grundlegende Hybrid-PV-Systemübersicht

### Produktübersicht

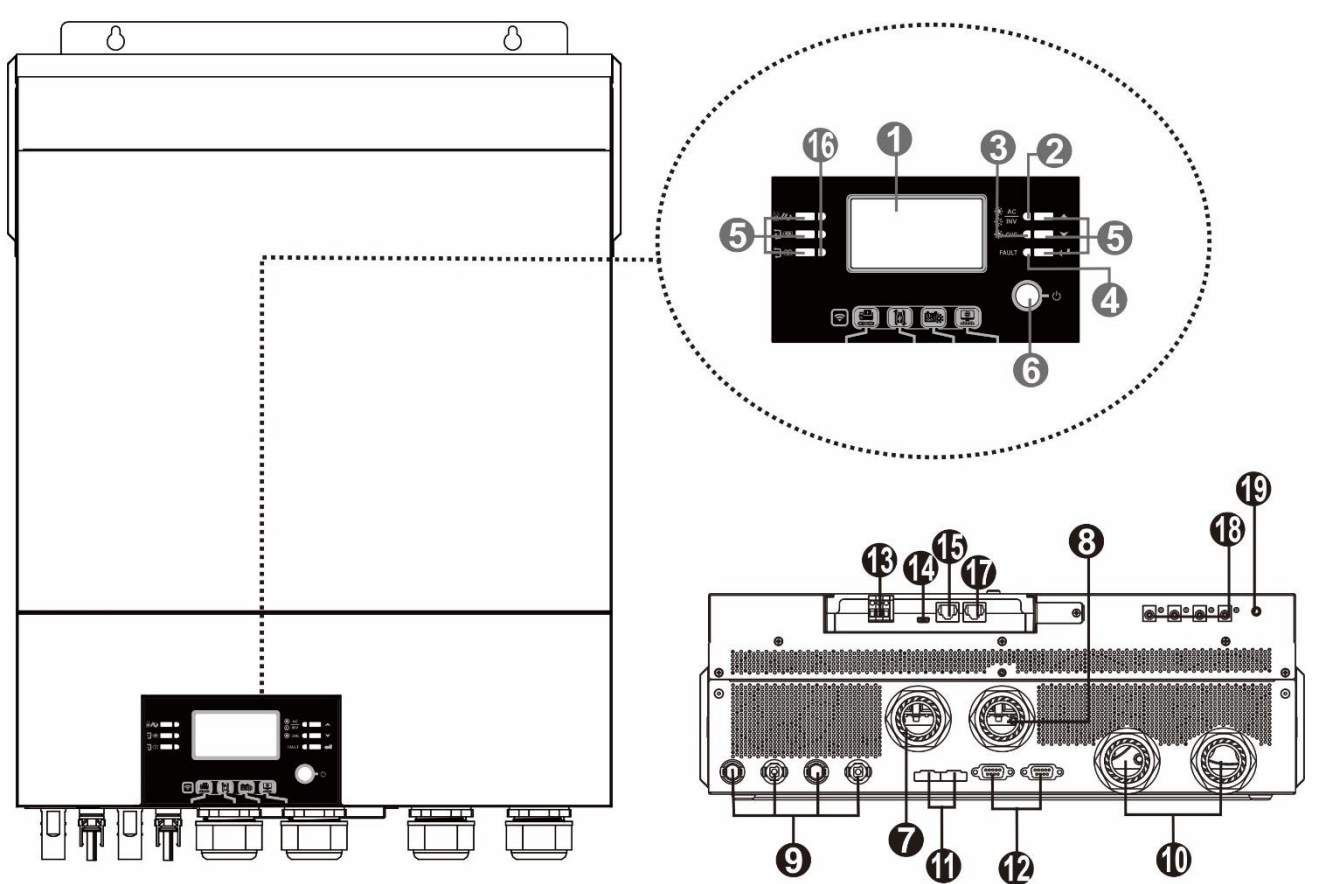

HINWEIS: Für eine parallele Installation und Bedienung lesen Sie bitte Anhang I.

- 1. LCD-Anzeige
- 2. Statusanzeige USB-Funktion
- 3. Ladeanzeige
- 4. Fehleranzeige
- 5. Funktionstasten
- 6. Ein- / Ausschalter
- 7. AC-Eingangsanschlüsse für
- 8. AC-Ausgangsanschlüsse (Lastanschluss)
- 9. PV-Steckverbinder
- 10. Batterie-Steckverbinder
- 11. Stromfreigabe-Anschluss

#### SMCIH120-

12. Paralleler Kommunikationsanschluss

- 13. Trockenkontakt
- 14. USB-Anschluss als USB-Kommunikationsanschluss und

#### Anschluss

- 15. BMS-Kommunikationsanschluss: CAN, RS-485 oder RS-232
- 16. Ausgangsquellenanzeigen (siehe OPERATION/Betrieb und im Abschnitt "Anzeigefeld") und die USB-Funktion Einstellungserinnerung (siehe BETRIEB/Funktionseinstellung

#### Details

- 17. RS-232-Kommunikationsanschluss
- 18. 12V DC-Ausgangsanschlüsse (nur für SMCIH120-8KW-48V-H)
- 19. Netzschalter für DC-Ausgang (nur verfügbar für
  - 8KW-48V-H)

### **INSTALLATION**

### Auspacken und Begutachtung

Bitte überprüfen Sie das Gerät vor der Installation. Stellen Sie sicher, dass nichts in der Verpackung beschädigt ist. Folgenden Artikel sind im Paket enthalten:

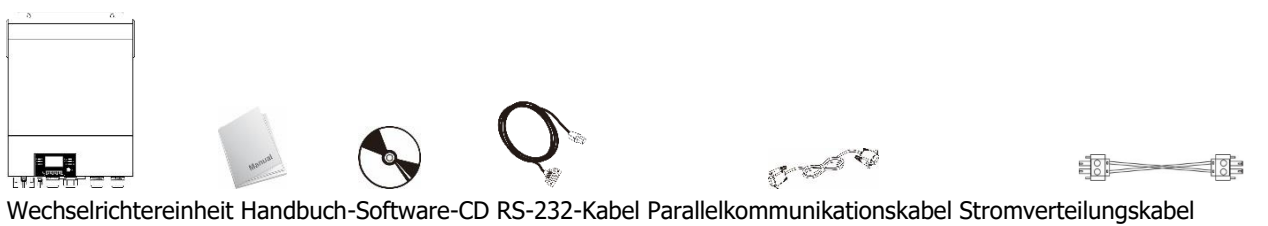

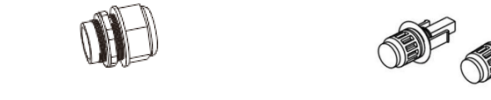

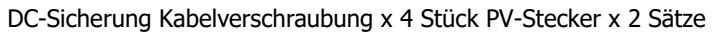

### Vorbereitung

Õ

 $(\cap$ 

Bevor Sie alle Kabel anschließen, nehmen Sie bitte die untere Abdeckung ab, indem Sie fünf Schrauben entfernen. Wenn Sie die untere Abdeckung entfernen, achten Sie darauf, dass Sie die drei Kabel wie unten gezeigt entfernen.

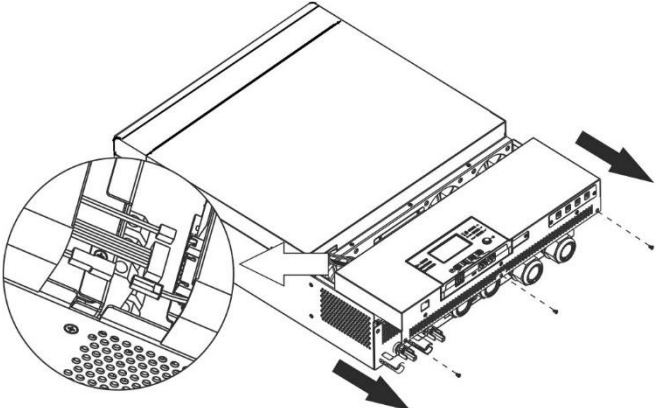

### Montage der Einheit

Berücksichtigen Sie die folgenden Punkte, bevor Sie den Installationsort auswählen:

- Montieren Sie den Wechselrichter nicht auf brennbaren Baumaterialien.
- Befestigung auf einer festen Oberfläche •
- Installieren Sie diesen Wechselrichter auf Augenhöhe, damit die LCD-• Anzeige jederzeit abgelesen werden kann.
- Die Umgebungstemperatur sollte zwischen 0°C und 55°C liegen, um • einen optimalen Betrieb zu gewährleisten.
- Die empfohlene Einbaulage ist senkrecht an die Wand anzubauen. •
- Achten Sie darauf, andere Gegenstände und Oberflächen wie in der • rechten Abbildung gezeigt aufzubewahren, um eine ausreichende Wärmeableitung zu gewährleisten und genügend Platz zum Entfernen von Drähten zu haben.

# 20cm 20cm 50cm

#### NUR FÜR DIE MONTAGE AUF BETON ODER ANDEREN NICHT BRENNBAREN OBERFLÄCHEN $\wedge$ GEEIGNET.

Installieren Sie das Gerät mit vier Schrauben. Es wird empfohlen, M4- oder M5-Schrauben zu verwenden.

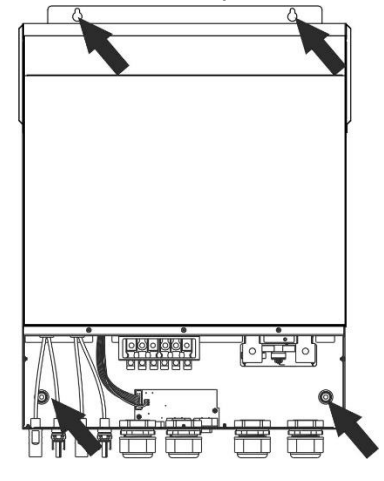

### **Batterie-Anschluss**

**VORSICHT:** Aus Sicherheitsgründen und zur Einhaltung der Vorschriften wird die Installation eines separaten DC-Überstromschutzes oder einer Trennvorrichtung zwischen Batterie und Wechselrichter gefordert. In einigen Anwendungen wird möglicherweise keine Trennvorrichtung angefordert, es wird jedoch weiterhin verlangt, dass

ein Überstromschutz installiert ist. Bitte beachten Sie die typische Stromstärke in der folgenden Tabelle als erforderliche Sicherungs- oder Schaltergröße.

**Ringklemme:** 

**WARNUNG!** Alle Verkabelungen müssen von qualifiziertem Personal durchgeführt werden.

**WARNUNG!** Für die Systemsicherheit und den effizienten Betrieb ist es sehr wichtig, ein geeignetes Kabel für den Batterieanschluss zu verwenden. Um das Verletzungsrisiko zu verringern, verwenden Sie bitte die unten empfohlene Kabelund Anschlussgröße.

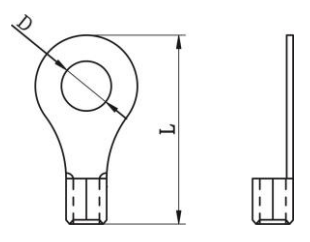

### Empfohlene Batteriekabel- und Anschlussgröße:

|         | Typische   | Pattoriaka | Draht-      | Draht- Kabel - | Ringklemme<br>Maße |        | Drehmo  |
|---------|------------|------------|-------------|----------------|--------------------|--------|---------|
| Modell  | Stromstärk | Dallerieka | Drant-      |                |                    |        | mentwer |
|         | е          | μαζιτάτ    | GIODE       | mm-            | T (mm)             | L (mm) | t       |
| SMCIH12 |            |            |             |                |                    |        |         |
| 0-8KW-  | 183.2A     | 250 AH     | 1*2/0 AWG   | 67,4           | 8,4                | 51     | 5 Nm    |
| 48V-H   |            |            |             |                |                    |        |         |
| SMCIH15 |            |            |             |                |                    |        |         |
| 0-11KW- | 228A       | 250 AH     | 1 * 3/0 AWG | 85,0           | 8,4                | 54     | 5 Nm    |
| 48V-H   |            |            |             |                |                    |        |         |

Bitte befolgen Sie die folgenden Schritte, um den Batterieanschluss zu implementieren:

- 1. Montieren Sie die Batterie-Ringklemme basierend auf dem empfohlenen Batteriekabel und der Klemmengröße.
- 2. Befestigen Sie zwei Kabelverschraubungen an positiven und negativen Anschlüssen.
- 3. Stecken Sie die Ringklemme des Batteriekabels flach in den Batterieanschluss des Wechselrichters und stellen Sie sicher, dass die Muttern mit einem Drehmoment von 5 Nm angezogen sind. Stellen Sie sicher, dass die Polarität sowohl an der Batterie als auch am Wechselrichter / Ladung korrekt angeschlossen ist und die Ringklemmen fest mit den Batterieklemmen verschraubt sind.

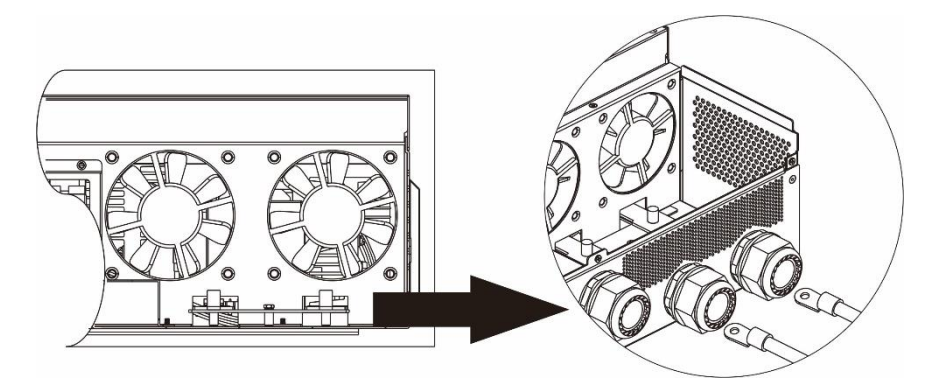

#### WARNUNG: Stromschlaggefahr

′!\

Die Installation muss aufgrund der hohen Batteriespannung in Reihe mit Vorsicht durchgeführt werden.

VORSICHT!! Platzieren Sie nichts zwischen dem flachen Teil der Wechselrichterklemme und der Ringanschlussklemme. Andernfalls kann es zu Überhitzung kommen.

VORSICHT!! Tragen Sie keine Antioxidationsmittel auf die Klemmen auf, bevor die Klemmen fest angeschlossen sind.

VORSICHT!! Stellen Sie vor dem endgültigen DC-Anschluss oder dem Schließen des DC-Trennschalters sicher, dass Plus (+) mit Plus (+) und Minus (-) mit Minus (-) verbunden sein muss.

### AC-Eingangs- / Ausgangsanschluss

VORSICHT!! Vor dem Anschluss an eine Wechselstromquelle installieren Sie bitte einen separaten Wechselstromunterbrecher zwischen Wechselrichter und Wechselstromeingangsstromquelle. Dadurch wird sichergestellt, dass der Wechselrichter während der Wartung sicher getrennt und vollständig vor Überstrom des Wechselstromeingangs geschützt werden kann.

VORSICHT !! Es gibt zwei Klemmenblöcke mit "IN" - und "OUT" - Markierungen. Bitte schließen Sie die Eingangs- und Ausgangsanschlüsse NICHT falsch an.

WARNUNG! Alle Verkabelungen müssen von gualifiziertem Personal durchgeführt werden.

WARNUNG! Für die Systemsicherheit und den effizienten Betrieb ist es sehr wichtig, ein geeignetes Kabel für den AC-Eingangsanschluss zu verwenden. Um das Verletzungsrisiko zu verringern, verwenden Sie bitte die unten angegebene empfohlene Kabelgröße. Empfohlene Kabelanforderung für Wechselstron

| -mp | inpromene kabelamoruerung für Wechseiscionikabei |           |          |  |  |
|-----|--------------------------------------------------|-----------|----------|--|--|
|     | Modell                                           | Messgerät | Drehmome |  |  |

| Modell         | Messgerät | Drehmomentwert |  |
|----------------|-----------|----------------|--|
| SMCIH120-8KW-  | 8 0.00    | 1 Apr 1 6Nm    |  |
| 48V-H          | 0 AWG     | 1.4~ 1.000     |  |
| SMCIH150-11KW- |           | 1 4., 1 6Nm    |  |
| 48V-H          | 6 AWG     | 1.4~ 1.0Nm     |  |

Bitte befolgen Sie die folgenden Schritte, um die AC-Eingangs- / Ausgangsverbindung zu implementieren:

- 1. Bevor Sie eine AC-Eingangs- / Ausgangsverbindung herstellen, müssen Sie zuerst den DC-Schutz oder den Trennschalter öffnen.
- 2. Isolierhülse 10mm für sechs Leiter entfernen. Und Phase L und Neutralleiter N 3 mm kürzen.
- 3. Befestigen Sie zwei Kabelverschraubungen an der Eingangs- und Ausgangsseite.
- 4. Führen Sie die Wechselstromeingangsdrähte gemäß den auf dem Klemmenblock angegebenen Polaritäten ein und ziehen Sie die Klemmenschrauben fest. Unbedingt PE-Schutzleiter zuerst anschließen (🖃).

⊖→Erdung (gelb-grün) L→LINIE (braun oder schwarz) N→Neutral (blau)

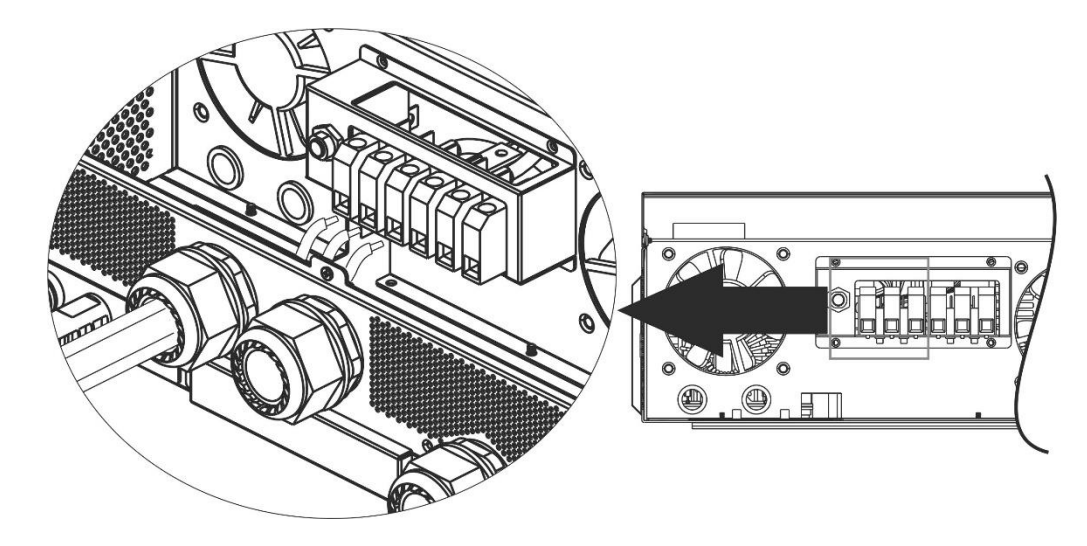

#### WARNUNG:

Stellen Sie sicher, dass die Wechselstromquelle getrennt ist, bevor Sie versuchen, sie fest mit dem Gerät zu verbinden.

 Führen Sie dann die Wechselstromausgangsdrähte gemäß den auf dem Klemmenblock angegebenen Polaritäten ein und ziehen Sie die Klemmenschrauben fest. Unbedingt PE-Schutzleiter zuerst anschließen

#### (→) →Erdung (gelb-grün) L→LINIE (braun oder schwarz) N→Neutral (blau)

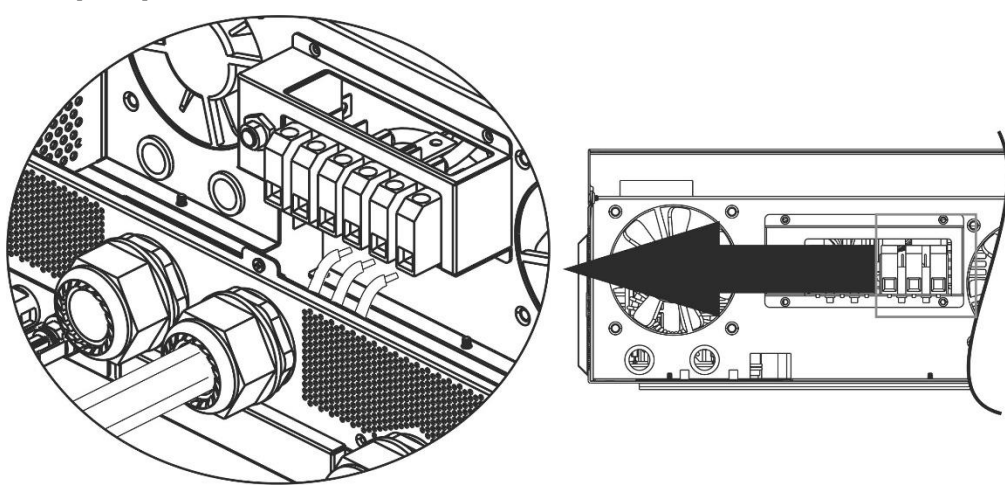

6. Stellen Sie sicher, dass die Kabel fest angeschlossen sind.

#### ACHTUNG: Wichtig

Achten Sie darauf, Wechselstromkabel mit der richtigen Polarität anzuschließen. Wenn L- und N-Drähte umgekehrt angeschlossen sind, kann dies zu einem Kurzschluss des Versorgungsnetzes führen, wenn diese Wechselrichter im Parallelbetrieb betrieben werden.

**VORSICHT:** Geräte wie Klimaanlagen benötigen mindestens 2 bis 3 Minuten zum Neustart, da genügend Zeit benötigt wird, um das Kältemittelgas in den Kreisläufen auszugleichen. Wenn ein Stromausfall auftritt und sich in kurzer Zeit erholt, werden Ihre angeschlossenen Geräte beschädigt. Um diese Art von Schäden zu vermeiden, überprüfen Sie bitte vor der Installation den Hersteller der Klimaanlage, ob diese mit einer Zeitverzögerungsfunktion ausgestattet ist. Andernfalls löst dieser Wechselrichter / Ladegerät einen Überlastungsfehler aus und unterbricht den Ausgang, um Ihr Gerät zu schützen, aber manchmal verursacht er immer noch interne Schäden an der Klimaanlage.

### **PV-Anschluss**

**VORSICHT:** Vor dem Anschluss an PV-Module installieren Sie bitte **separat** DC-Leistungsschalter zwischen Wechselrichter und PV-Modulen.

**HINWEIS 1:** Bitte verwenden Sie einen 600VDC / 30A-Leistungsschalter.

HINWEIS 2: Die Überspannungskategorie des PV-Eingangs ist II.

Bitte befolgen Sie die folgenden Schritte, um den Anschluss des PV-Moduls zu implementieren:

**WARNUNG:** Da dieser Wechselrichter nicht isoliert ist, sind nur drei Arten von PV-Modulen zulässig: einkristallin und polykristallin mit Klasse-A- und CIGS-Modulen.

Schließen Sie zur Vermeidung von Fehlfunktionen keine PV-Module mit möglichem Leckstrom an den Wechselrichter an. Zum Beispiel verursachen geerdete PV-Module einen Stromverlust zum Wechselrichter. Achten Sie bei Verwendung von CIGS-Modulen darauf, dass KEINE Erdung erfolgt.

**VORSICHT:** Es ist erforderlich, eine PV-Anschlussdose mit Überspannungsschutz zu verwenden. Andernfalls wird der Wechselrichter beschädigt, wenn ein Blitz auf PV-Modulen auftritt.

**Schritt 1**: Überprüfen Sie die Eingangsspannung von PV-Generatormodulen. Dieses System wird mit zwei PV-Reihen angewendet. Bitte stellen Sie sicher, dass die maximale Strombelastung jedes PV-Eingangssteckers 18A beträgt.

**VORSICHT:** Ein Überschreiten der maximalen Eingangsspannung kann das Gerät zerstören!! Überprüfen Sie das System vor dem Kabelanschluss.

Schritt 2: Trennen Sie den Leistungsschalter und schalten Sie den Gleichstromschalter aus.

**Schritt 3**: Montieren Sie die mitgelieferten PV-Steckverbinder mit den PV-Modulen in den folgenden Schritten. **Komponenten für PV-Steckverbinder und Werkzeuge:** 

| Buchsengehäuse                          |  |
|-----------------------------------------|--|
| Weiblicher Anschluss                    |  |
| Steckergehäuse                          |  |
| Männlicher Anschluss                    |  |
| Crimpwerkzeug und<br>Schraubenschlüssel |  |

#### Bereiten Sie das Kabel vor und folgen Sie dem Montageprozess des Steckverbinders:

Ein Kabel an beiden Stirnseiten 8 mm abisolieren und darauf achten, dass KEINE Leiter gekürzt werden.

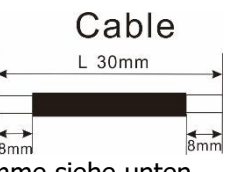

Führen Sie das gestreifte Kabel in die Buchsenklemme ein und crimpen Sie die Buchsenklemme siehe unten.

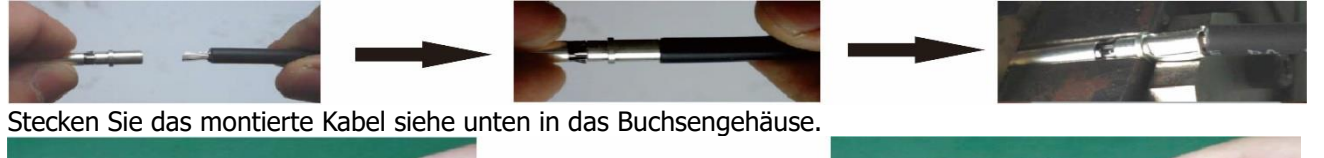

Führen Sie das gestreifte Kabel in die männliche Klemme ein und crimpen Sie die männliche Klemme siehe unten.

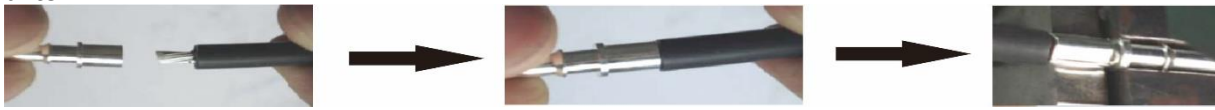

Stecken Sie das montierte Kabel siehe unten in das Steckergehäuse.

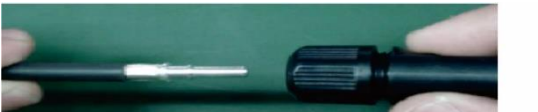

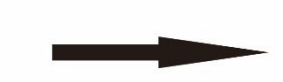

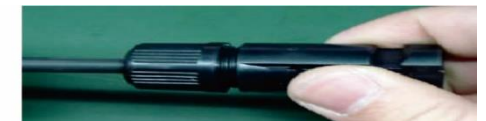

Schrauben Sie dann den Druckdom mit einem Schraubenschlüssel fest an die Buchse und den Stecker, siehe unten.

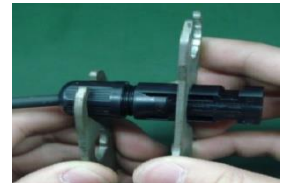

**Schritt 4**: Überprüfen Sie die richtige Polarität des Anschlusskabels von PV-Modulen und PV-Eingangsanschlüssen. Verbinden Sie dann den Pluspol (+) des Anschlusskabels mit dem Pluspol (+) des PV-Eingangssteckers. Minuspol (-) des Anschlusskabels mit Minuspol (-) des PV-Eingangssteckers verbinden.

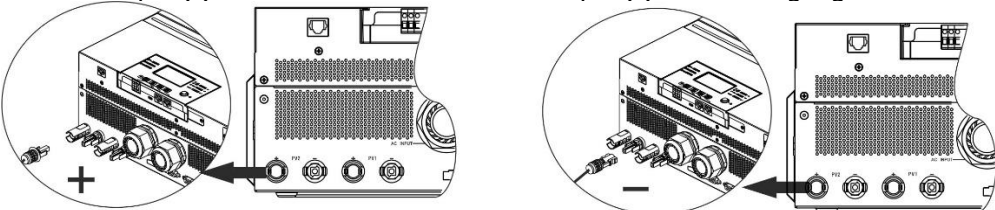

**WARNUNG!** Für Sicherheit und Effizienz ist es sehr wichtig, geeignete Kabel für den Anschluss von PV-Modulen zu verwenden. Um das Verletzungsrisiko zu verringern, verwenden Sie bitte die richtige Kabelgröße, wie unten empfohlen.

| Leiterquerschnitt (mm <sup>2</sup> ) | AWG Nr. |
|--------------------------------------|---------|
| 4~6                                  | 10~12   |

ACHTUNG: Berühren Sie die Klemmen des Wechselrichters NICHT. Es könnte einen tödlichen Stromschlag verursachen.

#### **Empfohlene Panel-Konfiguration**

Beachten Sie bei der Auswahl der richtigen PV-Module unbedingt die folgenden Parameter:

- 1. Leerlaufspannung (Voc) der PV-Module darf die maximale PV-Generatorfreilaufspannung des Wechselrichters nicht überschreiten.
- 2. Die Leerlaufspannung (Voc) von PV-Modulen sollte höher sein als die Anlaufspannung.

| WECHSELRICHTERMODELL           | SMCIH120-8KW-48V-H | SMCIH150-11KW-48V-H |
|--------------------------------|--------------------|---------------------|
| Max. PV-Array-Leistung         | 8000 W             | 11000 W             |
| Max. PV-Array-Leerlaufspannung | 500 Vdc            | 500 Vdc             |
| PV-Array MPPT-Spannungsbereich | 90Vdc~450Vdc       | 90Vdc~450Vdc        |
| Anlaufspannung (Voc)           | 80 Vdc             | 80 Vdc              |

#### Empfohlene Solarpanel-Konfiguration:

| Sonnenkollektor     | SOLAREINGANG 1 SOLAREINGANG 2                                               |                                 | Anaphi dar | Coormtoingongoloi |
|---------------------|-----------------------------------------------------------------------------|---------------------------------|------------|-------------------|
| Spez. (Referenz)    | Min in Serie: 4 Stück pro Eingang                                           |                                 | Anzani der | Gesamteingangsiei |
| - 250 Watt Leistung | Max. in Serie: 12 Stü                                                       | ck, pro Eingang                 | Panels     | stung             |
| - VMP: 30,7 Vdc     | 4 Stück in Serie                                                            | х                               | 4 Stück    | 1000 W            |
| - Imp: 8,3A         | x                                                                           | 4 Stück in Serie                | 4 Stück    | 1000 W            |
| - Voc: 37,7 Vdc     | 12 Stück in Serie                                                           | х                               | 12 Stück   | 3000 W            |
| - Isc: 8,4 A        | x                                                                           | 12 Stück in Serie               | 12 Stück   | 3000 W            |
| - Zellen: 60        | 6 Stück in Serie                                                            | 6 Stück in Serie                | 12 Stück   | 3000 W            |
|                     | 6 Stück in Serie, 2<br>Stränge                                              | x                               | 12 Stück   | 3000 W            |
|                     | x                                                                           | 6 Stück in Serie, 2<br>Stränge  | 12 Stück   | 3000 W            |
|                     | 8 Stück in Serie, 2<br>Stränge                                              | x                               | 16 Stück   | 4000 W            |
|                     | x                                                                           | 8 Stück in Serie, 2<br>Stränge  | 16 Stück   | 4000 W            |
|                     | 9 Stück in Serie, 1                                                         | 9 Stück in Serie, 1             | 18 Stück   | 4500 W            |
|                     | Strang                                                                      | Strang                          |            |                   |
|                     | 10 Stück in Serie, 1<br>Strang                                              | 10 Stück in Serie, 1<br>Strang  | 20 Stück   | 5000 W            |
|                     | 12 Stück in Serie, 1<br>Strang                                              | 12 Stück in Serie, 1<br>Strang  | 24 Stück   | 6000 W            |
|                     | 6 Stück in Serie, 2<br>Stränge                                              | 6 Stück in Serie, 2<br>Stränge  | 24 Stück   | 6000 W            |
|                     | 7 Stück in Serie, 2<br>Stränge                                              | 7 Stück in Serie, 2<br>Stränge  | 28 Stück   | 7000 W            |
|                     | 8 Stück in Serie, 2<br>Stränge                                              | 8 Stück in Serie, 2<br>Stränge  | 32 Stück   | 8000 W            |
|                     | 11 Stück in Serie, 2<br>Stränge (nur für<br>Modell SMCIH150-<br>11KW-48V-H) | 11 Stück in Serie, 2<br>Stränge | 44 Stück   | 11000 W           |

### Endmontage

Nachdem Sie alle Kabel angeschlossen haben, schließen Sie drei Kabel wieder an und setzen Sie die untere Abdeckung wieder ein, indem Sie fünf Schrauben wie unten gezeigt festschrauben.

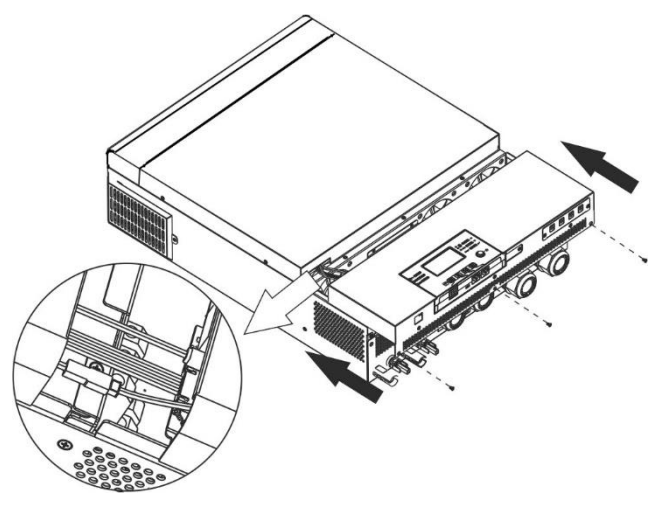

### DC-Ausgangsanschlüsse (Nur für SMCIH120-8KW-48V-H verfügbar)

Diese DC-Ausgangsanschlüsse werden zur Notstromversorgung aller Arten von gleichstrombetriebenen Geräten wie Routern, Modems, Set-Top-Boxen, VOIP-Telefonsystemen, Überwachungssystemen, Alarmsystemen, Zugangskontrollsystemen und vielen kritischen Telekommunikationsgeräten verwendet. Es gibt 4 Kanäle (Strombegrenzung bei 3A für jeden Kanal), die manuell entweder über den LCD-Betrieb oder den Netzschalter neben den DC-Buchsen aktiviert / deaktiviert werden können. Die mitgelieferte Abmessung der DC-Buchse (männlich) beträgt OD 5,5 mm, ID 2,5 mm.

#### Kommunikationsverbindung

#### Serielle Verbindung

Bitte verwenden Sie das mitgelieferte serielle Kabel, um den Wechselrichter mit Ihrem PC zu verbinden. Installieren Sie die Überwachungssoftware von der mitgelieferten CD und befolgen Sie die Anweisungen auf dem Bildschirm, um die Installation abzuschließen. Ausführliche Informationen zum Betrieb der Software finden Sie im Software-Benutzerhandbuch auf der mitgelieferten CD.

#### WLAN-Verbindung

Dieses Gerät ist mit einem WiFi-Sender ausgestattet. Der WiFi-Sender kann die drahtlose Kommunikation zwischen netzunabhängigen Wechselrichtern und der Überwachungsplattform ermöglichen. Benutzer können mit heruntergeladener APP auf den überwachten Wechselrichter zugreifen und ihn steuern. Sie finden die App "WatchPower" im Apple<sup>®</sup> Store oder "WatchPower Wi-Fi" im Google<sup>®</sup> Play Store. Alle Datenlogger und Parameter werden in iCloud gespeichert. Für eine schnelle Installation und Bedienung lesen Sie bitte Anhang III.

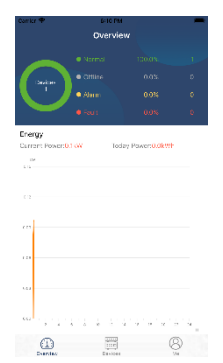

#### Trockenkontaktsignal

Auf der Rückseite befindet sich ein potenzialfreier Kontakt (3A / 250VAC). Es könnte verwendet werden, um ein Signal an ein externes Gerät zu senden, wenn die Batteriespannung den Warnpegel erreicht.

|              |                                                    |                                                     |                                                                                                   | Trockenko       | ntaktanschluss: |  |
|--------------|----------------------------------------------------|-----------------------------------------------------|---------------------------------------------------------------------------------------------------|-----------------|-----------------|--|
| Gerätestatus | Zustand                                            |                                                     |                                                                                                   | Zustand NC C NO |                 |  |
|              |                                                    |                                                     |                                                                                                   | NC & C          | NO & C          |  |
| Ausschalten  | Das Gerät ist aus<br>versorgt.                     | sgeschaltet und es                                  | wird kein Ausgang mit Strom                                                                       | Schließen       | Öffnen          |  |
|              | Der Ausgang<br>wird aus                            | Programm 01<br>als USB (Utility                     | Batteriespannung < Niedrige<br>DC-Warnspannung                                                    | Öffnen          | Schließen       |  |
| Finschalton  | Batteriestrom<br>oder<br>Solarenergie<br>gespeist. | zuerst) oder<br>SUB (Solar<br>zuerst)<br>einstellen | Batteriespannung ><br>Einstellwert in Programm 13<br>oder Batterieladung erreicht<br>Schwebestufe | Schließen       | Öffnen          |  |
| Ellischalten |                                                    | Programm 01<br>ist als SBU                          | Batteriespannung <<br>Einstellwert in Programm 12                                                 | Öffnen          | Schließen       |  |
|              |                                                    | (SBU-Priorität)<br>eingestellt                      | Batteriespannung ><br>Einstellwert in Programm 13<br>oder Batterieladung erreicht<br>Schwebestufe | Schließen       | Öffnen          |  |

#### **BMS-Kommunikation**

Es wird empfohlen, ein spezielles Kommunikationskabel zu kaufen, wenn Sie Lithium-Ionen-Batteriebänke anschließen. Bitte beziehen Sie sich auf *Anhang II - BMS-Kommunikationsinstallation* Einzelheiten.

### BETRIEB

### **Ein-/Ausschalten**

Sobald das Gerät ordnungsgemäß installiert und die Batterien gut angeschlossen sind, drücken Sie einfach den Ein- / Ausschalter (auf dem Anzeigefeld), um das Gerät einzuschalten.

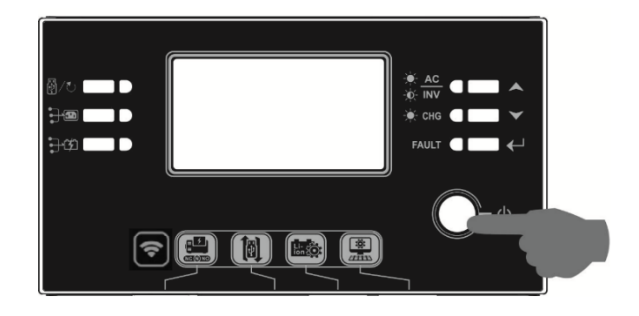

### **Bedien- und Anzeigefeld**

Die Bedienung und das LCD-Modul, die in der folgenden Tabelle dargestellt sind, umfassen sechs Anzeigen, sechs Funktionstasten, einen Ein- / Ausschalter und ein LCD-Display zur Anzeige des Betriebsstatus und der Informationen zur Eingangs- / Ausgangsleistung.

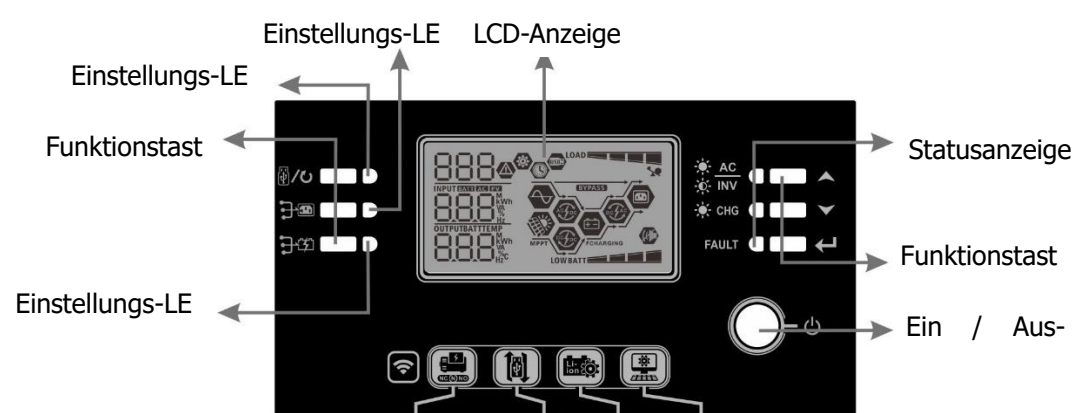

#### Indikator

| LED-Anzeige      |                          | Farbe              | Leuchtend/blink<br>end                   | Nachrichten                                                   |
|------------------|--------------------------|--------------------|------------------------------------------|---------------------------------------------------------------|
| Einstellung      | js-LED 1                 | Grün               | Leuchtet                                 | Ausgabe mit Strom versorgt durch<br>Dienstprogramm            |
| Einstellung      | js-LED 2                 | Grün               | Leuchtet                                 | Ausgang gespeist durch PV                                     |
| Einstellung      | js-LED 3                 | Grün               | Leuchtet                                 | Ausgang batteriebetrieben                                     |
|                  | ★     AC       ★     INV | Leuchtet           | Der Ausgang ist im Zeilenmodus verfügbar |                                                               |
| Statucana        |                          | Grün               | Blinkend                                 | Der Ausgang wird im Batteriebetrieb mit Batterie<br>betrieben |
| Statusanze       | × euo                    | Critic             | Leuchtet                                 | Akku ist voll aufgeladen                                      |
| ige -Q- CHG Grun | Blinkend                 | Akku wird geladen. |                                          |                                                               |
|                  |                          | Leuchtet           | Fehlermodus                              |                                                               |
| FAULT Rot        | Blinkend                 | Warnmodus          |                                          |                                                               |

#### Funktionstaste

| Funktionstaste | Beschreibung                |
|----------------|-----------------------------|
| ESC            | Beenden Sie die Einstellung |

| ₩/৩          | Einstellung der USB-Funktion            | USB OTG-Funktionen auswählen                               |
|--------------|-----------------------------------------|------------------------------------------------------------|
| • <b>-</b>   | Timer-Einstellung für die Priorität der | Richten Sie den Timer für die Priorisierung der            |
| •            | Ausgangsquelle                          | Ausgangsquelle ein                                         |
| <b>-</b>     | Timer-Einstellung für die Priorität der | Richten Sie den Timer für die Priorisierung der Ladequelle |
| •] -         | Ladequelle                              | ein                                                        |
|              | Nach oben                               | Zur letzten Auswahl                                        |
| $\checkmark$ | Nach unten                              | Zur nächsten Auswahl                                       |
| <b>←</b>     | Eingabe                                 | Bestätigen/Eingabe der Auswahl im Einstellmodus            |

### Symbole der LCD-Anzeige

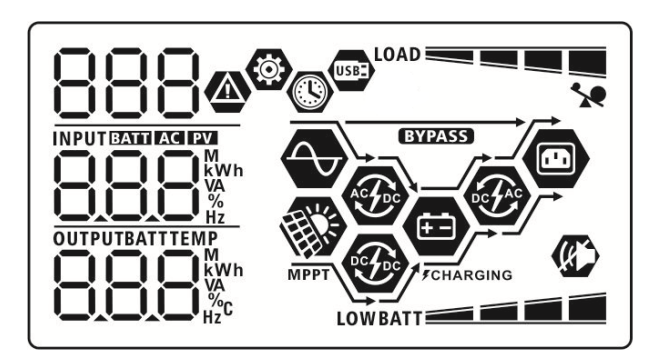

| Symbol                          | F                          | Inktionsbeschreibung                                                        |  |
|---------------------------------|----------------------------|-----------------------------------------------------------------------------|--|
| Informationen zur Eingabequelle |                            |                                                                             |  |
| AC                              | Zeigt den AC-Eingang a     | in.                                                                         |  |
| PV                              | Zeigt den PV-Eingang a     | n                                                                           |  |
|                                 | Geben Sie Eingangsspa      | nnung, Eingangsfrequenz, PV-Spannung,                                       |  |
|                                 | Ladestrom, Ladeleistun     | g, Batteriespannung an.                                                     |  |
| Konfigurationsprogramm          | und Fehlerinformatione     | 1                                                                           |  |
| <b>\$</b>                       |                            |                                                                             |  |
| 000                             | Zeigt die Einstellungspr   | ogramme an.                                                                 |  |
| 888                             |                            |                                                                             |  |
|                                 | Zeigt die Warn- und Fe     | hlercodes an.                                                               |  |
| 888@                            | Warnung:                   | Warnung:                                                                    |  |
| 000-                            |                            | Eebler:                                                                     |  |
| Ausgabeinformation              |                            |                                                                             |  |
|                                 | Geben Sie Ausgangssp       | annung, Ausgangsfrequenz, Lastprozent, Last                                 |  |
|                                 | in VA, Last in Watt und    | in VA, Last in Watt und Entladestrom an.                                    |  |
| Informationen zum Akku          |                            |                                                                             |  |
|                                 | Zeigt den Batteriestand    | Zeigt den Batteriestand um 0-24%, 25-49%, 50-74% und 75-100%                |  |
| BATT                            | im Batteriemodus und       | im Batteriemodus und den Ladestatus im Zeilenmodus an.                      |  |
| Wenn der Akku geladen wird,     | , wird der Ladezustand des | Akkus angezeigt.                                                            |  |
| Status                          | Batteriespannung           | LCD-Anzeige                                                                 |  |
|                                 | <2V/Zelle                  | 4 Balken blinken abwechselnd.                                               |  |
| Konstantstrommodus /            |                            | Die untere Leiste ist eingeschaltet und die                                 |  |
| Konstantsnannungsmodus          | 2 ~ 2,003 V / Zelle        | abwechselnd.                                                                |  |
|                                 | 2,083 ~ 2,167 V / Zelle    | Die unteren beiden Balken leuchten und<br>die anderen beiden Balken blinken |  |

|                                                                                                    |                                                                   |               | abwechselnd.                               |  |
|----------------------------------------------------------------------------------------------------|-------------------------------------------------------------------|---------------|--------------------------------------------|--|
|                                                                                                    | > 2,167 V/Zelle                                                   |               | Die unteren drei Balken sind               |  |
|                                                                                                    |                                                                   |               | eingeschaltet und die obere Leiste blinkt. |  |
| Schwebender Modus. Die geladen.                                                                                                    | Batterien sind vollständig                                        | 4 Ba          | lken leuchten.                             |  |
| Im Batteriemodus wird die Batteriekapazität angezeigt.                                                                                                    |                                                                   |               |                                            |  |
| Prozentsatz der Belastung                                                                                                    | Batteriespannung                                                  |               | LCD-Anzeige                                |  |
|                                                                                                    | < 1,85 V/Zelle                                                    |               | LOWBATT                                    |  |
|                                                                                                    | 1,85 V / Zelle ~ 1,933<br>Zelle                                   | V /           | BATT                                       |  |
| Last > 50%                                                                                                    | 1,933 V / Zelle ~ 2,017<br>Zelle                                  | V /           | BATT                                       |  |
|                                                                                                    | > 2,017 V/Zelle                                                   |               |                                            |  |
|                                                                                                    | < 1,892 V/Zelle                                                   |               |                                            |  |
|                                                                                                    | 1,892 V / Zelle ~ 1,975<br>Zelle                                  | V /           | BATT                                       |  |
| Last <50>%                                                                                                    | 1,975 V / Zelle ~ 2,058<br>Zelle                                  | V /           | BATT                                       |  |
|                                                                                                    | > 2,058 V /Zelle                                                  |               |                                            |  |
| Last-Informationen                                                                                                    |                                                                   |               |                                            |  |
| Zeigt Überlastung an.                                                                                                    |                                                                   |               |                                            |  |
|                                                                                                    | Zeigt das Lastniveau mit 0-24%, 25-49%, 50-74% und 75-100%<br>an. |               |                                            |  |
|                                                                                                    | 0%~24%                                                            |               | 25%~49%                                    |  |
|                                                                                                    | LOAD                                                              |               |                                            |  |
|                                                                                                    | 50%~74%                                                           |               | 75%~100%                                   |  |
|                                                                                                    |                                                                   |               |                                            |  |
| Modus Betriebsinformation                                                                                                    | nen                                                               |               |                                            |  |
| <b>↔</b>                                                                                                    | Zeigt an, dass das Gerät                                          | an da         | s Stromnetz angeschlossen ist.             |  |
| MPPT                                                                                                    | Zeigt an, dass das Gerät                                          | an da         | s PV-Panel angeschlossen ist.              |  |
| BYPASS                                                                                                    | Zeigt an, dass die Last du                                        | irch N        | etzstrom versorgt wird.                    |  |
| A Composition of the second second se | Zeigt an, dass der Stromk                                         | kreis d       | les Netzladegeräts funktioniert.           |  |
|                                                                                                    | Zeigt an, dass der Solarla                                        | dekre         | is funktioniert.                           |  |
| ec.f.e                                                                                                    | Zeigt an, dass die DC / A                                         | C-Wed         | chselrichterschaltung funktioniert.        |  |
|                                                                                                    | Zeigt an, dass der Geräte                                         | alarm         | deaktiviert ist.                           |  |
| USBE                                                                                                    | Zeigt an, dass ein USB-La                                         | ufwei         | rk angeschlossen ist.                      |  |
| Zeigt Timer-Einstellung oder Zeitanzeige an                                                                                                    |                                                                   | eitanzeige an |                                            |  |

### LCD-Einstellung

### **Allgemeine Einstellung**

Nach dem Drücken und Halten "←" Taste für 3 Sekunden gedrückt halten, wechselt das Gerät in den Setup-Modus. Drücken Sie "▲" oder "❤" Taste zum Auswählen von Einstellprogrammen. Drücken Sie "←" Taste,

um Ihre Auswahl zu bestätigen oder ""Taste zum Beenden.

#### Programme einstellen:

| Programm                      | Beschreibung                                                                          | Option wählbar                      |                                                                      |
|-------------------------------|---------------------------------------------------------------------------------------|-------------------------------------|----------------------------------------------------------------------|
|                               |                                                                                       | Verlassen                           |                                                                      |
|                               |                                                                                       | 00 👁                                |                                                                      |
| 00                            | Einstellungsmodus verlassen                                                           |                                     |                                                                      |
|                               |                                                                                       | 850                                 |                                                                      |
|                               |                                                                                       | Dienstprogramm zuerst               | Das Versorgungsunternehmen                                           |
|                               |                                                                                       | <u> </u>                            | versorgt die Lasten als erste Priorität                              |
|                               |                                                                                       | $\cup$ $\cdot$                      | mit Strom.                                                           |
|                               |                                                                                       |                                     | Solar- und Batterieenergie versorgen                                 |
|                               |                                                                                       | _                                   | die Verbraucher nur dann mit Strom,                                  |
|                               |                                                                                       |                                     | wenn keine Netzstromversorgung                                       |
|                               | (Standard)                                                                            | verfügbar ist.                      |                                                                      |
|                               |                                                                                       | Solar zuerst                        | Solarenergie versorgt die Verbraucher                                |
|                               |                                                                                       |                                     | vorrangig mit Strom.                                                 |
|                               | 0.                                                                                    | Wenn die Sonnenenergie nicht        |                                                                      |
|                               |                                                                                       |                                     | ausreicht, um alle angeschlossenen                                   |
| Drierität der Ausgangsgueller | <i>—</i>                                                                              | verbraucher mit Strom zu versorgen, |                                                                      |
| 01                            | So konfigurioron Sio dio                                                              | 566                                 | alaichzaitig mit Strom                                               |
| 01                            | Priorität der Laststromquelle                                                         |                                     | Solarenergie versorat die Verbraucher                                |
|                               |                                                                                       |                                     | vorrangig mit Strom                                                  |
|                               |                                                                                       |                                     | Wenn die Sonnenenergie nicht                                         |
|                               |                                                                                       | SBLI-Priorität                      | ausreicht um alle angeschlossenen                                    |
|                               |                                                                                       |                                     | Verbraucher mit Strom zu versorgen.                                  |
|                               |                                                                                       |                                     | versorat die Batterieenergie die                                     |
|                               |                                                                                       | _                                   | Verbraucher gleichzeitig mit Strom.                                  |
|                               |                                                                                       |                                     | Das Dienstprogramm versorgt die                                      |
|                               |                                                                                       | <b>C</b> 111                        | Lasten nur dann mit Strom, wenn die                                  |
|                               |                                                                                       | 200                                 | Batteriespannung entweder auf die                                    |
|                               |                                                                                       |                                     | Warnspannung auf niedrigem Niveau                                    |
|                               |                                                                                       |                                     | oder auf den Einstellpunkt in                                        |
|                               |                                                                                       |                                     | Programm 12 abfällt.                                                 |
|                               | Maximaler Ladestrom: 7um                                                              | 60A (Standard)                      | Einstellhoroich ist von 104 kie 1204                                 |
|                               | Konfigurieren des                                                                     | 02 🐵                                |                                                                      |
| 02                            | Gesamtladestroms für Solar-<br>und Versorgungsladegeräte                              |                                     | 101 SINCE 1120 OK VENOVED UND VOT<br>104 bis 1504 für SMCTH150-11KW- |
| 02                            | und Versorgungslädegerate.<br>(Max. Ladestrom =<br>Netzladestrom +<br>Solarladestrom) |                                     | 48V-H Das Inkrement jedes Klicks                                     |
|                               |                                                                                       | co.                                 | beträgt $100$                                                        |
|                               |                                                                                       | 00'                                 | bellagt IOA.                                                         |

|                          | Geräte (Standard) | Wenn ausgewählt, liegt der<br>akzeptable AC-<br>Eingangsspannungsbereich<br>innerhalb von 90-280 VAC.  |                                                                                                    |
|--------------------------|-------------------|----------------------------------------------------------------------------------------------------|----------------------------------------------------------------------------------------------------|
| 03                       | AC-               | APL                                                                                                    |                                                                                                    |
| Eingangsspannungsbereich |                   | Wenn ausgewählt, liegt der<br>akzeptable AC-<br>Eingangsspannungsbereich<br>innerhalb von 170-280 VAC. |                                                                                                    |
|                          |                   | UPS                                                                                                    |                                                                                                    |
|                          |                   | AGM (Standard)                                                                                         | Überlastet                                                                                                    |
|                          |                   | 86n                                                                                                    | FLJ                                                                                                    |
|                          |                   | Benutzerdefiniert                                                                                      | Wenn "Benutzerdefiniert"<br>ausgewählt ist, können<br>Batterieladespannung und<br>niedrige DC-Abschaltspannung in                  |
|                          |                   | USE                                                                                                    | den Programmen 26, 27 und 29<br>eingestellt werden.                                                                                |
| 05 Batterietyp           | Batterietyp       | Pylontech Batterie                                                                                     | Wenn ausgewählt, werden die<br>Programme 02, 26, 27 und 29<br>automatisch eingerichtet. Keine<br>weitere Einstellung erforderlich. |
|                          |                   | PYL                                                                                                    |                                                                                                    |
|                          |                   | WECO Batterie                                                                                          | Wenn diese Option ausgewählt<br>ist, werden die Programme 02,<br>12, 26, 27 und 29 automatisch<br>pro empfohlenem                  |
|                          |                   | J3U                                                                                                    | Batterielieferanten konfiguriert.<br>Keine Notwendigkeit für weitere<br>Anpassungen.                                               |
|                          |                   | Soltaro Batterie                                                                                       | Wenn ausgewählt, werden die<br>Programme 02, 26, 27 und 29<br>automatisch eingerichtet. Keine<br>weitere Einstellung erforderlich. |
|                          |                   | SOL                                                                                                    |                                                                                                    |

|    |                            | LIb-Protokoll kompatibler  | Wählen Sie "LIb", wenn Sie eine   |
|----|----------------------------|----------------------------|-----------------------------------|
|    |                            | Akku                       | Lithiumbatterie verwenden, die    |
|    |                            |                            | mit dem Lib-Protokoll kompatibel  |
|    |                            | 00 -                       | ist. Wenn ausgewählt, werden      |
|    |                            |                            | die Programme 02, 26, 27 und 29   |
|    |                            |                            | automatisch eingerichtet. Keine   |
|    |                            | LID                        | weitere Einstellung erforderlich. |
|    |                            | 3. Partei-Lithium-Batterie | Wenn ausgewählt, werden die       |
|    |                            |                            | Programme 02, 26, 27 und 29       |
|    |                            | - נט                       | automatisch eingerichtet. Keine   |
|    |                            |                            | weitere Einstellung erforderlich. |
|    |                            | 116                        | Bitte kontaktieren Sie den        |
|    |                            |                            | Batterielieferanten für           |
|    |                            |                            | Installationsverfahren.           |
|    |                            | Neustart deaktivieren      | Neustart aktivieren               |
|    |                            | (Standard)                 | <u>nc</u> 🐵                       |
|    |                            | 05 🐵                       | 00                                |
| 06 | Überlastung                |                            |                                   |
|    |                            |                            | 1                                 |
|    |                            |                            |                                   |
|    |                            |                            |                                   |
|    |                            | Neustart deaktivieren      | Neustart aktivieren               |
|    |                            | (Standard)                 | 07 🐵                              |
|    | Automatischer Neustart hei |                            | 0.                                |
| 07 | Übertemperatur             | 0.                         |                                   |
|    |                            |                            | 666                               |
|    |                            | 논문공                        |                                   |
|    |                            |                            | <u></u>                           |
|    |                            | 50 Hz (Standard)           | 60 Hz                             |
|    |                            |                            |                                   |
| 09 | Ausgangsfrequenz           |                            |                                   |
|    |                            |                            |                                   |
|    |                            | 158                        | 68                                |
|    |                            | 220 V                      | 230 V (Standard)                  |
|    |                            |                            |                                   |
|    |                            |                            | .0                                |
|    |                            |                            |                                   |
|    |                            | חבב.                       | חבר.                              |
| 10 | Ausgangsspannung           |                            |                                   |
|    |                            |                            |                                   |
|    |                            |                            |                                   |
|    |                            |                            |                                   |
|    |                            |                            |                                   |
|    |                            |                            |                                   |

|    | Maximaler Nutzladestrom                                                                                                    | 2A                                                                                                    | 30A (Standard)                                                                                                    |
|----|----------------------------------------------------------------------------------------------------|----------------------------------------------------------------------------------------------------|----------------------------------------------------------------------------------------------------|
| 11 | Hinweis: Wenn der<br>Einstellwert in Programm<br>02 kleiner ist als der in<br>Programm 11, legt der<br>Wechselrichter den<br>Ladestrom aus Programm<br>02 für das Netzladegerät<br>an. | Einstellbereich ist von 2A, dan<br>SMCIH120-8KW-48V-H und v<br>11KW-48V-H. Das Inkremen                                                                                                    | n von 10A bis 120A für<br>von 10A bis 150A für SMCIH150-<br>t jedes Klicks beträgt 10A.                                                                                                    |
| 12 | Einstellen des<br>Spannungspunkts zurück<br>zur Versorgungsquelle bei<br>Auswahl von "SBU" (SBU-<br>Priorität) in Programm 01.                                                         | 46 V (Standard)                                                                                                    | Der Einstellbereich reicht von 44V<br>bis 51V. Das Inkrement jedes<br>Klicks beträgt 1 V.                                                                                                    |
| 13 | Einstellen des<br>Spannungspunkts zurück in<br>den Batteriemodus bei<br>Auswahl von "SBU" (SBU-<br>Priorität) in Programm 01.                                                          | Akku voll aufgeladen                                                                                                    | 54 V (Standard)<br>54 V (Standard)<br>55 V (Standard)<br>56 V (Standard)<br>56 V (Standard)<br>56 V (Standard)<br>57 V (Standard)<br>56 V (Standard)<br>57 V (Standard)<br>57 V ( |
| 16 | Priorität der Ladequelle:<br>So konfigurieren Sie die<br>Priorität der Ladequelle                                                                                                    | Wenn dieser Wechselrichter / I<br>oder Fehlermodus arbeitet, ka<br>programmiert werden:<br>Solar zuerst<br>IS<br>Solar und Energieversorgung<br>(Standard)<br>IS<br>Solar<br>IS<br>Solar<br>US<br>Solar<br>IS<br>Solar<br>IS<br>Solar<br>Solar<br>IS<br>Solar<br>Solar<br>IS<br>Solar<br>IS<br>Solar<br>Solar<br>Solar<br>Solar<br>Solar<br>Solar<br>Solar<br>Solar<br>Solar<br>Solar<br>Solar<br>Solar<br>Solar<br>Solar<br>S | Ladegerät im Linien-, Standby-<br>nn die Ladequelle wie folgt<br>Solarenergie wird die Batterie als<br>erste Priorität aufladen.<br>Das Dienstprogramm lädt den<br>Akku nur auf, wenn keine<br>Sonnenenergie verfügbar ist.<br>Solarenergie und<br>Versorgungsunternehmen laden<br>die Batterie gleichzeitig auf.<br>Solarenergie ist die einzige<br>Ladequelle, unabhängig davon,<br>ob ein Dienstprogramm verfügbar<br>ist oder nicht.                                                                                                    |

|    |                                                                                                    | Alarm ein (Standard)                              | Alarm aus                                                                                                    |
|----|----------------------------------------------------------------------------------------------------|---------------------------------------------------|----------------------------------------------------------------------------------------------------|
| 18 | Alarmsteuerung                                                                                                    | 8 <b>©</b>                                        | 18 <b>®</b>                                                                                                    |
|    |                                                                                                    | 600                                               | 60F                                                                                                    |
| 19 | Automatische Rückkehr<br>zum Standardbildschirm                                                                                                    | Zum Standardbildschirm<br>zurückkehren (Standard) | Wenn diese Option ausgewählt<br>ist, kehrt der Bildschirm<br>unabhängig davon, wie der<br>Benutzer den Bildschirm<br>wechselt, automatisch zum<br>Standardbildschirm<br>(Eingangsspannung /<br>Ausgangsspannung) zurück,<br>nachdem 1 Minute lang keine<br>Taste gedrückt wurde. |
|    |                                                                                                    | neuesten Bildschirm                               | Wenn ausgewanit, bleibt der<br>Anzeigebildschirm auf dem<br>neuesten Bildschirm, den der<br>Benutzer schließlich wechselt.                                                                                                    |
| 20 | Steuerung der<br>Hintergrundbeleuchtung                                                                                                    | Hintergrundbeleuchtung an<br>(Standard)           | Hintergrundbeleuchtung aus                                                                                                    |
| 22 | Signalton, während die<br>Primärquelle unterbrochen<br>ist.                                                                                                  | Alarm ein (Standard)                              | Alarm aus                                                                                                    |
| 23 | Überlast-Bypass:<br>Wenn diese Option aktiviert<br>ist, wechselt das Gerät in<br>den Leitungsmodus, wenn<br>im Batteriebetrieb eine<br>Überlastung auftritt. | Bypass-Deaktivierung<br>(Standard)                | Bypass aktivieren                                                                                                    |

|    |                                                        | Aufnahme aktivieren                                                                                               | Aufzeichnung deaktivieren             |
|----|--------------------------------------------------------|----------------------------------------------------------------------------------------------------|---------------------------------------|
|    |                                                        | (Standard)                                                                                                    |                                       |
|    |                                                        |                                                                                                    | CJ -                                  |
| 25 | Fehlercode aufzeichnen                                 | CD <sup>6</sup>                                                                                                   |                                       |
|    |                                                        |                                                                                                    |                                       |
|    |                                                        | cco                                                                                                    | 605                                   |
|    |                                                        |                                                                                                    |                                       |
|    |                                                        | Standard: 56,4 V                                                                                                  |                                       |
|    |                                                        | 26 🐵                                                                                                    |                                       |
|    |                                                        | ſυ                                                                                                    |                                       |
|    |                                                        | BATT                                                                                                    |                                       |
| 26 | Bulk-Ladespannung<br>(C.V-Spannung)                    |                                                                                                    |                                       |
|    |                                                        | Wenn in Programm 5 selbst de                                                                                      | efiniert ausgewählt ist, kann dieses  |
|    |                                                        | Programm eingerichtet werder                                                                                      | n. Einstellbereich ist von 48,0 V bis |
|    |                                                        | SMCIH150-11KW-48V-H Das                                                                                           | SV-FI UIIU dD 48 V DIS 61 V IUI       |
|    |                                                        | 0.1 V.                                                                                                    |                                       |
|    |                                                        | Standard: 54,0 V                                                                                                  |                                       |
|    |                                                        | 5J 🐵                                                                                                    |                                       |
|    |                                                        | ριυ                                                                                                    |                                       |
|    |                                                        |                                                                                                    |                                       |
| 27 | Schwebende Ladespannung                                |                                                                                                    |                                       |
|    |                                                        | Wenn in Programm 5 selbst de                                                                                      | efiniert ausgewählt ist, kann dieses  |
|    |                                                        | Programm eingerichtet werder                                                                                      | n. Einstellbereich ist von 48,0 V bis |
|    |                                                        | 62,0 V fur SMCIH120-8KW-48V-H und ab 48 V bis 61 V fur<br>SMCIH150-11KW-48V-H. Das Inkrement jedes Klicks beträgt |                                       |
|    |                                                        | 0.1 V.                                                                                                    | TINETICIL JEUES NICKS DELIDYL         |
|    |                                                        | Single: Dieser                                                                                                    | Parallel: Dieser Wechselrichter       |
|    |                                                        | Wechselrichter wird in                                                                                            | wird im Parallelsystem betrieben.     |
|    |                                                        | einphasiger Anwendung                                                                                             | 28 🚳                                  |
|    | Wechselstrom-                                          | verwendet.                                                                                                    |                                       |
|    | *Diese Einstellung ist nur                             | CO Y                                                                                                    |                                       |
| 28 | verfügbar, wenn sich der<br>Wechselrichter im Standbv- |                                                                                                    | PHL                                   |
|    | Modus befindet                                         |                                                                                                    |                                       |
|    | (Ausschalten).                                         |                                                                                                    |                                       |
|    |                                                        | Wenn der Wechselrichter in einer 3-Phasen-Anwendung                                                               |                                       |
|    |                                                        | einer bestimmten Phase betrie                                                                                     | eben wird.                            |

|                                                                                                    |                                                               | Phase L1:                                                                       | Phase L2:                          |  |
|----------------------------------------------------------------------------------------------------|---------------------------------------------------------------|---------------------------------------------------------------------------------|------------------------------------|--|
|                                                                                                    |                                                               | 28 🐵                                                                            | 28 🐵                               |  |
|                                                                                                    |                                                               |                                                                                 |                                    |  |
|                                                                                                    |                                                               | 38 :                                                                            | 385                                |  |
|                                                                                                    |                                                               | Phase L3:                                                                       |                                    |  |
|                                                                                                    |                                                               | 86                                                                              |                                    |  |
|                                                                                                    |                                                               |                                                                                 |                                    |  |
|                                                                                                    |                                                               | 383                                                                             |                                    |  |
|                                                                                                    | Niedrige DC-                                                  | Standard: 44,0 V                                                                |                                    |  |
|                                                                                                    | <ul> <li>Wenn die Batterieleistung</li> </ul>                 |                                                                                 |                                    |  |
|                                                                                                    | nur eine verfugbare<br>Stromquelle ist, wird der              |                                                                                 |                                    |  |
|                                                                                                    | Wechselrichter                                                | [ <u>[</u> ]u                                                                   |                                    |  |
|                                                                                                    | Wenn PV-Energie und                                           |                                                                                 |                                    |  |
| <ul> <li>Batterieleistung verfügbar<br/>sind, lädt der</li> <li>Wechselrichter die Batterie<br/>ohne<br/>Wechselstromausgang auf.</li> <li>Wenn PV-Energie,<br/>Batterieleistung und</li> </ul> |                                                               |                                                                                 |                                    |  |
|                                                                                                    | Wechselrichter die Batterie                                   | Wenn in Programm 5 selbst definiert ausgewählt ist, kann dieses                 |                                    |  |
|                                                                                                    | Wechselstromausgang auf.                                      | Programm eingerichtet werder                                                    | n. Der Einstellbereich reicht von  |  |
|                                                                                                    | <ul> <li>Wenn PV-Energie,<br/>Batterieleistung und</li> </ul> | 42,0 V bis 48,0 V. Das Inkrement jedes Klicks beträgt 0.1 V. Die                |                                    |  |
|                                                                                                    | Versorgungsleistung                                           | niedrige DC-Abschaltspannung wird auf den Einstellwert                          |                                    |  |
|                                                                                                    | verfügbar sind, wechselt<br>der Wechselrichter in den         | festgelegt, unabhangig davon, weicher Prozentsatz der Last<br>angeschlossen ist |                                    |  |
|                                                                                                    | Leitungsmodus und liefert<br>die Ausgangsleistung an          | angeschiossen ist.                                                              |                                    |  |
|                                                                                                    | die Lasten.                                                   |                                                                                 |                                    |  |
|                                                                                                    |                                                               | Batterieausgleich                                                               | Batterieausgleich deaktivieren     |  |
|                                                                                                    |                                                               |                                                                                 |                                    |  |
|                                                                                                    |                                                               | JU 🍟                                                                            | 30 🖤                               |  |
| 30                                                                                                    | Batterieausgleich                                             |                                                                                 |                                    |  |
|                                                                                                    | -                                                             | cco                                                                             |                                    |  |
|                                                                                                    |                                                               |                                                                                 | כסכ                                |  |
|                                                                                                    |                                                               | Wenn im Programm 05 "Überflutet" oder "Benutzerdefiniert"                       |                                    |  |
|                                                                                                    |                                                               | ausgewählt ist, kann dieses Pr                                                  | ogramm eingerichtet werden.        |  |
|                                                                                                    |                                                               |                                                                                 | Einsteildereich ist von 48,0 V dis |  |
|                                                                                                    |                                                               | i 🖤                                                                             | 48V-H und ab 48 V his 61 V für     |  |
| 31                                                                                                    | Batterieausgleichsspannung                                    | ρυ                                                                              | SMCIH150-11KW-48V-H. Das           |  |
|                                                                                                    |                                                               |                                                                                 | Inkrement jedes Klicks beträgt     |  |
|                                                                                                    |                                                               | <u>רשכ י</u>                                                                    | 0.1 V.                             |  |
|                                                                                                    |                                                               | 60 min (Standard)                                                               | Einstellbereich ist von 5min bis   |  |
|                                                                                                    |                                                               | 33 ®                                                                            | 900min. Das Inkrement jedes        |  |
| 33                                                                                                    | Batterieausgleichszeit                                        |                                                                                 | KIICKS DETRAGT 5 MINUTEN.          |  |
|                                                                                                    |                                                               |                                                                                 |                                    |  |
|                                                                                                    |                                                               | 188                                                                             |                                    |  |
| 1                                                                                                    |                                                               |                                                                                 |                                    |  |

|                  |                                         | 120 min (Standard)                                                 | Einstellbereich ist von 5min bis                                    |
|------------------|-----------------------------------------|--------------------------------------------------------------------|---------------------------------------------------------------------|
|                  |                                         | 그 <b>니 @</b>                                                       | 900 min. Die Schrittweite jedes                                     |
| 34               | Batterieausoleichszeit                  | _, ,                                                               | Klicks beträgt 5 Minuten.                                           |
|                  | Butterreutogierenozeit                  |                                                                    |                                                                     |
|                  |                                         | 120                                                                |                                                                     |
|                  |                                         | 30 Tage (Standard)                                                 | Der Einstellbereich reicht von 0                                    |
|                  |                                         | 36 🐵                                                               | bis 90 Tagen. Die Schrittweite                                      |
| 35               | Ausgleichs-Intervall                    |                                                                    | jedes Klicks beträgt 1 Tag                                          |
|                  |                                         |                                                                    |                                                                     |
|                  |                                         | 389                                                                |                                                                     |
|                  |                                         | Aktivieren                                                         | Deaktivieren (Standard)                                             |
|                  |                                         | 36 🚳                                                               | 36 🐵                                                                |
|                  |                                         | 00                                                                 | 50                                                                  |
|                  |                                         |                                                                    |                                                                     |
|                  |                                         | 860                                                                | 872                                                                 |
| 36               | Entzerrung sofort aktiviert             | Wenn die Entzerrungsfunktion im                                    | Programm 30 aktiviert ist, kann dieses                              |
| 50               | Entzenting Solort aktiviert             | Programm eingerichtet werden. Wenn in diesem Programm "Aktivieren" |                                                                     |
|                  |                                         | ausgewählt ist, wird der Batteriea                                 | usgleich sofort aktiviert und die LCD-                              |
|                  |                                         | Hauptseite zeigt " " ". Wenn "D                                    | eaktivieren" ausgewählt ist, wird die                               |
|                  |                                         | Entzerrungszeit basierend auf der                                  | Einstellung von Programm 35 eintrifft.                              |
|                  |                                         | Zu diesem Zeitpunkt "C9" wird                                      | auf der LCD-Hauptseite nicht                                        |
|                  |                                         | angezeigt.                                                         | ·                                                                   |
|                  |                                         | Nicht zurückgesetzt<br>(Standard)                                  | Zurucksetzen                                                        |
|                  | Alle gespeicherten Daten                |                                                                    |                                                                     |
| 37               | für PV-erzeugte Leistung                |                                                                    |                                                                     |
|                  | und Ausgangslästenergie<br>zurücksetzen |                                                                    |                                                                     |
|                  |                                         | 0FF                                                                | 155                                                                 |
|                  |                                         |                                                                    | Wenn ausgewählt, ist der                                            |
|                  |                                         | Deaktivieren (Standard)                                            | Batterieentladeschutz deaktiviert.                                  |
|                  |                                         |                                                                    |                                                                     |
|                  |                                         |                                                                    |                                                                     |
|                  |                                         |                                                                    |                                                                     |
|                  |                                         | בני 🗆                                                              |                                                                     |
| 41               | Maximaler Entladestrom der              |                                                                    |                                                                     |
| <sup>41</sup> Ba | Batterie                                | 30A                                                                | Der Einstellbereich reicht von 30                                   |
|                  |                                         | Li 🕲                                                               | 48V-H und ab 30 A bis 200 EIN.                                      |
|                  |                                         |                                                                    | für SMCIH150-11KW-48V-H. Das                                        |
|                  |                                         |                                                                    | 10A.                                                                |
|                  |                                         | 20                                                                 | Wenn der Entladestrom höher als                                     |
|                  |                                         | שט                                                                 | der eingestellte Wert ist, hört die<br>Batterie auf zu entladen. Zu |

|    |                                                                                                    | <sup>150A</sup><br>Ч¦⊗<br>ISO                                                           | diesem Zeitpunkt arbeitet der<br>Wechselrichter im Bypass-Modus,<br>wenn das Dienstprogramm<br>verfügbar ist. Wenn kein<br>Versorgungsnetz verfügbar ist,<br>schaltet sich der Wechselrichter<br>nach 5 Minuten Betrieb im<br>Batteriebetrieb ab. |
|----|----------------------------------------------------------------------------------------------------|-----------------------------------------------------------------------------------------|----------------------------------------------------------------------------------------------------|
| 92 | Ein / Aus-Steuerung für<br>12V DC-Ausgang                                                                                                    | Aktivieren (Standard)                                                                   | Deaktivieren<br>92 👁<br>dCd                                                                                                    |
| 93 | Alle Datenprotokolle<br>löschen                                                                                                    | Nicht zurückgesetzt<br>(Standard)<br>93 ©                                               | Zurücksetzen<br>93 ©<br>FSE                                                                                                    |
| 94 | Datenprotokoll<br>aufgezeichnetes Intervall<br>*Die maximale<br>Datenprotokollnummer<br>beträgt 1440. Werden 1440<br>überschreitet, wird das<br>erste Protokoll neu<br>geschrieben. | 3 Minuten<br>9 4 ♥<br>10 Minuten (Standard)<br>9 4 ♥<br>10<br>30 Minuten<br>9 4 ♥<br>30 | 5 Minuten<br>94 ©<br>20 Minuten<br>94 ©<br>60 Minuten<br>94 ©                                                                                                    |
| 95 | Zeiteinstellung - Minute                                                                                                    | Für die Minuteneinstellung rei<br>95 <b>O</b><br>n  N<br>0                              | cht der Bereich von 0 bis 59.                                                                                                    |

| 96 | Zeiteinstellung - Stunde | Für die Stundeneinstellung reicht der Bereich von 0 bis 23. |
|----|--------------------------|-------------------------------------------------------------|
| 97 | Zeiteinstellung- Tag     | Für die Tageseinstellung reicht der Bereich von 1 bis 31.   |
| 98 | Zeiteinstellung- Monat   | Für die Monatseinstellung reicht der Bereich von 1 bis 12.  |
| 99 | Zeiteinstellung - Jahr   | Für die Jahreseinstellung reicht der Bereich von 17 bis 99. |

#### **Funktion Einstellung**

Auf dem Display befinden sich drei Funktionstasten, mit denen spezielle Funktionen wie USB OTG, Timer-Einstellung für die Priorität der Ausgangsquelle und Timer-Einstellung für die Priorität der Ladequelle implementiert werden können.

#### 1. Einstellung der USB-Funktion

Stecken Sie einen OTG-USB-Port in den USB-Anschluss (III). Drücken und halten Sie VO'' Taste für 3 Sekunden, um in den USB-Setup-Modus zu gelangen. Diese Funktionen, einschließlich Wechselrichter-Firmware-Upgrade, Datenprotokollexport und internen Parametern, werden von der USB-Festplatte neu geschrieben.

| Verfahren                                                                     | LCD-Bildschirm |
|-------------------------------------------------------------------------------|----------------|
| Schritt 1: Drücken und halten Sie " Taste für 3 Sekunden, um den USB-         |                |
| Funktionseinstellungsmodus aufzurufen.                                        |                |
| Schritt 2: Drücken Sie "覺/ひ", "子圖" oder "子岱" Taste zum Aufrufen der wählbaren | 585            |
| Einstellprogramme (Detailbeschreibungen in Schritt 3).                        |                |

Schritt 3: Bitte wählen Sie das Einstellungsprogramm aus, indem Sie dem Verfahren folgen.

| Programm#     | Operations-Verfahren                                                                                       | LCD-Bildschirm |  |
|---------------|----------------------------------------------------------------------------------------------------|----------------|--|
|               | Diese Funktion dient zum Aktualisieren der Wechselrichter-Firmware. Wenn ein Firmware-Upgrade              |                |  |
| Firmware      | erforderlich ist, wenden Sie sich bitte an Ihren Händler oder Installateur, um detaillierte Anweisungen zu |                |  |
| aktualisieren | erhalten.                                                                                                  |                |  |

| 1                            | Diese Funktion dient zum Überschreiben aller Parametereinstellungen (Textdatei) mit Einstellungen auf                                                         |                |  |
|------------------------------|----------------------------------------------------------------------------------------------------|----------------|--|
|                              | der mobilen USB-Festplatte aus einem vorherigen Setup oder zum Duplizieren von                                                                                |                |  |
| Interne                      | Wechselrichtereinstellungen. Bitte erkundigen Sie sich bei Ihrem Händler oder Installateur nach                                                               |                |  |
| Parameter                    | detaillierten Anweisungen.                                                                                                    |                |  |
| umschreiben                  |                                                                                                    |                |  |
|                              | Durch Drücken von "计学" Schaltfläche zum Exportieren des Datenprotokolls vom Wechselrichter auf eine USB-Festplatte. Wenn die ausgewählte Funktion bereit ist, |                |  |
|                              | zeigt das LCD " $\Box \Box \Box$ ". Drücken Sie " $ar{B}/ar{U}$ ", um die Auswahl erneut zu bestätigen.                                                       | F97            |  |
| <b>予</b> 步<br>Datenprotokoll | • Drücken Sie " Taste, um "Ja" auszuwählen, LED 1 blinkt während des<br>Vorgangs einmal pro Sekunde. Es wird nur angezeigt LOG und alle LEDs                  | L06 👁 🔿<br>466 |  |
| exportieren                  | leuchten, nachdem diese Aktion abgeschlossen ist. Drücken Sie * <sup>()</sup> / <sup>(</sup> ), um zum Hauptbildschirm zurückzukehren.                        | 00             |  |
|                              | • Oder drücken Sie " " , um "Nein" auszuwählen, um zum Hauptbildschirm                                                                                        |                |  |
|                              | Landonzarion                                                                                                    | 1              |  |

Wenn 1 Minute lang keine Taste gedrückt wird, kehren sie automatisch zum Hauptbildschirm zurück.

#### Fehlermeldung für USB On-the-Go-Funktionen:

| Fehlercode | Nachrichten                                          |
|------------|------------------------------------------------------|
|            | Es wird kein USB-Laufwerk erkannt.                   |
| 50U        | Die USB-Festplatte ist vor Kopien geschützt.         |
| U03        | Dokument auf der USB-Festplatte mit falschem Format. |

Wenn ein Fehler auftritt, wird der Fehlercode nur 3 Sekunden angezeigt. Nach drei Sekunden kehrt es automatisch zum Anzeigebildschirm zurück.

#### 2. Timer-Einstellung für die Priorität der Ausgangsquelle

Diese Timer-Einstellung dient zum Einrichten der Priorität der Ausgangsquelle pro Tag.

| Verfahren                                                                                                    | LCD-Bildschirm |
|----------------------------------------------------------------------------------------------------|----------------|
| Schritt 1: Drücken und halten Sie " Taste für 3 Sekunden, um den Timer-Setup-Modus für die Priorität der Ausgangsquelle aufzurufen. | US6 🛛          |
| Schritt 2: Drücken Sie " (", " 子 10" oder " 子 4" Taste zur Eingabe der auswählbaren Programme                                       | SUB<br>Sub     |
| (Detailbeschreibungen in Schritt 3).                                                                                                | 200            |

Schritt 3: Bitte wählen Sie das Einstellprogramm aus, indem Sie die einzelnen Schritte befolgen.

| Programm#   | Operations-Verfahren                                                                                                    | LCD-Bildschirm        |
|-------------|----------------------------------------------------------------------------------------------------|-----------------------|
| ₩/ <b>ʊ</b> | Drücken Sie <sup>™</sup> <sup>●</sup> <sup>/</sup> <sup>0</sup> " Taste, um den ersten Timer des Dienstprogramms einzurichten.<br>Drücken Sie <sup>™</sup> <sup>●</sup> <sup>●</sup> <sup>■</sup> Taste zum Auswählen der Startzeit. Drücken Sie <sup>™</sup> <sup>▲</sup> <sup>″</sup> oder <sup>™</sup> <sup>♥</sup> <sup>™</sup> Taste zum Einstellen der Werte und Drücken Sie <sup>™</sup> <sup>↓</sup> <sup>″</sup> <sup>″</sup> <sup>″</sup> <sup>″</sup> <sup>″</sup> <sup>″</sup> <sup>″</sup> <sup>″</sup> <sup>″</sup> <sup>″</sup> | USP<br>00<br>СО<br>СО |
|             | Drücken Sie "♪ " Taste zum Einrichten des ersten Solar-Timers. Drücken Sie " ♪ " Taste zum Auswählen der Startzeit. Drücken Sie"                                                                                                    | SUb ©<br>00<br>23     |

| <b>7</b> 49 | Drücken Sie <sup>®</sup> ➔ ৺ Taste zum Einrichten des SBU-Prioritäts-Timers. Drücken Sie <sup>®</sup> ➔ <sup>®</sup> Taste zum Auswählen der Startzeit. Drücken Sie <sup>®</sup> ▲ ″ oder <sup>®</sup> ♥ Taste zum Einstellen der Werte und Drücken Sie <sup>®</sup> ↓ ″ zur Bestätigung. Drücken Sie <sup>®</sup> ➔ <sup>®</sup> Taste zum Auswählen der Endzeit. Drücken Sie <sup>®</sup> ▲ ″ oder <sup>®</sup> ♥ Taste zum Einstellen der Werte drücken Sie <sup>®</sup> ↓ Taste zur Bestätigung. Die Einstellwerte reichen von 00 bis 23 mit 1-Stunden-Schritten. | 56L<br>00<br>23 |
|-------------|----------------------------------------------------------------------------------------------------|-----------------|
|-------------|----------------------------------------------------------------------------------------------------|-----------------|

0

Drücken Sie<sup>w</sup> /<sup>(U</sup>), um den Setup-Modus zu verlassen.

#### 3. Timer-Einstellung für die Priorität der Ladequelle

Diese Timer-Einstellung dient zum Einrichten der Priorität der Ladequelle pro Tag.

| Verfahren                                                                                 | LCD-Bildschirm |
|-------------------------------------------------------------------------------------------|----------------|
| Schritt 1: Drücken und halten Sie "                                                       | [50 👁          |
| Priorität der Ladequelle aufzurufen.                                                      | SNU            |
| Schritt 2: Drücken Sie "習/ひ", "予酒" oder "予梦" Taste zur Eingabe der auswählbaren Programme | 050            |
| (Detailbeschreibungen in Schritt 3).                                                      |                |

Schritt 3: Bitte wählen Sie das Einstellprogramm aus, indem Sie die einzelnen Schritte befolgen.

| Programm#   | Operations-Verfahren                                                                                                    | LCD-Bildschirm           |
|-------------|----------------------------------------------------------------------------------------------------|--------------------------|
| ₩/υ         | Drücken Sie "小" Taste zum Einrichten des ersten Solar-Timers. Drücken Sie "子" Taste zum Auswählen der Startzeit. Drücken Sie" 《 " oder " " Taste zum Einstellen der Werte und Drücken Sie" 《 " zur Bestätigung. Drücken Sie" 300 Drücken Sie" 300 D | CSO ♥<br>00<br>23        |
| ;)-D        | Drücken Sie <sup>®</sup> Taste zum Einrichten des Solar- und Utility-Timers. Drücken Sie<br><sup>®</sup> Taste zum Auswählen der Startzeit. Drücken Sie <sup>®</sup> ▲ ″ oder <sup>®</sup> ▼ " Taste zum<br>Einstellen der Werte und Drücken Sie <sup>®</sup> ↓ ″ zur Bestätigung. Drücken Sie <sup>®</sup> ↓ ″ Taste<br>zum Auswählen der Endzeit. Drücken Sie <sup>®</sup> ▲ ″ oder <sup>®</sup> ▼ " Taste zum Einstellen der<br>Werte drücken Sie <sup>®</sup> ↓ " Taste zur Bestätigung. Die Einstellwerte reichen von 00 bis 23<br>mit 1-Stunden-Schritten.                                                                                                    | 500 ©<br>00<br>23        |
| <b>}</b> \$ | Drücken Sie <sup>®</sup> → <sup>(1)</sup> Taste zum Einrichten des Nur-Solar-Timers. Drücken Sie <sup>®</sup> → <sup>(1)</sup> Taste zum Auswählen der Startzeit. Drücken Sie <sup>®</sup> → <sup>(1)</sup> oder <sup>(1)</sup> Taste zum Einstellen der Werte und Drücken Sie <sup>®</sup> → <sup>(1)</sup> zur Bestätigung. Drücken Sie <sup>®</sup> → <sup>(1)</sup> Taste zum Auswählen der Endzeit. Drücken Sie <sup>®</sup> → <sup>(1)</sup> oder <sup>(1)</sup> → <sup>(1)</sup> Taste zum Einstellen der Werte drücken Sie <sup>®</sup> → <sup>(1)</sup> Taste zur Bestätigung. Die Einstellwerte reichen von 00 bis 23 mit 1-Stunden-Schritten.                                                                                                    | 050 <b>©</b><br>00<br>23 |

Drücken Sie<sup>™</sup><sup>₩</sup>/<sup>™</sup>, um den Setup-Modus zu verlassen.

### LCD-Anzeige

Die LCD-Anzeigeinformationen werden der Reihe nach durch Drücken der Taste "AUF" oder "AB" umgeschaltet. Die auswählbaren Informationen werden wie in der folgenden Tabelle der Reihe nach geschaltet.

| Auswählbare Informationen         | LCD-Anzeige                                                                                                    |
|-----------------------------------|----------------------------------------------------------------------------------------------------|
|                                   | Eingangsspannung = 230V, Ausgangsspannung<br>= 230V                                                                                                    |
| Eingangsspannung/Ausgangsspannung |                                                                                                    |
| (Standard-Bildschirm)             | OUTPUT<br>OUTPUT<br>OUTPUT<br>OUTPUT<br>OUTPUT<br>OUTPUT<br>OUTPUT<br>OUTPUT<br>OUTPUT<br>OUTPUT<br>OUTPUT<br>OUTPUT<br>OUTPUT<br>OUTPUT<br>OUTPUT<br>OUTPUT |
|                                   | Eingangsfrequenz = 50Hz                                                                                                    |
| Eingangsfrequenz                  |                                                                                                    |
|                                   | PV1 Spannung = 260 V                                                                                                    |
| PV-Spannung                       |                                                                                                    |
|                                   | PV2 Spannung = 260 V                                                                                                    |
|                                   |                                                                                                    |
|                                   | PV1 Strom = 2,5 A                                                                                                    |
| PV-Strom                          |                                                                                                    |

|             | PV2-Strom = 2,5 A                     |
|-------------|---------------------------------------|
|             |                                       |
|             |                                       |
|             |                                       |
|             |                                       |
|             | PV1 Leistung = 500W                   |
|             |                                       |
|             |                                       |
|             |                                       |
|             |                                       |
| PV-Leistung |                                       |
|             | PV2 Leistung = 500W                   |
|             |                                       |
|             |                                       |
|             |                                       |
|             | MPPT Charging                         |
|             | Wechselstrom- und PV-Ladestrom = 50A  |
|             | LOAD                                  |
|             | BATTI AC IPV                          |
|             |                                       |
|             |                                       |
|             | $B_{\text{BATT}} = 500$               |
|             |                                       |
|             | BATTI PV BYPASS                       |
| Ladestrom   |                                       |
|             |                                       |
|             |                                       |
|             | Wechselstrom-Ladestrom = 50A          |
|             |                                       |
|             |                                       |
|             |                                       |
|             | #CHARGING                             |
| Ladestrom   | Wechselstrom - und PV-Ladestrom = 50A |

|                                | Wechselstrom- und PV-Ladeleistung = 500W              |
|--------------------------------|-------------------------------------------------------|
|                                | OUTPUT<br>OUTPUT<br>OV<br>PV-Ladeleistung = 500W      |
| Ladeleistung                   | OUTPUT<br>OUTPUT<br>Wechselstrom-Ladeleistung = 500W  |
|                                |                                                       |
|                                | Batteriespannung = 25,5 V, Ausgangsspannung<br>= 230V |
| Batterie- und Ausgangsspannung |                                                       |
|                                | Ausgangsfrequenz = 50Hz                               |
| Ausgangsfrequenz               |                                                       |
|                                | Loap Loap                                             |
| Prozentsatz der Belastung      | OUTPUT                                                |
|                                | BATT                                                  |

|                                                                    | Wenn die angeschlossene Last niedriger als 1<br>kVA ist, zeigt die Last in VA xxxVA wie in der<br>folgenden Tabelle an.                                                                                                    |
|--------------------------------------------------------------------|----------------------------------------------------------------------------------------------------|
| Belastung in VA                                                    | Image: Second state state st |
|                                                                    |                                                                                                    |
|                                                                    | Wenn die Last niedriger als 1 kW ist, zeigt die<br>Last in W xxxW wie in der folgenden Tabelle an.                                                                                                    |
| Last in Watt                                                       | OUTPUT       Wenn die Last größer als 1 kW ist (≧1 KW), Last in W zeigt x.xkW wie in der folgenden Tabelle an.                                                                                                    |
|                                                                    |                                                                                                    |
|                                                                    | Batteriespannung = 25,5 V, Entladestrom = 1A                                                                                                    |
| Batteriespannung / DC-Entladestrom                                 |                                                                                                    |
|                                                                    | Diese PV Heute Energie = 3,88 kWh, Last<br>Heute Energie = 9,88kWh.                                                                                                    |
| PV-Energie, die heute erzeugt wird, und<br>Lastabgabeenergie heute |                                                                                                    |
|                                                                    |                                                                                                    |

|                                                                                    | Diese PV-Monatsenergie = 388 kWh,         |
|------------------------------------------------------------------------------------|-------------------------------------------|
|                                                                                    | Lastmonatsenergie = 988 kWh.              |
| PV-Energie, die diesen Monat erzeugt wurde, und<br>Lastabgabeenergie diesen Monat. |                                           |
|                                                                                    | Diese PV-Jahresenergie = $3.88$ MWh.      |
|                                                                                    | Lastjahresenergie = 9,88MWh.              |
| PV-Energie erzeugt in diesem Jahr und<br>Lastabgabeenergie in diesem Jahr.         |                                           |
|                                                                                    |                                           |
|                                                                                    | PV-Gesamtenergie = 38,8 MWh, Lastleistung |
| PV-Energie insgesamt erzeugt und Lastabgabe<br>Gesamtenergie.                      |                                           |
|                                                                                    |                                           |
| Wirkliches Datum.                                                                  | Wirkliches Datum 28. November 2020.       |
|                                                                                    | Echtzeit 13:20.                           |
| Echtzeit.                                                                          |                                           |
|                                                                                    | Haupt-CPU-Version 00014.04.               |
|                                                                                    |                                           |
| Überprüfung der Haupt-CPU-Version.                                                 |                                           |
|                                                                                    |                                           |

| Überprüfung der sekundären CPU-Version.  | Sekundäre CPU-Version 00012.03.  |
|------------------------------------------|----------------------------------|
| Überprüfung der sekundären WLAN-Version. | Sekundäre WLAN-Version 00000.24. |

### Beschreibung der Betriebsart

| Betriebsmodus                 | Beschreibung               | LCD-Anzeige                                   |
|-------------------------------|----------------------------|-----------------------------------------------|
|                               |                            | Aufladen durch Versorgungsunternehmen und PV- |
|                               |                            | Energie.                                      |
| Standby-Botriob               |                            |                                               |
|                               |                            | MPPT CHARGING                                 |
| *Standby Moduce Dor           |                            |                                               |
| Wechselrichter ist poch nicht | Das Gerät liefert keinen   | Aufladen durch Versorgungsunternehmen.        |
| eingeschaltet aber zu         | Ausgang, kann aber dennoch |                                               |
| diesem Zeitnunkt kann der     | Ratterien laden            |                                               |
| Wechselrichter den Akku       | butterien laden.           |                                               |
| ohne Wechselstromausgang      |                            |                                               |
| laden.                        |                            | ≸CHARGING                                     |
|                               |                            |                                               |
|                               |                            | Aufladung durch PV-Energie.                   |
|                               |                            | MPPT SCHARGING                                |

| Betriebsmodus                                                                                                    | Beschreibung                                                                                                | LCD-Anzeige                                                                                                    |
|----------------------------------------------------------------------------------------------------|----------------------------------------------------------------------------------------------------|----------------------------------------------------------------------------------------------------|
| Standby-Betrieb                                                                                                    | Das Gerät liefert keinen<br>Ausgang, kann aber dennoch<br>Batterien laden.                                  | Kein Aufladen.                                                                                                    |
| Fehlermodus Hinweis:<br>*Fehlermodus: Fehler werden<br>durch innere Stromkreisfehler<br>oder externe Gründe wie<br>Übertemperatur,<br>kurzgeschlossener Ausgang usw.<br>verursacht. | Kein Laden, egal ob Netz- oder<br>PV-Strom verfügbar ist.                                                   | Kein Aufladen.                                                                                                    |
| Zeilenmodus                                                                                                    | Das Gerät liefert<br>Ausgangsleistung aus dem<br>Netz. Es wird auch die Batterie<br>im Line-Modus aufladen. | Aufladen durch Versorgungsunternehmen und PV-Energie.                                                                                                    |
| Zeilenmodus                                                                                                    | Das Gerät liefert<br>Ausgangsleistung aus dem<br>Netz. Es wird auch die Batterie<br>im Line-Modus aufladen. | Wenn entweder "SUB" (Solar zuerst) oder "SBU" als<br>Ausgangsquellenpriorität ausgewählt ist und die Batterie<br>nicht angeschlossen ist, stellen Solarenergie und das<br>Versorgungsunternehmen die Lasten bereit. |

| Betriebsmodus   | Beschreibung                                                                    | LCD-Anzeige                                                                                                    |
|-----------------|---------------------------------------------------------------------------------|----------------------------------------------------------------------------------------------------|
|                 |                                                                                 | Strom aus Batterie und PV-Energie.                                                                                                |
|                 |                                                                                 | PV-Energie versorgt die Verbraucher mit<br>Strom und lädt gleichzeitig die Batterie auf. Es<br>ist kein Dienstprogramm verfügbar. |
| Batteriebetrieb | Das Gerät liefert<br>Ausgangsleistung aus<br>Batterie- und / oder PV-<br>Strom. | MPPT CHARGING                                                                                                    |
|                 |                                                                                 | Stromversorgung nur über Batterie.                                                                                                |
|                 |                                                                                 | Strom nur aus PV-Energie.                                                                                                    |

### Fehler-Referenzcode

| Fehlercode | Fehlerereignis                                                      | Symbol an |
|------------|---------------------------------------------------------------------|-----------|
| 01         | Der Lüfter ist gesperrt, wenn der Wechselrichter ausgeschaltet ist. | F0        |
| 02         | Über-Temperatur                                                     | 882       |
| 03         | Batteriespannung ist zu hoch                                        | F83       |
| 04         | Batteriespannung ist zu niedrig                                     | F84       |
| 05         | Ausgang kurzgeschlossen.                                            | F85       |
| 06         | Die Ausgangsspannung ist zu hoch.                                   | F88       |
| 07         | Überlast-Timeout                                                    | F87       |
| 08         | Bus-Spannung ist zu hoch                                            | F88       |
| 09         | Bus-Softstart fehlgeschlagen                                        | F89       |
| 10         | PV Überstrom                                                        | F 18      |
| 11         | PV Überspannung                                                     | F         |
| 12         | DCDC Überstrom                                                      | 512       |
| 13         | Batterieentladung über Strom                                        | 8         |
| 51         | Überstrom                                                           | 851       |
| 52         | Bus-Spannung ist zu niedrig                                         | 652       |
| 53         | Softstart des Wechselrichters fehlgeschlagen                        | FS3       |
| 55         | Über-Gleichspannung im AC-Ausgang                                   | 655       |
| 57         | Stromsensor ausgefallen                                             | 857       |
| 58         | Ausgangsspannung ist zu niedrig                                     | F58       |

### Warnanzeige

| Warncode | Warnereignis                                                           | Akustischer Alarm                     | Symbol blinkt |
|----------|------------------------------------------------------------------------|---------------------------------------|---------------|
| 01       | Der Lüfter ist gesperrt, wenn der<br>Wechselrichter eingeschaltet ist. | Signalton dreimal pro<br>Sekunde      |               |
| 02       | Über-Temperatur                                                        | Kein                                  | \$2€          |
| 03       | Akku ist überladen                                                     | Signalton einmal pro<br>Sekunde       | 83@           |
| 04       | Schwache Batterie                                                      | Signalton einmal pro<br>Sekunde       | []Ч <b>@</b>  |
| 07       | Überladen                                                              | Signalton einmal alle 0,5<br>Sekunden |               |
| 10       | Leistungsreduzierung                                                   | Signalton zweimal alle 3<br>Sekunden  | []@           |
| 15       | PV-Energie ist niedrig.                                                | Signalton zweimal alle 3<br>Sekunden  | 15 <b>®</b>   |
| 16       | Hoher Wechselstromeingang (><br>280VAC) während des BUS-<br>Softstarts | Kein                                  | 15 <b>@</b>   |
| 69       | Batterieausgleich                                                      | Kein                                  | 29 <b>@</b>   |
| 68       | Batterie ist nicht angeschlossen                                       | Kein                                  | 5 <b>°</b> @  |

### BATTERIEAUSGLEICH

Ausgleichsfunktion wird in Laderegler hinzugefügt. Es kehrt den Aufbau negativer chemischer Effekte wie Schichtung um, ein Zustand, bei dem die Säurekonzentration am Boden der Batterie höher ist als oben. Der Ausgleich hilft auch, Sulfatkristalle zu entfernen, die sich auf den Platten angesammelt haben könnten. Wenn Sie diese Option nicht aktivieren, verringert dieser als Sulfatierung bezeichnete Zustand die Gesamtkapazität der Batterie. Daher wird empfohlen, die Batterie regelmäßig auszugleichen.

#### • Wie man die Ausgleichsfunktion anwendet

Sie müssen zuerst die Batterieausgleichsfunktion im Überwachungs-LCD-Einstellprogramm 33 aktivieren. Anschließend können Sie diese Funktion auf dem Gerät mit einer der folgenden Methoden anwenden:

- 1. Einstellen des Ausgleichsintervalls im Programm 37.
- 2. Aktiver Ausgleich sofort im Programm 39.

#### • Wann zum Ausgleich

In der Erhaltungsphase, wenn das eingestellte Ausgleichsintervall (Batterieausgleichszyklus) erreicht ist oder der Ausgleich sofort aktiv ist, beginnt der Regler mit dem Ausgleichsvorgang.

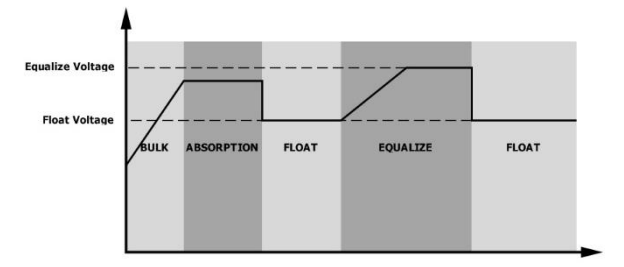

#### • Ladezeit und Timeout ausgleichen

In der Ausgleichsphase liefert der Controller Strom, um die Batterie so weit wie möglich aufzuladen, bis die Batteriespannung auf die Batterieausgleichsspannung ansteigt. Dann wird eine Konstantspannungsregelung angewendet, um die Batteriespannung auf der Batterieausgleichsspannung zu halten. Die Batterie bleibt in der Ausgleichsstufe, bis die eingestellte Batterieausgleichszeit erreicht ist.

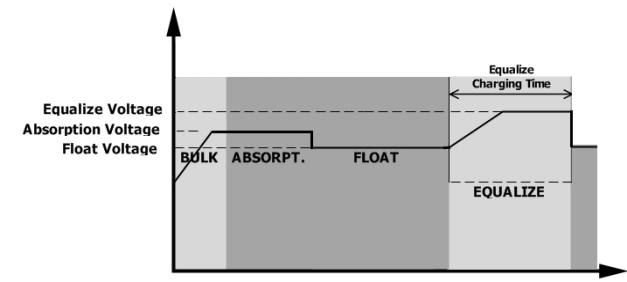

Wenn jedoch in der Ausgleichsphase die Batterieausgleichszeit abgelaufen ist und die Batteriespannung nicht auf den Batterieausgleichsspannungspunkt ansteigt, verlängert der Laderegler die Batterieausgleichszeit, bis die Batteriespannung die Batterieausgleichsspannung erreicht. Wenn die Batteriespannung immer noch niedriger als die Batterieausgleichsspannung ist, wenn die Einstellung für das Zeitlimit für den Batterieausgleich beendet ist, stoppt der Laderegler den Ausgleich und kehrt zur Schwimmstufe zurück.

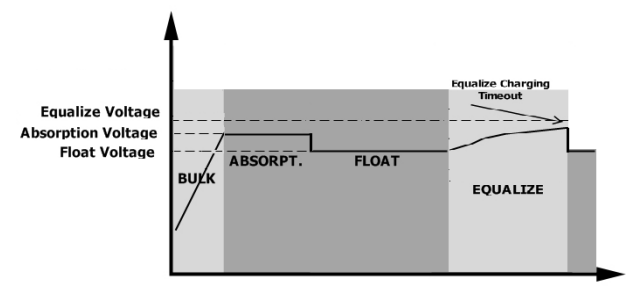

### **SPEZIFIKATION**

Tabelle 1 Linienmodus-Spezifikationen

| MODELL                                                                                                    | SMCIH120-8KW-48V-H                                                                   | SMCIH150-11KW-48V-H          |  |
|----------------------------------------------------------------------------------------------------|--------------------------------------------------------------------------------------|------------------------------|--|
| Eingangsspannungswellenform                                                                                                    | Sinusförmig (Nutz- oder Generator)                                                   |                              |  |
| Bemessungsspannung                                                                                                    | 230Vac                                                                               |                              |  |
| Verlustarme Spannung                                                                                                    | 170Vac±7V (USV)<br>90Vac±7V (Geräte)                                                 |                              |  |
| Verlustarme Rücklaufspannung                                                                                                    | 180Vac±<br>100Vac±                                                                   | =7V (UPS);<br>7V (Geräte)    |  |
| Hohe Verlustspannung                                                                                                    | 280 Va                                                                               | ac ± 7 V                     |  |
| Hohe Verlustrücklaufspannung                                                                                                    | 270 Va                                                                               | ac ± 7 V                     |  |
| Maximale Wechselstrom-<br>Eingangsspannung                                                                                                 | 30                                                                                   | 0Vac                         |  |
| Maximaler Wechselstrom-<br>Eingangsstrom                                                                                                   | 60A                                                                                  |                              |  |
| Nominale Eingangsfrequenz                                                                                                    | 50Hz / 60Hz (automatische Erkennung)                                                 |                              |  |
| Verlustarme Frequenz                                                                                                    | 40±1 Hz                                                                              |                              |  |
| Verlustarme Rücklauffrequenz                                                                                                    | 42±1 Hz                                                                              |                              |  |
| Hohe Verlustfrequenz                                                                                                    | 65±1 Hz                                                                              |                              |  |
| Rücklauffrequenz mit hohem Verlus                                                                                                    | 63±1 Hz                                                                              |                              |  |
| Ausgangskurzschlussschutz                                                                                                    | Leitungsmodus: Leistungsschalter (70A)<br>Batteriebetrieb: Elektronische Schaltungen |                              |  |
| Effizienz (Linienmodus)                                                                                                    | >95% (bewertete R-Las                                                                | t, Batterie voll aufgeladen) |  |
| Transferzeit                                                                                                    | 10ms typisch (UPS);<br>20ms typisch (Geräte)                                         |                              |  |
| Ausgangsleistungsminderung:<br>Wenn die Wechselstrom-<br>Eingangsspannung unter 170 V liegt,<br>wird die Ausgangsleistung<br>herabgesetzt. | Output Power<br>Rated Power<br>50%<br>Power<br>90V 170V 280V Input Voltage           |                              |  |

Tabelle 2 Spezifikationen für den Wechselrichtermodus

| MODELL                          | SMCIH120-8KW-48V-H                                                  | SMCIH150-11KW-48V-H                     |
|---------------------------------|---------------------------------------------------------------------|-----------------------------------------|
| Nennleistung                    | 8000 W                                                              | 11000 W                                 |
| Ausgangsspannungswellenform     | Reine Sinuswelle                                                    |                                         |
| Regelung der Ausgangsspannung   | 230 Va                                                              | ac ± 5%                                 |
| Ausgangsfrequenz                | 60Hz o                                                              | der 50Hz                                |
| Spitzenwirkungsgrad             | 9                                                                   | 3%                                      |
| Überlastschutz                  | 100 ms bei ≥205% Last; 5 s bei ≥<br>L                               | :150% Last; 10 s bei 110% ~ 150%<br>ast |
| Anstiegskapazität               | 2* Nennleistun                                                      | g für 5 Sekunden                        |
| Optionaler 12V DC-Ausgang       | 12 VDC ± 7%, 100 W                                                  | N/A                                     |
| Niedrige DC-Warnspannung        |                                                                     |                                         |
| @ Last <20>%                    | 46.0                                                                | Vdc                                     |
| @ 20% $\leq$ Belastung $<$ 50>% | 42.8 Vdc                                                            |                                         |
| @ Last ≥ 50%                    | 40.4 Vdc                                                            |                                         |
| Niedrige DC-Warnrückspannung    |                                                                     |                                         |
| @ Last <20>%                    | 48.0 Vdc                                                            |                                         |
| @ 20% $\leq$ Belastung <50>%    | 44.8 Vdc                                                            |                                         |
| @ Last ≥ 50%                    | 42.4                                                                | Vdc                                     |
| Niedrige DC-Abschaltspannung    |                                                                     |                                         |
| @ Last <20>%                    | 44.0                                                                | Vdc                                     |
| @ 20% $\leq$ Belastung $<$ 50>% | 40.8 Vdc                                                            |                                         |
| @ Last ≥ 50%                    | 38.4 Vdc                                                            |                                         |
| Hohe DC-                        | 64 Vdc 61 Vdc                                                       |                                         |
| Wiederherstellungsspannung      |                                                                     |                                         |
| Hohe DC-Abschaltspannung        | 66 Vdc 63 Vdc                                                       |                                         |
| Gleichspannungsgenauigkeit      | +/-0,3 V bei Leerlauf                                               |                                         |
| THDV                            | <5% bei linearer Last, <10% bei nichtlinearer Last bei Nennspannung |                                         |
| DC-Versatz                      | ≦100mV                                                              |                                         |

| Utility-Lademodu    | IS                 |                                        |                                                                                |  |
|---------------------|--------------------|----------------------------------------|--------------------------------------------------------------------------------|--|
| MODELL              |                    | SMCIH120-8KW-48V-H SMCIH150-11KW-48V-H |                                                                                |  |
| Ladestrom (USV)     |                    | 1204 1504                              |                                                                                |  |
| @ Nominale Eingan   | gsspannung         | 120A 150A                              |                                                                                |  |
|                     | Schwebende         | 58.                                    | 4 Vdc                                                                          |  |
| Bulk-               | Batterie           |                                        |                                                                                |  |
| Ladespannung        | AGM / Gel-         | 56.                                    | 4 Vdc                                                                          |  |
|                     | Batterie           |                                        |                                                                                |  |
| Schwebende Lad      | espannung          | 54                                     | Vdc                                                                            |  |
| Uberladeschutz      |                    | 66 Vdc                                 | 63 Vdc                                                                         |  |
| Ladealgorithmus     |                    | 3-S                                    | chritt                                                                         |  |
| Ladekurve           |                    | Battery Voltage, per cell              | Charging Current, %<br>Voltage<br>100%<br>50%<br>ge) Maintenance<br>(Floating) |  |
| Solare Einspeisur   | Solare Einspeisung |                                        |                                                                                |  |
| MODELL              |                    | SMCIH120-8KW-48V-H                     | SMCIH150-11KW-48V-H                                                            |  |
| Nennleistung        |                    | 8000 W                                 | 11000 W                                                                        |  |
| Max. PV-Array-Le    | eerlaufspannung    | 500                                    | ) Vdc                                                                          |  |
| PV-Array MPPT-      | . <b>b</b>         | 90Vdc~450Vdc                           |                                                                                |  |
| Max. Eingangsbereic | om                 | 18X2                                   |                                                                                |  |
| Anlaufspannung      |                    | 80 V +/- 5 Vdc                         |                                                                                |  |
| Leistungsbegrenz    | zung               | PV Current<br>18A<br>9A<br>75°         | MPPT temperature                                                               |  |

### Tabelle 3 Spezifikationen für den Lademodus

Tabelle 4 Allgemeine Spezifikationen

| MODELL                    | SMCIH120-8KW-48V-H                                         | SMCIH150-11KW-48V-H |
|---------------------------|------------------------------------------------------------|---------------------|
| Sicherheitsbescheinigung  | CE                                                         |                     |
| Betriebstemperaturbereich | -10°C bis 50°C                                             |                     |
| Lagertemperatur           | -15°C~ 60°C                                                |                     |
| Luftfeuchtigkeit          | 5% bis 95% relative Luftfeuchtigkeit (nicht kondensierend) |                     |
| Маßе<br>(Т*В* Н), mm      | 147,4 x 432,5 x 553,6                                      |                     |
| Nettogewicht, kg          | 18,4                                                       |                     |

Tabelle 5 Parallele Spezifikationen

| Max. parallele Zahlen               | 6                    |
|-------------------------------------|----------------------|
| Zirkulationsstrom im Leerlauf       | Maximal 2A           |
| Leistungsungleichgewichtsverhältnis | <5% @ 100% Belastung |
| Parallele Kommunikation             | CAN                  |
| Übertragungszeit im Parallelmodus   | Max. 50ms            |
| Parallel-Bausatz                    | Ja                   |

Hinweis: Die Parallelfunktion wird deaktiviert, wenn nur PV-Strom verfügbar ist.

### FEHLERBEHEBUNG

| Problem                                                                                                  | LCD/ LED / Buzzer                                                                                | Erklärung / Mögliche Ursache                                                                                                    | Was zu tun ist                                                                                                    |
|----------------------------------------------------------------------------------------------------|--------------------------------------------------------------------------------------------------|----------------------------------------------------------------------------------------------------|----------------------------------------------------------------------------------------------------|
| Das Gerät wird<br>während des<br>Startvorgangs<br>automatisch<br>heruntergefahren.                       | LCD / LEDs und Buzzer<br>sind 3 Sekunden lang<br>aktiv und dann<br>vollständig<br>ausgeschaltet. | Die Batteriespannung ist zu niedrig<br>(<1,91 V/Zelle)                                                                                                    | <ol> <li>Laden Sie den Akku wieder auf.</li> <li>Ersetzen Sie die Batterie.</li> </ol>                                                                                                    |
| Keine Reaktion nach<br>dem Einschalten.                                                                  | Keine Angabe.                                                                                    | <ol> <li>Die Batteriespannung ist viel zu<br/>niedrig. (&lt;1,4 V/Zelle)</li> <li>Die Polarität der Batterie ist<br/>vertauscht angeschlossen.</li> </ol> | <ol> <li>Überprüfen Sie, ob die Batterien<br/>und die Verkabelung richtig<br/>angeschlossen sind.</li> <li>Laden Sie den Akku wieder auf.</li> <li>Ersetzen Sie die Batterie.</li> </ol>                                                                                                    |
|                                                                                                    | Die Eingangsspannung<br>wird als 0 auf dem LCD<br>angezeigt und die<br>grüne LED blinkt.         | Eingangsschutz ist ausgelöst                                                                                                    | Überprüfen Sie, ob der<br>Wechselstromschalter ausgelöst und<br>die Wechselstromkabel<br>ordnungsgemäß angeschlossen sind.                                                                                                    |
| Netz vorhanden, aber<br>das Gerät arbeitet im<br>Batteriebetrieb.                                        | Grüne LED blinkt.                                                                                | Unzureichende Qualität der<br>Wechselstromversorgung. (Land oder<br>Generator)                                                                            | <ol> <li>Überprüfen Sie, ob die<br/>Wechselstromkabel zu dünn und /<br/>oder zu lang sind.</li> <li>Überprüfen Sie, ob der Generator<br/>(falls vorhanden) ordnungsgemäß<br/>funktioniert oder ob die Einstellung<br/>des Eingangsspannungsbereichs<br/>korrekt ist. (UPS→Appliance)</li> </ol> |
|                                                                                                    | Grüne LED blinkt.                                                                                | Stellen Sie "Solar zuerst" als Priorität<br>der Ausgangsguelle ein.                                                                                       | Ändern Sie zuerst die Priorität der<br>Ausgabequelle auf Dienstprogramm.                                                                                                    |
| Wenn das Gerät<br>eingeschaltet wird,<br>wird das interne<br>Relais wiederholt ein-<br>und ausgeschaltet |                                                                                                  | Batterie ist abgeklemmt.                                                                                                    | Überprüfen Sie, ob die Batteriekabel<br>gut angeschlossen sind.                                                                                                    |
|                                                                                                    | Fehlercode 07                                                                                    | Überlastungsfehler. Der Wechselrichter ist zu 110% überlastet und die Zeit ist abgelaufen.                                                                | Reduzieren Sie die Anschlussleistung,<br>indem Sie einige Geräte ausschalten.                                                                                                    |
|                                                                                                    |                                                                                                  | Ausgang kurzgeschlossen.                                                                                                    | Überprüfen Sie, ob die Verkabelung<br>gut angeschlossen ist, und entfernen<br>Sie abnormale Lasten.                                                                                                    |
|                                                                                                    | Feniercoae US                                                                                    | Die Temperatur der internen<br>Konverterkomponente liegt über 120 °<br>C. (Nur für 1-3KVA-Modelle verfügbar.)                                             | Prüfen Sie, ob der Luftstrom des                                                                                                    |
|                                                                                                    | Fehlercode 02                                                                                    | Die Innentemperatur der<br>Wechselrichterkomponente liegt über<br>100°C.                                                                                  | Umgebungstemperatur zu hoch ist.                                                                                                    |
|                                                                                                    |                                                                                                  | Der Akku ist überladen.                                                                                                    | Zurück zum Reparaturzentrum.                                                                                                    |
| Der Buzzer piept<br>ununterbrochen und                                                                   | Fehlercode 03                                                                                    | Die Batteriespannung ist zu hoch.                                                                                                    | Überprüfen Sie, ob Spezifikation und<br>Anzahl der Batterien den<br>Anforderungen entsprechen.                                                                                                    |
| die rote LED leuchtet.                                                                                   | Fehlercode 01                                                                                    | Lüfterfehler                                                                                                    | Ersetzen Sie den Lüfter.                                                                                                    |
|                                                                                                    | Fehlercode 06/58                                                                                 | Anormaler Ausgang<br>(Wechselrichterspannung unter 190<br>Vac oder höher als 260 Vac)                                                                     | 1. Reduzieren Sie die<br>Anschlussleistung.<br>2. Zurück zum Reparaturzentrum                                                                                                    |
|                                                                                                    | Fehlercode<br>08/09/53/57                                                                        | Interne Komponenten sind<br>ausgefallen.                                                                                                    | Zurück zum Reparaturzentrum.                                                                                                    |
|                                                                                                    | Fehlercode 51                                                                                    | Überstrom oder Überspannung.                                                                                                    |                                                                                                    |
|                                                                                                    | Fehlercode 52                                                                                    | Die Bus-Spannung ist zu niedrig.                                                                                                    | Starten Sie das Gerät neu. Wenn der<br>Fehler erneut auftritt, wenden Sie                                                                                                    |
|                                                                                                    | Fehlercode 55                                                                                    | Die Ausgangsspannung ist<br>unsymmetrisch.                                                                                                    | sich bitte an das Reparaturzentrum.                                                                                                    |
|                                                                                                    | Fehlercode 56                                                                                    | Der Akku ist nicht richtig<br>angeschlossen oder die Sicherung ist<br>durchgebrannt.                                                                      | Wenn der Akku gut angeschlossen ist,<br>wenden Sie sich bitte an das<br>Reparaturzentrum.                                                                                                    |

### Anhang I: Parallelfunktion

#### 1. Einführung

Dieser Wechselrichter kann parallel mit zwei verschiedenen Betriebsmodi verwendet werden.

- 1. Einphasiger Parallelbetrieb ist mit bis zu 6 Geräten möglich. Die unterstützte maximale Ausgangsleistung beträgt 48KW / 48KVA für SMCIH120-8KW-48V-H und 66KW/66KVA für SMCIH150-11KW-48V-H.
- 2. Maximal sechs Einheiten arbeiten zusammen, um dreiphasige Geräte zu unterstützen. Maximal vier Einheiten unterstützen eine Phase.

#### 2. Montage der Einheit

Wenn Sie mehrere Geräte installieren, folgen Sie bitte der nachstehenden Tabelle.

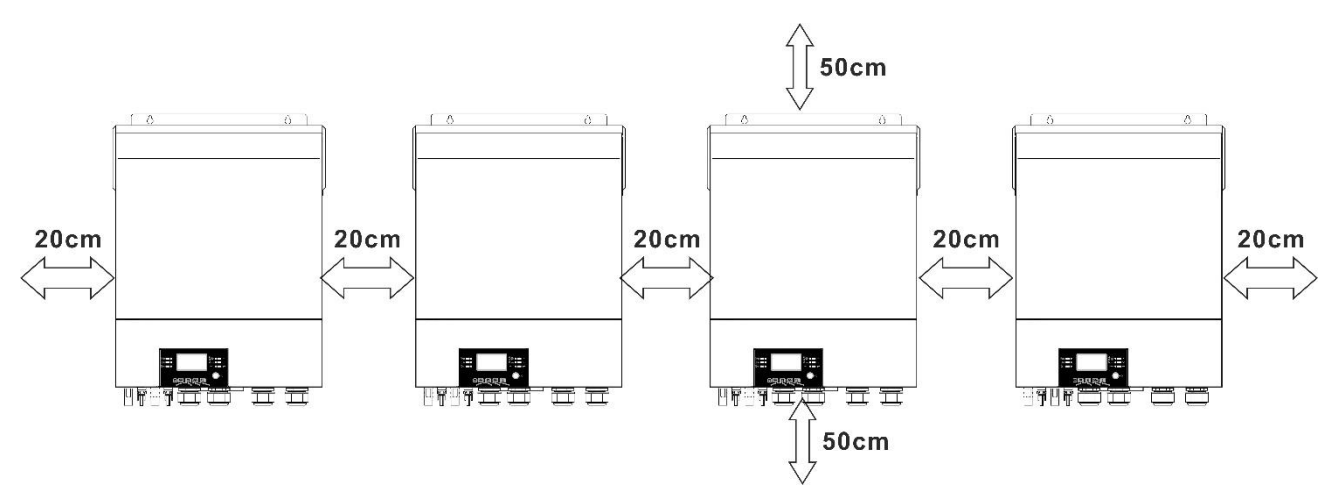

**HINWEIS:** Für eine gute Luftzirkulation zur Wärmeabfuhr einen Abstand von ca. 20 cm zur Seite und ca. 50 cm über und unter dem Gerät. Stellen Sie sicher, dass sich jede Einheit auf derselben Ebene befindet.

#### 3. Verdrahtung Verbindung

**WARNUNG:** Es ist ERFORDERLICH, die Batterie für den Parallelbetrieb anzuschließen.

Die Kabelgröße jedes Wechselrichters ist wie folgt dargestellt:

#### Empfohlene Batteriekabel- und Anschlussgröße für jeden Wechselrichter:

| Draht-    | raht-<br>Kabel mm <sup>2</sup> Maße |        | Drehmoment |      |
|-----------|-------------------------------------|--------|------------|------|
| Grobe     |                                     | T (mm) | L (mm)     | wert |
| 1*2/0 AWG | 67,4                                | 8,4    | 47         | 5 Nm |

#### **Ringklemme:**

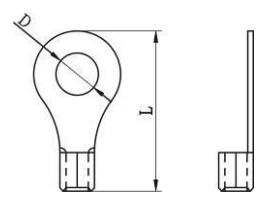

**WARNUNG:** Stellen Sie sicher, dass die Länge aller Batteriekabel gleich ist. Andernfalls besteht eine Spannungsdifferenz zwischen Wechselrichter und Batterie, die dazu führt, dass parallele Wechselrichter nicht funktionieren.

#### Empfohlene AC-Eingangs- und Ausgangskabelgröße für jeden Wechselrichter:

| Modell              | AWG Nr. | Drehmoment    |
|---------------------|---------|---------------|
| SMCIH120-8KW-48V-H  | 8 4)WC  | 1 4 1 6 Nm    |
| SMCIH150-11KW-48V-H | o Awg   | 1.4~ 1.0 NIII |

Sie müssen die Kabel jedes Wechselrichters miteinander verbinden. Nehmen Sie zum Beispiel die Batteriekabel: Sie müssen einen Stecker oder eine Sammelschiene als Verbindung verwenden, um die Batteriekabel miteinander zu verbinden, und dann an die Batterieklemme anschließen. Die vom Gelenk zur Batterie verwendete Kabelgröße sollte das X-fache der Kabelgröße in den obigen Tabellen betragen. "X" gibt die Anzahl der parallel geschalteten Wechselrichter an. In Bezug auf AC-Eingang und -Ausgang befolgen Sie bitte ebenfalls das gleiche Prinzip.

**VORSICHT!!** Bitte installieren Sie den Leistungsschalter auf der Batterie- und Wechselstromeingangsseite. Dadurch wird sichergestellt, dass der Wechselrichter während der Wartung sicher getrennt und vollständig vor Überstrom der Batterie oder des Wechselstromeingangs geschützt werden kann.

#### Empfohlene Leistungsschalterspezifikation der Batterie für jeden Wechselrichter:

| Modell              | 1 Einheit*   |
|---------------------|--------------|
| SMCIH120-8KW-48V-H  |              |
| SMCIH150-11KW-48V-H | 250 A/70 VDC |

\*Wenn Sie nur einen Leistungsschalter auf der Batterieseite für das gesamte System verwenden möchten, sollte die Nennleistung des Leistungsschalters das X-fache des Stroms von 1 Einheit betragen. "X" gibt die Anzahl der parallel geschalteten Wechselrichter an.

#### Empfohlene Leistungsschalterspezifikation des Wechselstromeingangs mit einphasiger Phase:

| Modell              | 2 Einheiten  | 3 Einheiten  | 4 Einheiten | 5 Einheiten | 6 Einheiten |
|---------------------|--------------|--------------|-------------|-------------|-------------|
| SMCIH120-8KW-48V-H  | 1204/2201/40 | 1904/2201/40 | 240A/230VAC | 300A/230VAC | 360A/230VAC |
| SMCIH150-11KW-48V-H | 120A/230VAC  | 180A/230VAC  |             |             |             |

**Anmerkung 1:** Sie können auch einen 60-A-Leistungsschalter mit nur 1 Gerät verwenden und einen Leistungsschalter an seinem Wechselstromeingang in jedem Wechselrichter installieren.

**Anmerkung 2:** In Bezug auf das Dreiphasensystem können Sie den 4-poligen Leistungsschalter direkt verwenden, und die Nennleistung des Leistungsschalters sollte mit der Phasenstrombegrenzung aus der Phase mit maximalen Einheiten kompatibel sein.

#### Empfohlene Batteriekapazität

| Wechselrichter parallele<br>Zahlen | 2   | 3   | 4   | 5      | 6      |
|------------------------------------|-----|-----|-----|--------|--------|
| Batteriekapazität                  | 200 | 400 | 400 | 600 AH | 600 AH |
|                                    | AH  | AH  | AH  |        |        |

**WARNUNG!** Stellen Sie sicher, dass alle Wechselrichter dieselbe Batteriebank verwenden. Andernfalls gehen die Wechselrichter in den Fehlermodus über.

#### 4-1. Parallelbetrieb einphasig

#### Zwei Wechselrichter parallelgeschaltet:

#### Stromanschluss

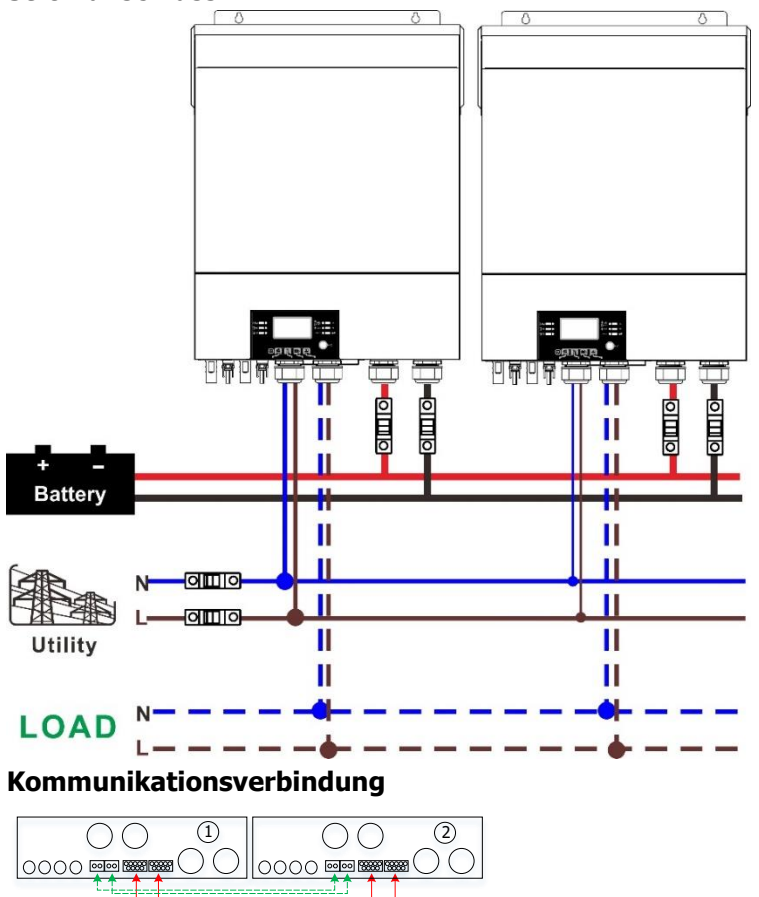

#### Drei Wechselrichter parallelgeschaltet:

#### Stromanschluss

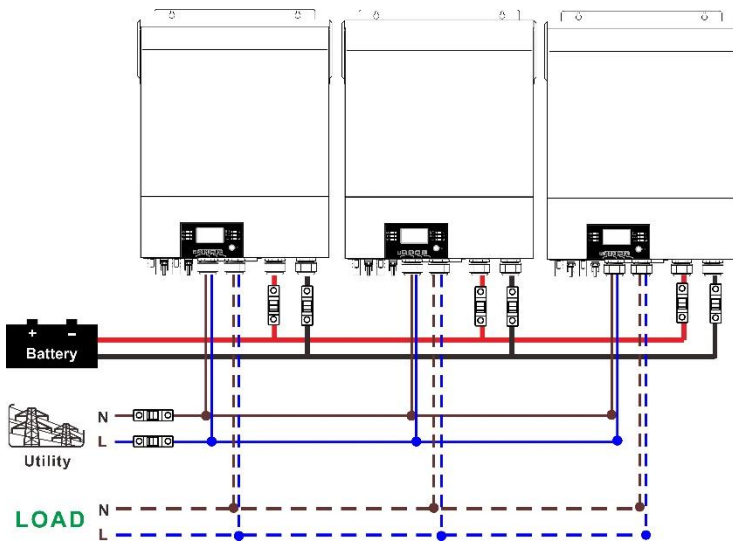

#### Kommunikationsverbindung

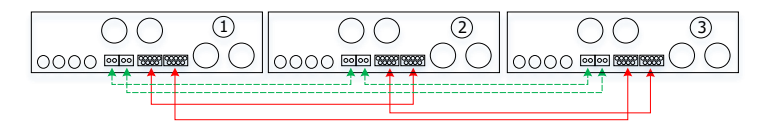

#### Vier Wechselrichter parallelgeschaltet:

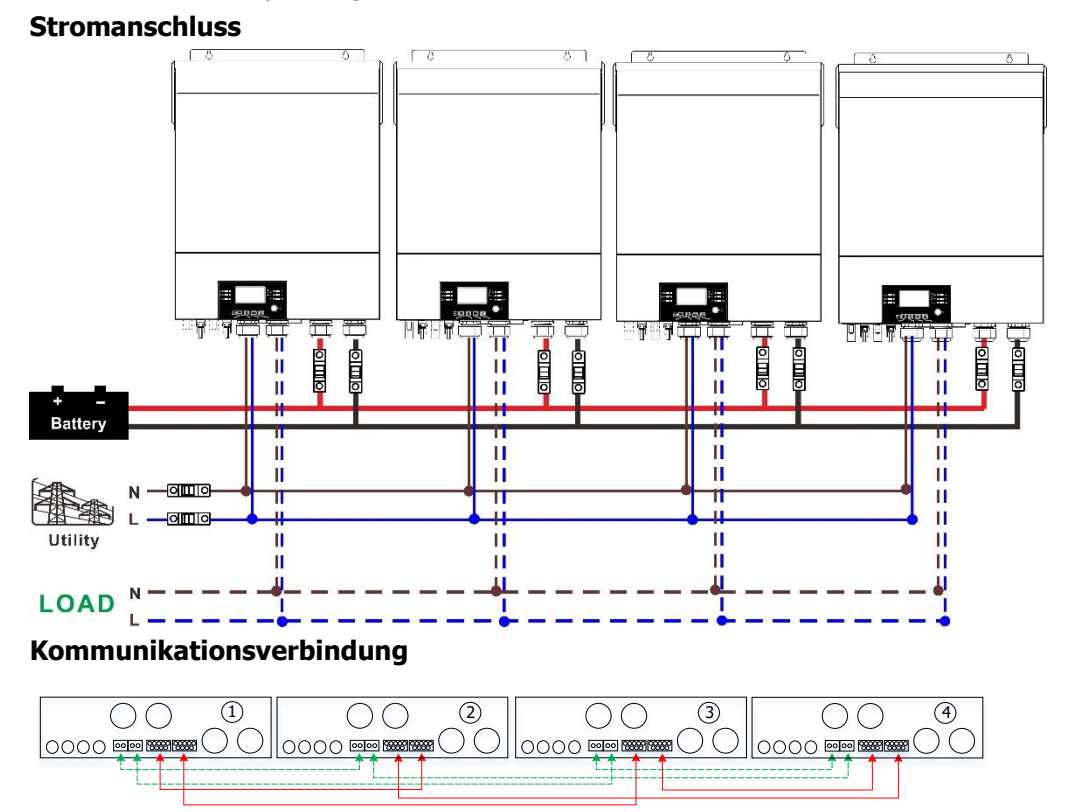

#### Fünf Wechselrichter parallelgeschaltet:

#### Stromanschluss

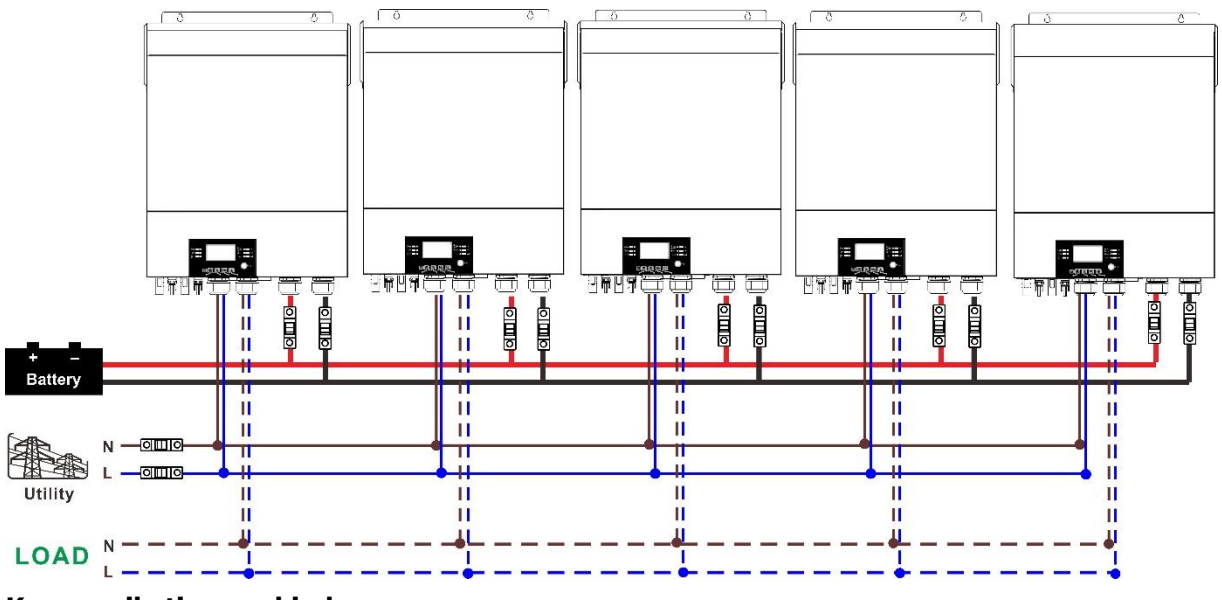

#### Kommunikationsverbindung

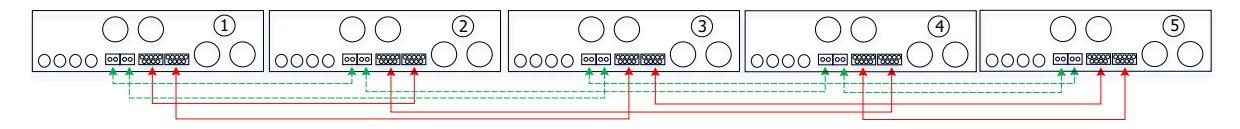

#### Sechs Wechselrichter parallelgeschaltet:

#### Stromanschluss

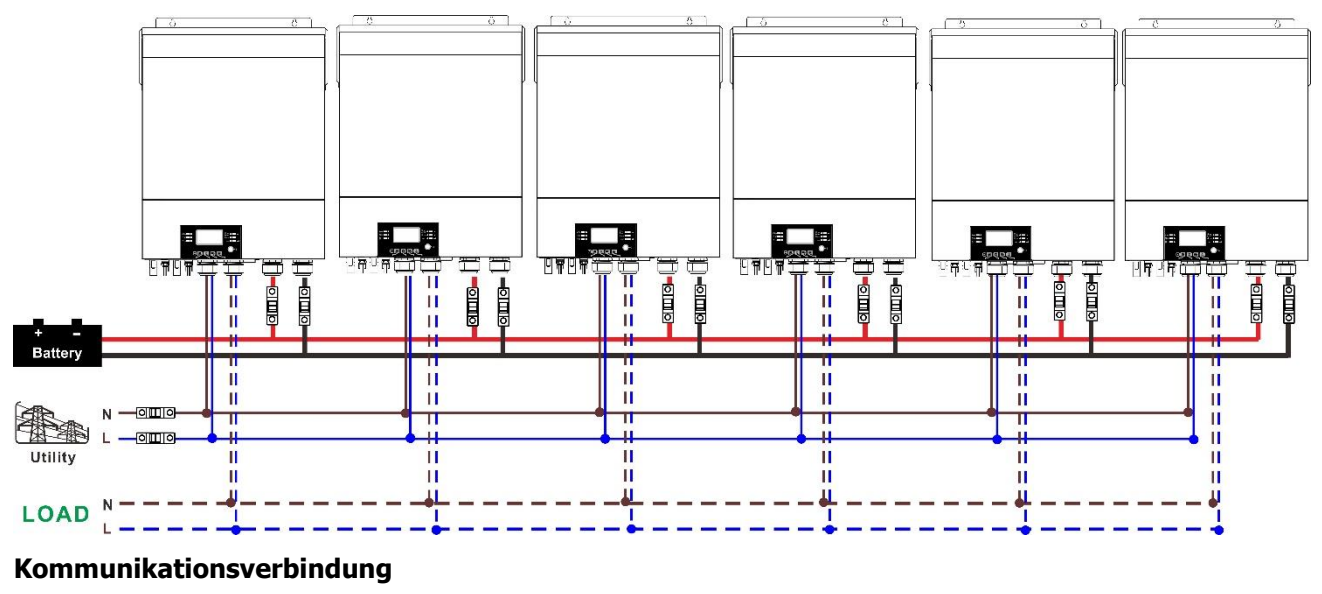

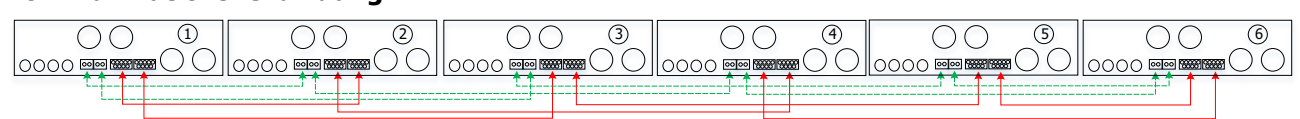

#### 4-2. Unterstützung von 3-Phasen-Geräten

#### Zwei Wechselrichter in jeder Phase: **Stromanschluss**

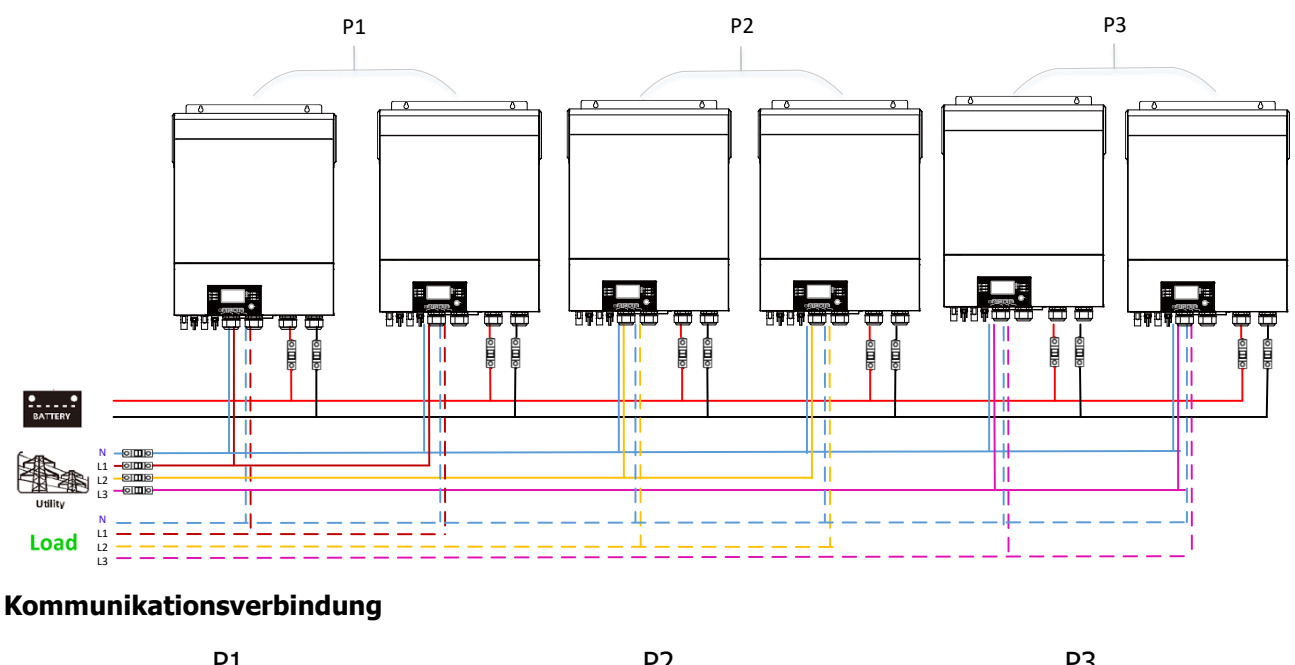

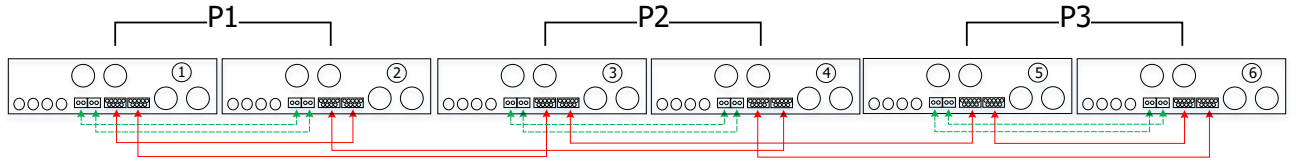

Vier Wechselrichter in einer Phase und ein Wechselrichter für die anderen beiden Phasen: **Stromanschluss** 

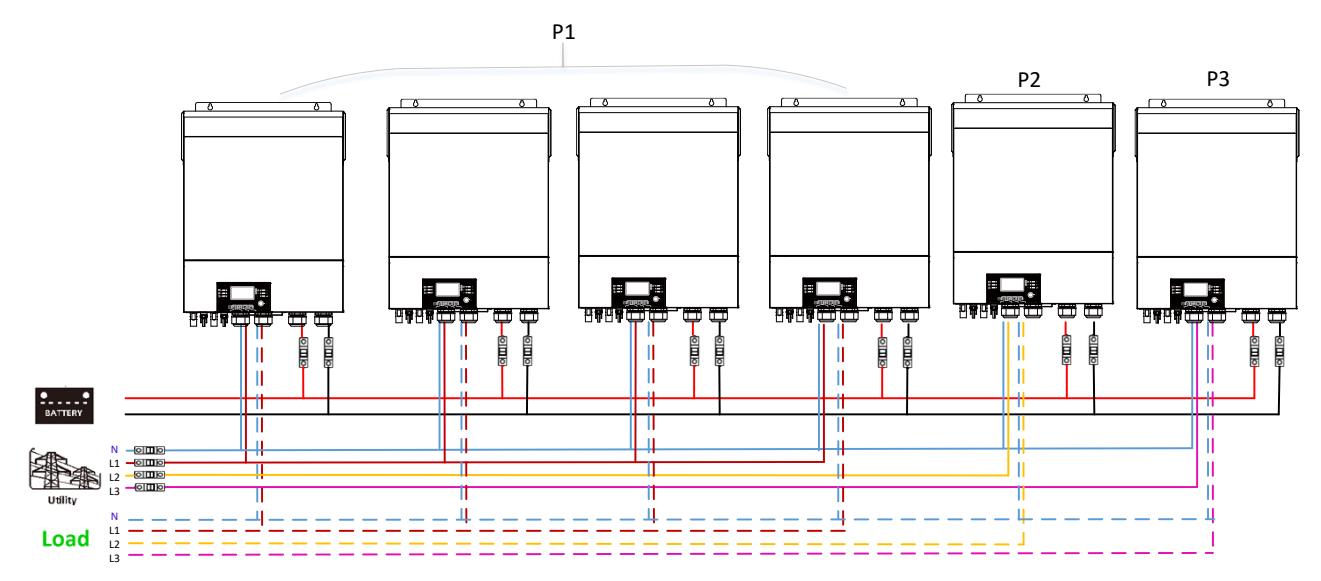

#### Kommunikationsverbindung

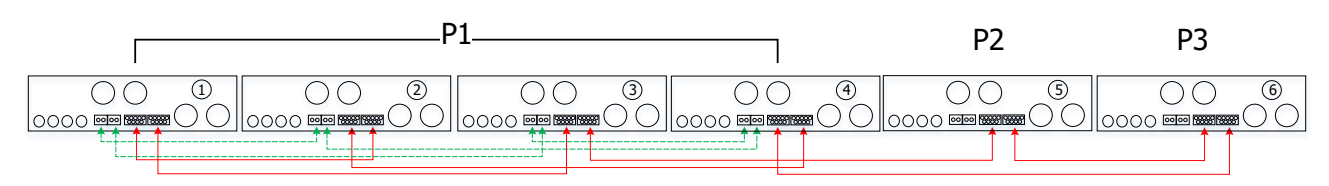

Drei Wechselrichter in einer Phase, zwei Wechselrichter in der zweiten Phase und ein Wechselrichter für die dritte Phase:

#### Stromanschluss

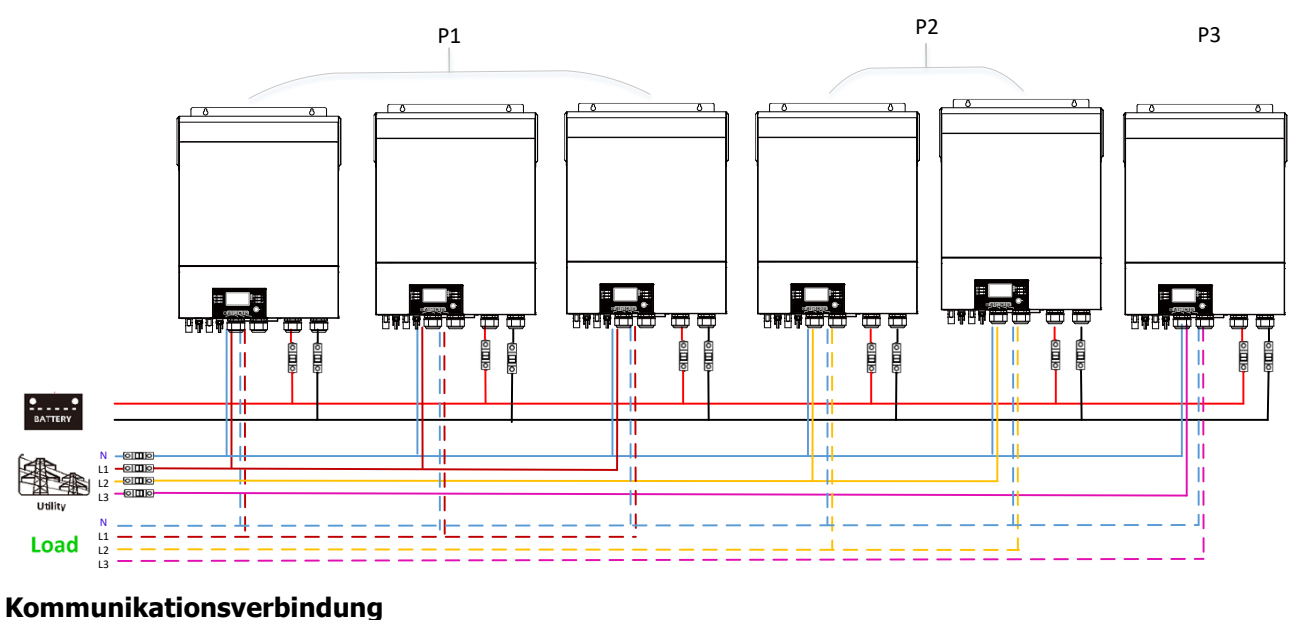

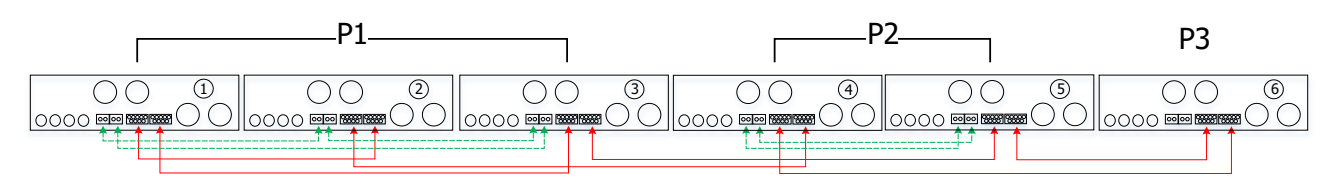

Drei Wechselrichter in einer Phase und nur ein Wechselrichter für die restlichen zwei Phasen: **Stromanschluss** 

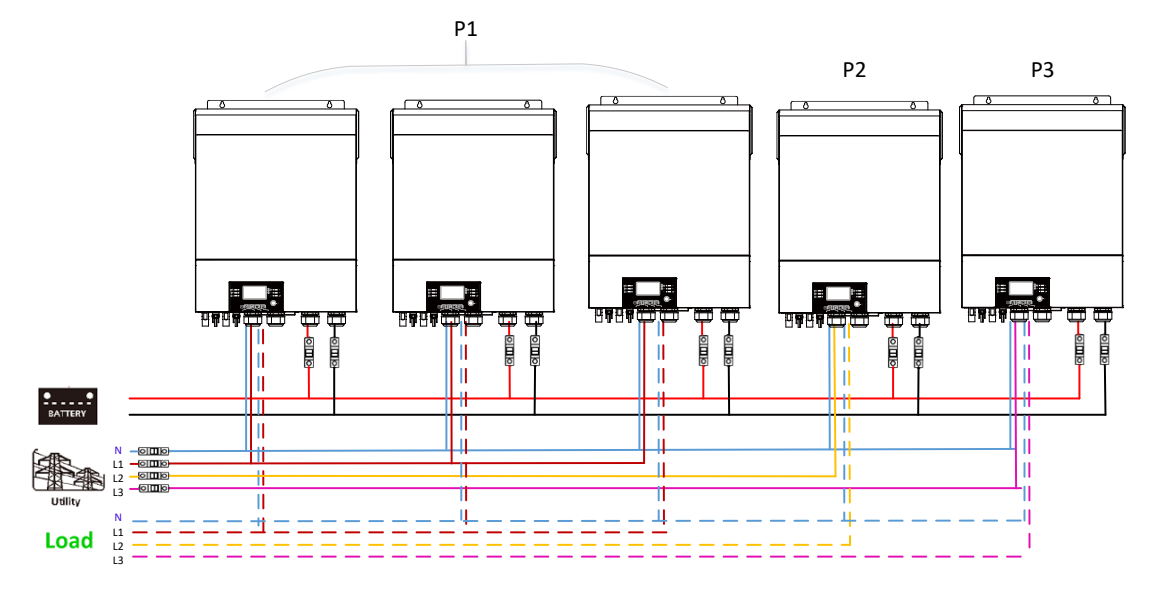

#### Kommunikationsverbindung

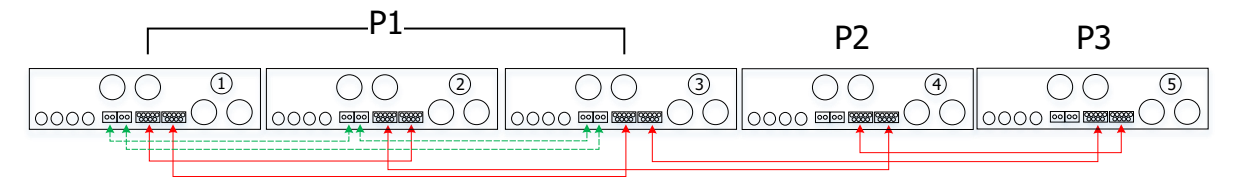

#### Zwei Wechselrichter in zwei Phasen und nur ein Wechselrichter für die restliche Phase: **Stromanschluss**

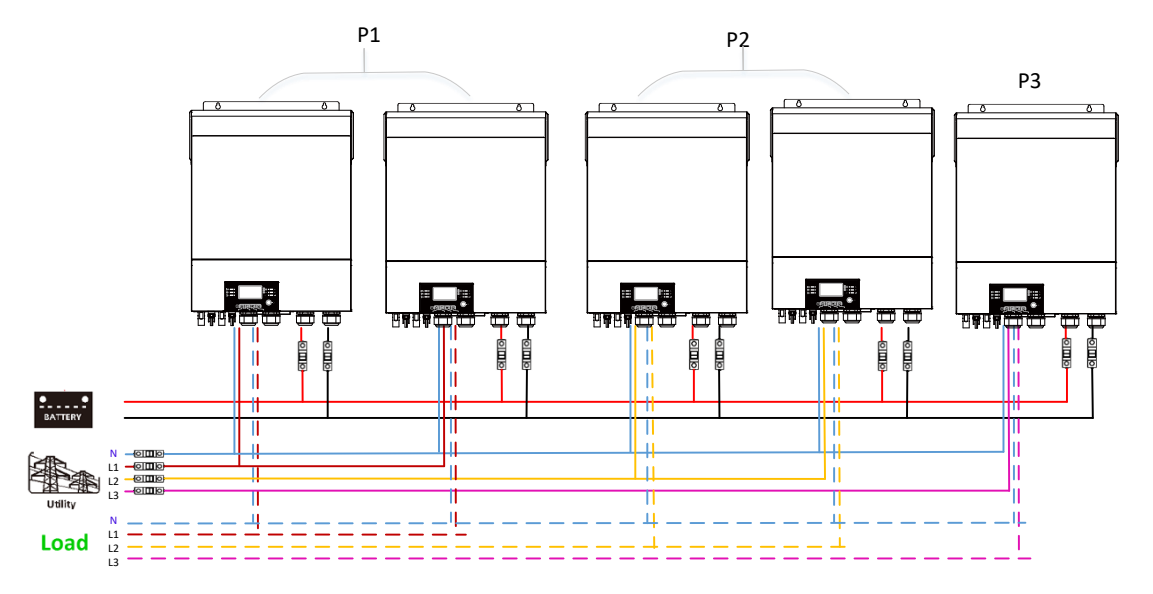

#### Kommunikationsverbindung

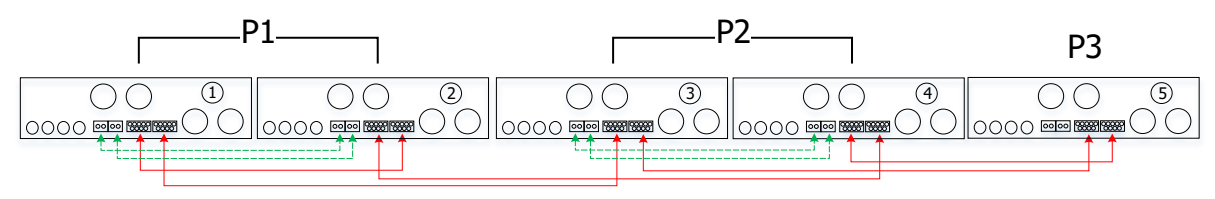

Zwei Wechselrichter in einer Phase und nur ein Wechselrichter für die restlichen Phasen: **Stromanschluss** 

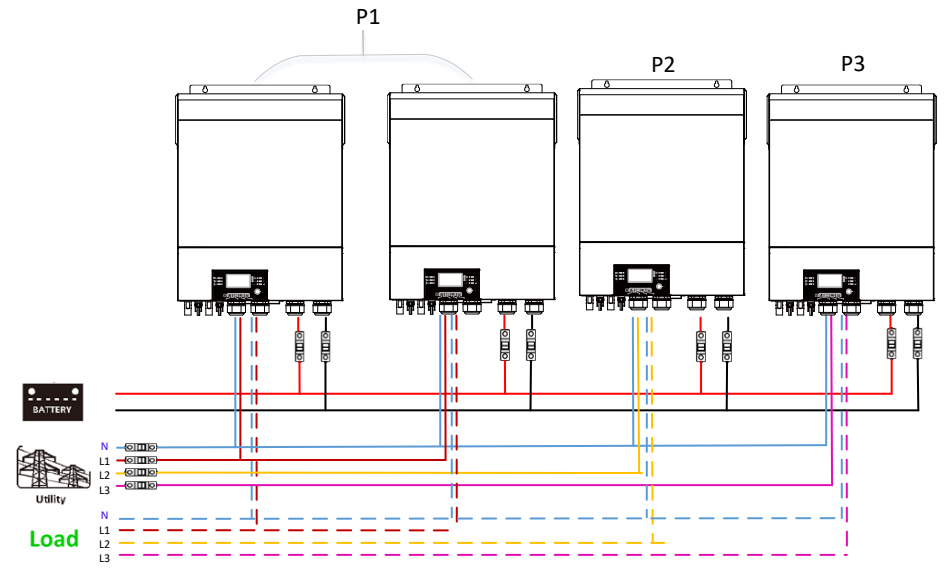

#### Kommunikationsverbindung

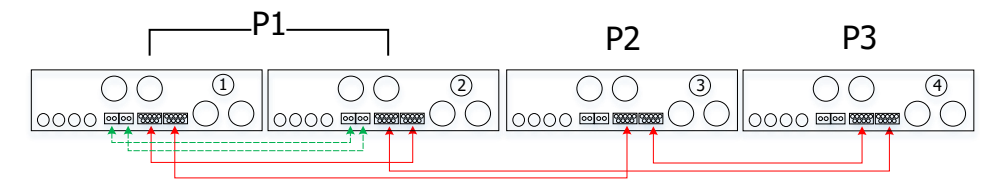

#### Ein Wechselrichter in jeder Phase:

#### Stromanschluss

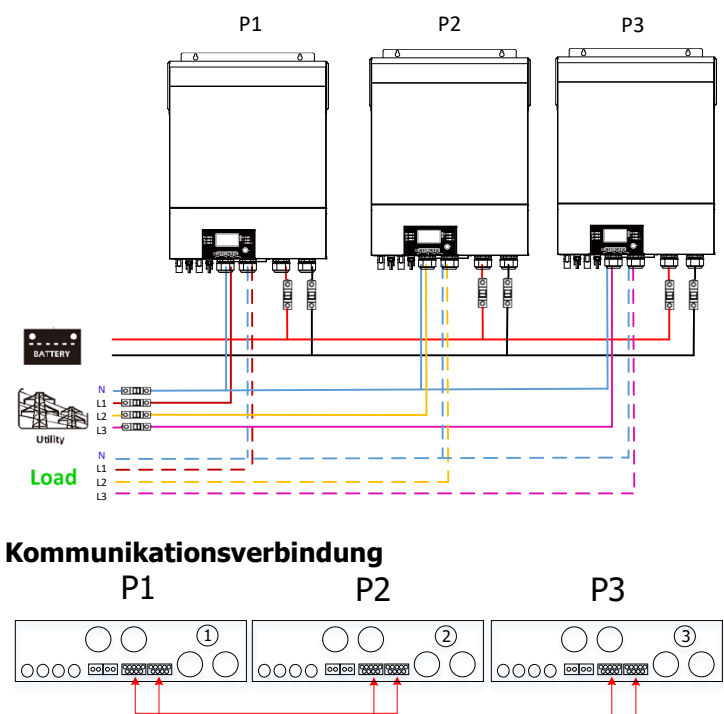

**WARNUNG:** Schließen Sie das Stromverteilungskabel nicht zwischen den Wechselrichtern an, die sich in verschiedenen Phasen befinden. Andernfalls können die Wechselrichter beschädigt werden.

#### 5. PV-Anschluss

Bitte beachten Sie die Bedienungsanleitung der einzelnen Einheit für den PV-Anschluss. **VORSICHT:** Jeder Wechselrichter sollte separat an PV-Module angeschlossen werden.

### 6. LCD-Einstellung und Anzeige

### Einstellprogramm:

| Programm | Beschreibung                                                                                                    | Option wählbar                                                                                                    |                                                                                                    |  |
|----------|----------------------------------------------------------------------------------------------------|----------------------------------------------------------------------------------------------------|----------------------------------------------------------------------------------------------------|--|
|          |                                                                                                    | Einzeln                                                                                                    | Wenn das Gerät allein betrieben<br>wird, wählen Sie bitte "SIG" in<br>Programm 28                                                                                                    |  |
|          |                                                                                                    | SI 6                                                                                                    | Programmi zo.                                                                                                    |  |
|          |                                                                                                    | Devellel                                                                                                    | Wenn die Geräte parallel für                                                                                                    |  |
|          |                                                                                                    |                                                                                                    | einphasige Anwendungen                                                                                                    |  |
|          |                                                                                                    | CO                                                                                                    | verwendet werden, wählen Sie                                                                                                    |  |
|          |                                                                                                    |                                                                                                    | bitte "PAL" in Programm 28. Bitte                                                                                                    |  |
|          |                                                                                                    | PRL                                                                                                    | beachten Sie 5-1 für detaillierte                                                                                                    |  |
|          |                                                                                                    |                                                                                                    | Informationen.                                                                                                    |  |
|          | Wechselstrom-                                                                                                    | Phase L1:                                                                                                    | Anwendung betrieben werden,<br>wählen Sie bitte "3PX", um jeden<br>Wechselrichter zu definieren.                                                                                                    |  |
|          | * Diese Finstellung kann                                                                                                    | י חר                                                                                                    | Es sind mindestens 3                                                                                                    |  |
|          | nur eingerichtet werden,                                                                                                    |                                                                                                    | Wechselrichter erforderlich, um                                                                                                    |  |
| 28       | wenn sich der<br>Wechselrichter im Standby-<br>Modus befindet. Stellen Sie<br>sicher, dass sich der Ein /<br>Aus-Schalter im Status<br>"AUS" befindet. | Phase L2:                                                                                                    | dreiphasige Geräte zu unterstützen.<br>Es ist erforderlich, mindestens<br>einen Wechselrichter in jeder Phase<br>oder bis zu vier Wechselrichter in                                                                     |  |
|          |                                                                                                    | 365                                                                                                    | einer Phase zu haben. Bitte<br>beziehen Sie sich auf 4-2 für                                                                                                    |  |
|          | Phase L3:                                                                                                    | detaillierte Informationen.<br>Bitte wählen Sie "3P1" in<br>Programm 28 für die an L1-Phase<br>angeschlossenen Wechselrichter,<br>"3P2" in Programm 28 für die an<br>L2-Phase angeschlossenen<br>Wechselrichter und "3P3" in<br>Programm 28 für die an L3-Phase<br>angeschlossenen Wechselrichter. |                                                                                                    |  |
|          |                                                                                                    | 383                                                                                                    | Stellen Sie sicher, dass Sie das<br>Freigabestromkabel an Geräte<br>anschließen, die sich auf derselben<br>Phase befinden.<br>Verbinden Sie KEIN gemeinsames<br>Stromkabel zwischen Geräten in<br>verschiedenen Phasen. |  |

#### Fehlercode-Anzeige:

| Fehlercode | Fehlerereignis                                             | Symbol an |
|------------|------------------------------------------------------------|-----------|
| 60         | Leistungsrückkopplungsschutz                               |           |
| 71         | Firmware-Version inkonsistent                              |           |
| 72         | Stromverteilungsfehler                                     | 12        |
| 80         | CAN Fehler                                                 | F80       |
| 81         | Host-Verlust                                               | F8        |
| 82         | Synchronisationsverlust                                    | F82       |
| 83         | Batteriespannung unterschiedlich erkannt                   | F83       |
| 84         | AC-Eingangsspannung und Frequenz unterschiedlich erkannt   | 684       |
| 85         | Wechselstrom-Ausgangsstrom-Unwucht                         | 685       |
| 86         | Die Einstellung des AC-Ausgabemodus ist<br>unterschiedlich | F86       |

#### Code-Referenz:

| Code | Beschreibung                                   | Symbol an |
|------|------------------------------------------------|-----------|
| NE   | Nicht identifizierte Einheit Master oder Slave | INE I     |
| HS   | Master-Einheit                                 | HS        |
| SL   | Slave-Einheit                                  |           |

#### 7. Inbetriebnahme

#### Parallel einphasig

Schritt 1: Überprüfen Sie vor der Inbetriebnahme die folgenden Anforderungen:

- Korrekte Drahtverbindung
- Stellen Sie sicher, dass alle Leistungsschalter in den Leitungsdrähten der Lastseite offen sind und die Neutralleiter jeder Einheit miteinander verbunden sind.

Schritt 2: Schalten Sie jedes Gerät ein und stellen Sie "PAL" im LCD-Einstellprogramm 28 jedes Geräts ein. Und dann alle Einheiten herunterfahren.

**HINWEIS:** Es ist notwendig, den Schalter auszuschalten, wenn das LCD-Programm eingestellt wird. Andernfalls kann die Einstellung nicht programmiert werden.

#### Schritt 3: Schalten Sie jede Einheit ein.

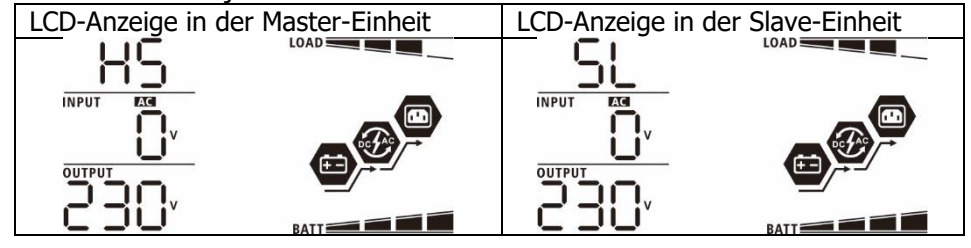

HINWEIS: Master- und Slave-Einheiten werden zufällig definiert.

Schritt 4: Schalten Sie alle Wechselstromschalter der Leitungsdrähte im Wechselstromeingang ein. Es ist

besser, alle Wechselrichter gleichzeitig an das Versorgungsunternehmen anzuschließen. Wenn nicht, wird Fehler 82 in Wechselrichtern folgender Reihenfolge angezeigt. Diese Wechselrichter werden jedoch automatisch neu gestartet. Wenn eine Wechselstromverbindung erkannt wird, funktionieren sie normal.

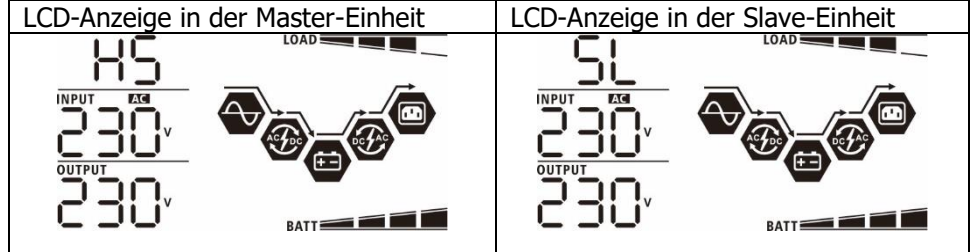

Schritt 5: Wenn kein Fehleralarm mehr vorliegt, ist das Parallelsystem vollständig installiert.

Schritt 6: Bitte schalten Sie alle Leistungsschalter der Leitungsdrähte auf der Lastseite ein. Dieses System beginnt, die Last mit Strom zu versorgen.

#### Unterstützung von dreiphasigen Geräten

Schritt 1: Überprüfen Sie vor der Inbetriebnahme die folgenden Anforderungen:

- Korrekte Drahtverbindung
- Stellen Sie sicher, dass alle Leistungsschalter in den Leitungsdrähten der Lastseite offen sind und die Neutralleiter jeder Einheit miteinander verbunden sind.

Schritt 2: Schalten Sie alle Geräte ein und konfigurieren Sie das LCD-Programm 28 nacheinander als P1, P2 und P3. Und dann alle Einheiten herunterfahren.

**HINWEIS:** Es ist notwendig, den Schalter auszuschalten, wenn das LCD-Programm eingestellt wird. Andernfalls kann die Einstellung nicht programmiert werden.

Schritt 3: Schalten Sie alle Geräte nacheinander ein.

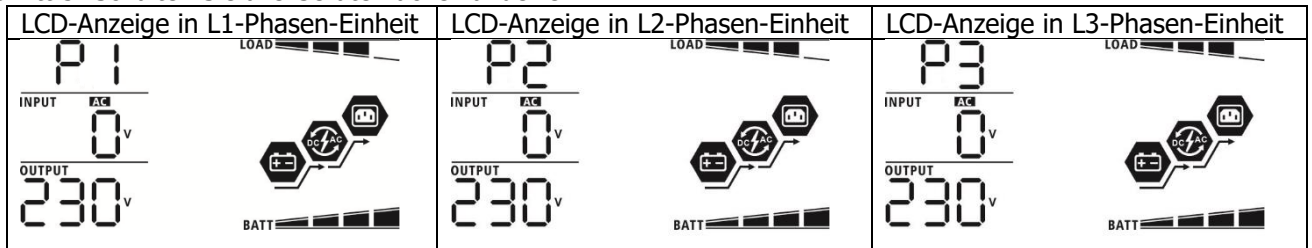

Schritt 4: Schalten Sie alle Wechselstromschalter der Leitungsdrähte im Wechselstromeingang ein. Wenn eine Wechselstromverbindung erkannt wird und drei Phasen mit der Geräteeinstellung übereinstimmen, funktionieren sie normal. Andernfalls wird das AC-Symbol  $\bigcirc$  blinken und es funktioniert nicht im Zeilenmodus.

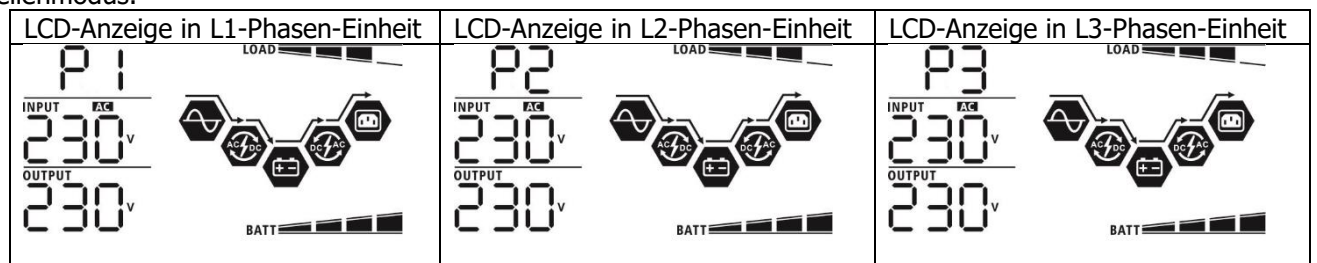

Schritt 5: Wenn kein Fehleralarm mehr vorliegt, ist das System zur Unterstützung von 3-Phasen-Geräten vollständig installiert.

Schritt 6: Bitte schalten Sie alle Leistungsschalter der Leitungsdrähte auf der Lastseite ein. Dieses System beginnt, die Last mit Strom zu versorgen.

Anmerkung 1: Um eine Überlastung zu vermeiden, ist es besser, vor dem Einschalten der Leistungsschalter auf der Lastseite zuerst das gesamte System in Betrieb zu nehmen.

Anmerkung 2: Die Übertragungszeit für diesen Vorgang ist vorhanden. Stromunterbrechungen können bei kritischen Geräten auftreten, die keine Übertragungszeit aushalten können.

#### 8. Fehlerbehebung

|            | Situation                                                               |                                                                                                    |
|------------|-------------------------------------------------------------------------|----------------------------------------------------------------------------------------------------|
| Fehlercode | Beschreibung Fehlerereignis                                             | Losung                                                                                                    |
| 60         | Eine Stromrückkopplung in<br>den Wechselrichter wird<br>erkannt.        | <ol> <li>Starten Sie den Wechselrichter neu.</li> <li>Prüfen Sie, ob L/N-Kabel nicht bei allen Wechselrichtern umgekehrt<br/>angeschlossen sind.</li> <li>Stellen Sie bei parallelen Systemen in einphasiger Phase sicher, dass<br/>die Freigabe in allen Wechselrichtern angeschlossen ist.<br/>Um ein dreiphasiges System zu unterstützen, stellen Sie sicher, dass<br/>die Freigabekabel in den Wechselrichtern in der gleichen Phase<br/>angeschlossen und in den Wechselrichtern in verschiedenen<br/>Phasen getrennt sind.</li> <li>Wenn das Problem weiterhin besteht, wenden Sie sich bitte an<br/>Ihren Installateur</li> </ol>                                                                                 |
| 71         | Die Firmware-Version jedes<br>Wechselrichters ist nicht<br>gleich.      | <ol> <li>Aktualisieren Sie alle Wechselrichter-Firmware auf die gleiche<br/>Version.</li> <li>Überprüfen Sie die Version jedes Wechselrichters über die LCD-<br/>Einstellung und stellen Sie sicher, dass die CPU-Versionen identisch<br/>sind. Wenn nicht, wenden Sie sich bitte an Ihren Installateur, um die<br/>zu aktualisierende Firmware bereitzustellen.</li> <li>Wenn das Problem nach dem Update weiterhin besteht, wenden Sie<br/>sich bitte an Ihren Installateur.</li> </ol>                                                                                                    |
| 72         | Der Ausgangsstrom jedes<br>Wechselrichters ist<br>unterschiedlich.      | <ol> <li>Überprüfen Sie, ob die Freigabekabel gut angeschlossen sind, und<br/>starten Sie den Wechselrichter neu.</li> <li>Wenn das Problem weiterhin besteht, wenden Sie sich bitte an<br/>Ihren Installateur.</li> </ol>                                                                                                    |
| 80         | CAN Datenverlust                                                        | 1. Überprüfen Sie, ob die Kommunikationskabel gut angeschlossen                                                                                                    |
| 81         | Host-Datenverlust                                                       | sind, und starten Sie den Wechselrichter neu.                                                                                                    |
| 82         | Verlust von<br>Synchronisationsdaten                                    | 2. Wenn das Problem weiterhin besteht, wenden Sie sich bitte an Ihren Installateur.                                                                                                    |
| 83         | Die Batteriespannung jedes<br>Wechselrichters ist nicht<br>gleich.      | <ol> <li>Stellen Sie sicher, dass alle Wechselrichter die gleichen<br/>Batteriegruppen gemeinsam nutzen.</li> <li>Entfernen Sie alle Lasten und trennen Sie den AC-Eingang und den<br/>PV-Eingang. Überprüfen Sie dann die Batteriespannung aller<br/>Wechselrichter. Wenn die Werte von allen Wechselrichtern nahe<br/>beieinander liegen, überprüfen Sie bitte, ob alle Batteriekabel die<br/>gleiche Länge und den gleichen Materialtyp haben. Andernfalls<br/>wenden Sie sich bitte an Ihren Installateur, um eine SOP zur<br/>Kalibrierung der Batteriespannung jedes Wechselrichters<br/>bereitzustellen.</li> <li>Wenn das Problem weiterhin besteht, wenden Sie sich bitte an<br/>Ihren Installateur.</li> </ol> |
| 84         | AC-Eingangsspannung und<br>-frequenz werden<br>unterschiedlich erkannt. | <ol> <li>Überprüfen Sie den Anschluss der Versorgungskabel und starten Sie<br/>den Wechselrichter neu.</li> <li>Stellen Sie sicher, dass das Dienstprogramm zur gleichen Zeit<br/>gestartet wird. Wenn zwischen Versorgungsunternehmen und<br/>Wechselrichtern Leistungsschalter installiert sind, stellen Sie sicher,<br/>dass alle Leistungsschalter gleichzeitig am Wechselstromeingang<br/>eingeschaltet werden können.</li> <li>Wenn das Problem weiterhin besteht, wenden Sie sich bitte an<br/>Ihren Installateur.</li> </ol>                                                                                                    |
| 85         | Wechselstrom-<br>Ausgangsstrom-Unwucht                                  | <ol> <li>Starten Sie den Wechselrichter neu.</li> <li>Entfernen Sie einige übermäßige Lasten und überprüfen Sie die<br/>Lastinformationen erneut auf dem LCD der Wechselrichter. Wenn die<br/>Werte unterschiedlich sind, überprüfen Sie bitte, ob die AC-<br/>Eingangs- und Ausgangskabel dieselbe Länge und denselben<br/>Materialtyp haben.</li> <li>Wenn das Problem weiterhin besteht, wenden Sie sich bitte an<br/>Ihren Installateur.</li> </ol>                                                                                                    |
| 86         | Die Einstellung des AC-<br>Ausgabemodus ist<br>unterschiedlich.         | <ol> <li>Schalten Sie den Wechselrichter aus und überprüfen Sie die LCD-<br/>Einstellung #28.</li> <li>Für einphasiges Parallelsystem stellen Sie sicher, dass kein 3P1, 3P2<br/>oder 3P3 auf # 28 eingestellt ist.<br/>Um ein dreiphasiges System zu unterstützen, stellen Sie sicher, dass<br/>auf # 28 kein "PAL" eingestellt ist.</li> <li>Wenn das Problem weiterhin besteht, wenden Sie sich bitte an<br/>Ihren Installateur.</li> </ol>                                                                                                    |

### Anhang II: BMS-Kommunikationsinstallation

#### 1. Einführung

Beim Anschluss an eine Lithiumbatterie wird empfohlen, ein maßgeschneidertes RJ45-Kommunikationskabel zu erwerben. Bitte erkundigen Sie sich bei Ihrem Händler oder Integrator nach Einzelheiten.

Dieses maßgeschneiderte RJ45-Kommunikationskabel liefert Informationen und Signale zwischen Lithiumbatterie und Wechselrichter. Diese Informationen sind unten aufgeführt:

- Konfigurieren Sie Ladespannung, Ladestrom und Batterieentladungs-Abschaltspannung entsprechend den Parametern der Lithiumbatterie neu.
- Lassen Sie den Wechselrichter den Ladevorgang entsprechend dem Status der Lithiumbatterie starten oder stoppen.

| Definition |
|------------|
| RS232TX    |
| RS232RX    |
| RS485B     |
| NC         |
| RS485A     |
| CANH       |
| CANL       |
| GND        |
|            |

#### 2. Pinbelegung für BMS-Kommunikationsanschluss

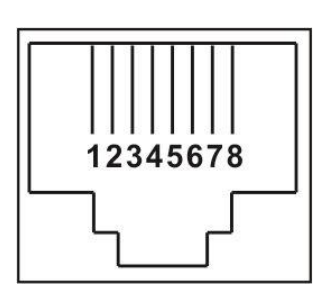

#### 3. Konfiguration der Lithium-Batterie-Kommunikation

ID-Schalter zeigt den eindeutigen ID-Code für jedes Batteriemodul an. Für den normalen Betrieb ist es erforderlich, jedem Batteriemodul eine eindeutige ID zuzuweisen. Wir können den ID-Code für jedes Batteriemodul einrichten, indem wir die PIN-Nummer am ID-Schalter drehen. Von Nummer 0 bis 9 kann die Nummer zufällig sein; keine bestimmte Reihenfolge. Maximal 10 Batteriemodule können parallel betrieben werden.

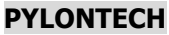

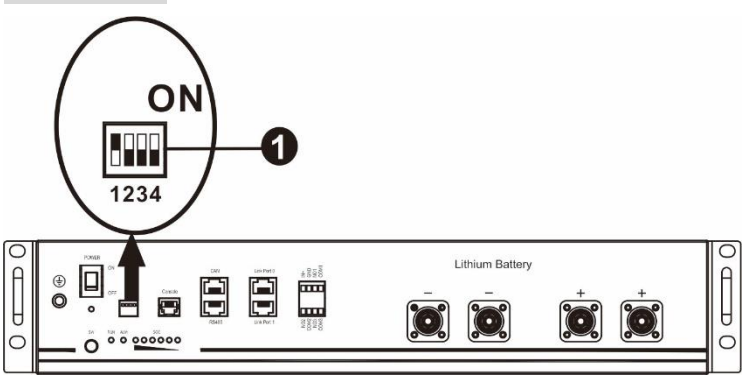

①Dip-Schalter: Es gibt 4 Dip-Schalter, die unterschiedliche Baudrate und Batteriegruppenadresse einstellen.

Wenn die Schalterposition in die Position "AUS" gestellt wird, bedeutet dies "0". Wenn die Schalterposition in die Position "EIN" gestellt wird, bedeutet dies "1".

Dip 1 ist "EIN", um die Baudrate 9600 darzustellen. Dip 2, 3 und 4 sind für die Batteriegruppenadresse reserviert. Dip-Schalter 2, 3 und 4 an der Hauptbatterie (erste Batterie) dienen zum Einstellen oder Ändern der Gruppenadresse.

| Din 1            | Dip | Dip | Dip | Gruppenadresse                                                       |
|------------------|-----|-----|-----|----------------------------------------------------------------------|
| ырт              | 2   | 3   | 4   |                                                                      |
|                  | 0   | 0   | 0   | Nur eine Gruppe. Es ist erforderlich, die Master-Batterie mit dieser |
|                  | 0   | 0   | 0   | Einstellung einzurichten, und Slave-Batterien sind uneingeschränkt.  |
|                  |     |     |     | Bedingung für mehrere Gruppen. Es ist erforderlich, die Master-      |
|                  | 1   | 0   | 0   | Batterie in der ersten Gruppe mit dieser Einstellung einzurichten,   |
|                  |     |     |     | und Slave-Batterien sind uneingeschränkt.                            |
| 1: RS485         |     |     |     | Bedingung für mehrere Gruppen. Es ist erforderlich, die Master-      |
| Baud-Rate =      | 0   | 1   | 0   | Batterie in der zweiten Gruppe mit dieser Einstellung einzurichten,  |
| 9600             |     |     |     | und Slave-Batterien sind uneingeschränkt.                            |
|                  |     |     |     | Bedingung für mehrere Gruppen. Es ist erforderlich, die Master-      |
| Neustart, um     | 1   | 1   | 0   | Batterie in der dritten Gruppe mit dieser Einstellung einzurichten,  |
| die Wirkung      |     |     |     | und Slave-Batterien sind uneingeschränkt.                            |
| sicherzustellen. |     |     |     | Bedingung für mehrere Gruppen. Es ist erforderlich, die Master-      |
|                  | 0   | 0   | 1   | Batterie in der vierten Gruppe mit dieser Einstellung einzurichten,  |
|                  |     |     |     | und Slave-Batterien sind uneingeschränkt.                            |
|                  |     |     |     | Bedingung für mehrere Gruppen. Es ist erforderlich, die Master-      |
|                  | 1   | 0   | 1   | Batterie in der fünften Gruppe mit dieser Einstellung einzurichten,  |
|                  |     |     |     | und Slave-Batterien sind uneingeschränkt.                            |

**HINWEIS:** "1" ist die obere Position und "0" ist die untere Position.

**HINWEIS:** Die maximalen Gruppen von Lithium-Batterie ist 5 und für maximale Anzahl für jede Gruppe, überprüfen Sie bitte mit dem Batteriehersteller.

#### 4. Installation und Betrieb

Nachdem die ID-Nr. für jedes Batteriemodul zugewiesen ist, folgen Sie bitte dem Lithium-Batterie-Handbuch, um den Wechselrichter und das Batteriemodul anzuschließen. Befolgen Sie dann die nachstehenden Schritte, um das LCD-Panel einzurichten:

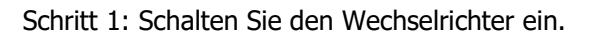

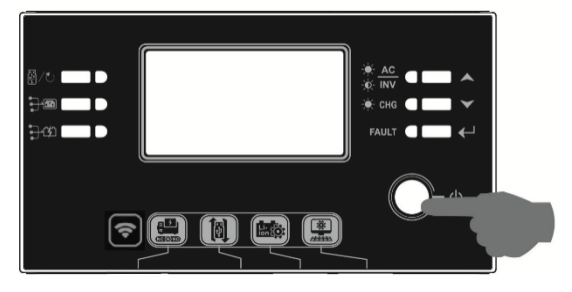

Schritt 2. Achten Sie darauf, den Batterietyp in LCD-Programm 5 als "LIB" auszuwählen.

### 05 👁

### LIЬ

Wenn die Kommunikation zwischen Wechselrichter und Batterie erfolgreich ist, wird das Batteriesymbol

angezeigt  $\checkmark$  und blinkt auf dem LCD-Display. Im Allgemeinen dauert es länger als 1 Minute, um die Kommunikation herzustellen.

#### PYLONTECH

Installieren Sie nach der Konfiguration das LCD-Panel mit Wechselrichter und Lithiumbatterie mit den folgenden Schritten.

Schritt 1. Verwenden Sie ein maßgeschneidertes RJ45-Kabel, um den Wechselrichter und die Lithiumbatterie anzuschließen.

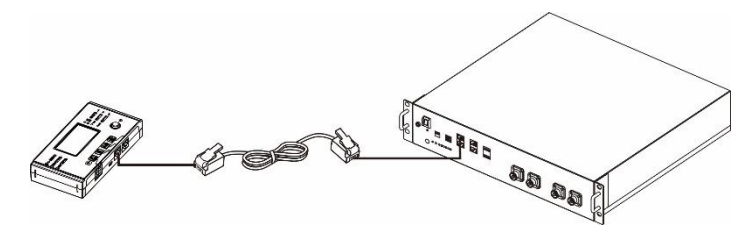

#### Hinweis für Parallelsystem:

- 1. Nur gemeinsame Batterie Installation wird unterstützt.
- Verwenden Sie ein maßgeschneidertes RJ45-Kabel, um einen Wechselrichter (keine Verbindung zu einem bestimmten Wechselrichter erforderlich) und eine Lithiumbatterie anzuschließen. Stellen Sie diesen Wechselrichter-Batterietyp einfach im LCD-Programm 5 auf "PYL". Andere sollten "BENUTZT" werden.

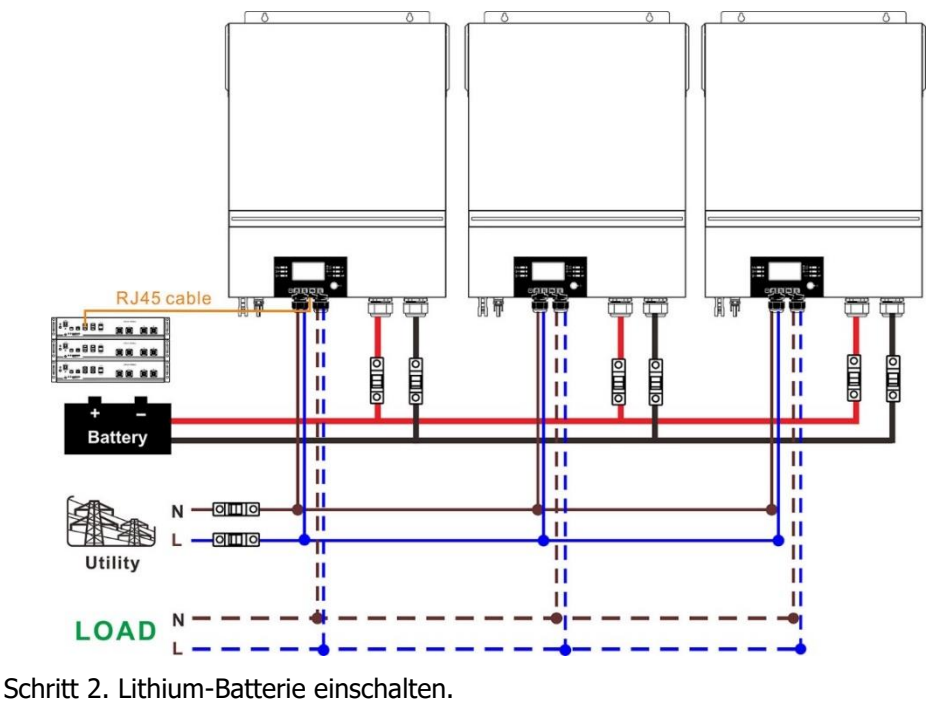

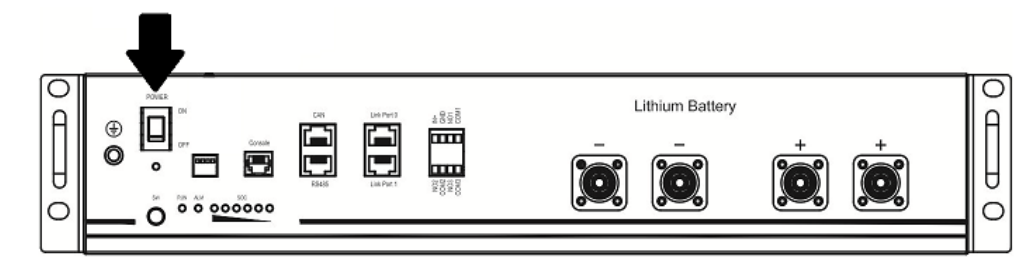

Schritt 3. Drücken Sie mehr als drei Sekunden, um die Lithiumbatterie zu starten.

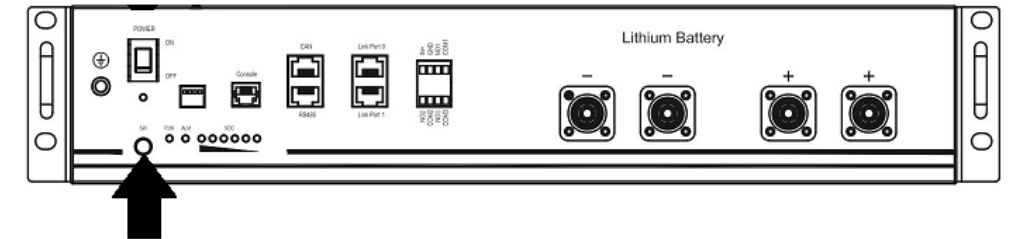

Schritt 4. Schalten Sie den Wechselrichter ein.

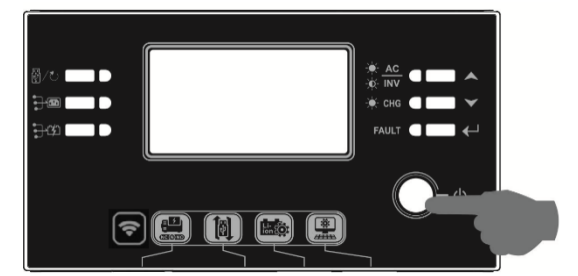

Schritt 5. Achten Sie darauf, den Batterietyp in LCD-Programm 5 als "PYL" auszuwählen.

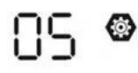

## PYL

Wenn die Kommunikation zwischen Wechselrichter und Batterie erfolgreich ist, wird das Batteriesymbol

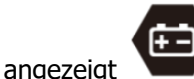

und blinkt auf dem LCD-Display. Im Allgemeinen dauert es länger als 1 Minute, um die

Kommunikation herzustellen.

#### **Aktive Funktion**

Diese Funktion dient dazu, die Lithiumbatterie während der Inbetriebnahme automatisch zu aktivieren. Wenn die Batterie nach erfolgreicher Verkabelung und Inbetriebnahme der Batterie nicht erkannt wird, aktiviert der Wechselrichter die Batterie automatisch, wenn der Wechselrichter eingeschaltet ist.

#### 5. LCD-Anzeige Informationen

Drücken Sie "▲" oder "▼" Taste zum Umschalten der LCD-Anzeigeinformationen. Es zeigt die Akku- und Batteriegruppennummer vor der "Überprüfung der Haupt-CPU-Version" an, wie unten gezeigt.

| Auswählbare Informationen |     | LCD-Anzeige                                     |
|---------------------------|-----|-------------------------------------------------|
| Batteriepack-Nummern      | und | Akkupacknummern = 3, Batteriegruppennummern = 1 |
| Batteriegruppennummern    |     |                                                 |

#### 6. Code-Referenz

Der entsprechende Informationscode wird auf dem LCD-Bildschirm angezeigt. Bitte überprüfen Sie den LCD-Bildschirm des Wechselrichters auf den Betrieb.

| Code        | Beschreibung                                   | Aktion                                    |
|-------------|------------------------------------------------|-------------------------------------------|
|             | Wenn der Batteriestatus nach erfolgreicher     |                                           |
| 50 <b>@</b> | Kommunikation zwischen Wechselrichter und      |                                           |
|             | Batterie nicht geladen und entladen werden     |                                           |
|             | darf, wird der Code 60 angezeigt, um das Laden |                                           |
|             | und Entladen der Batterie zu beenden.          |                                           |
|             | Kommunikation verloren (nur verfügbar, wenn    |                                           |
|             | der Batterietyp auf einen beliebigen Lithium-  |                                           |
|             | Ionen-Batterietyp eingestellt ist.)            |                                           |
|             | • Nach dem Anschließen der Batterie wird       |                                           |
| C 1         | das Kommunikationssignal 3 Minuten lang        |                                           |
|             | nicht erkannt. Nach 10 Minuten stoppt der      |                                           |
| <u> </u>    | Wechselrichter das Laden und Entladen          |                                           |
|             | der Lithiumbatterie.                           |                                           |
|             | • Kommunikationsverlust tritt auf, nachdem     |                                           |
|             | der Wechselrichter und die Batterie            |                                           |
|             | erfolgreich angeschlossen wurden.              |                                           |
|             | Die Batterienummer wird geändert. Dies liegt   | Drücken Sie die Taste "AUF" oder "AB",    |
|             | wahrscheinlich an einem                        | um die LCD-Anzeige zu wechseln, bis der   |
|             | Kommunikationsverlust zwischen                 | untere Bildschirm angezeigt wird. Es wird |
|             | Batteriepacks.                                 | die Batterienummer erneut überprüft       |
|             |                                                | und der Warncode 62 wird klar             |
| bc'@        |                                                | angezeigt.                                |
|             |                                                |                                           |
|             |                                                |                                           |
|             |                                                |                                           |
|             |                                                |                                           |
|             | Wang day Dattaviastatus nach syfalausishay     | BATT                                      |
|             | Wenn der Ballenestatus nach erfolgreicher      |                                           |
|             | Rotterio nicht aufgeladen werden darf wird der |                                           |
|             | Code 60 angezeigt, um das Laden der Patterie   |                                           |
|             | code of angezeigt, unit das Laden der Batterie |                                           |
|             | Wenn der Batteriestatus aufgeladen werden      |                                           |
|             | muss nachdem die Kommunikation zwischen        |                                           |
|             | Wechselrichter und Batterie erfolgreich war    |                                           |
|             | wird der Code 70 zum Laden der Batterie        |                                           |
|             | angezeigt                                      |                                           |
| <br>        | Wenn der Batteriestatus nach erfolgreicher     |                                           |
|             | Kommunikation zwischen Wechselrichter und      |                                           |
|             | Batterie nicht entladen werden darf wird der   |                                           |
|             | Code 71 angezeigt, um die Entladung der        |                                           |
|             | Batterie zu stoppen.                           |                                           |

### Anhang III: Die Wi-Fi-Bedienungsanleitung im LCD-Panel

#### 1. Einführung

Das Wi-Fi-Modul kann die drahtlose Kommunikation zwischen netzunabhängigen Wechselrichtern und der Überwachungsplattform ermöglichen. Benutzer haben vollständige und Fernüberwachungs- und Steuerungserfahrung für Wechselrichter mit der WatchPower-APP, die sowohl für iOS- als auch für Androidbasierte Geräte verfügbar ist. Alle Datenlogger und Parameter werden in iCloud gespeichert. Die wichtigsten Funktionen dieser APP:

Die wichtigsten Funktionen dieser APP:

- Liefert den Gerätestatus während des normalen Betriebs.
- Ermöglicht die Konfiguration der Geräteeinstellung nach der Installation.
- Benachrichtigt Benutzer, wenn eine Warnung oder ein Alarm auftritt.
- Ermöglicht Benutzern das Abfragen von Wechselrichterverlaufsdaten.

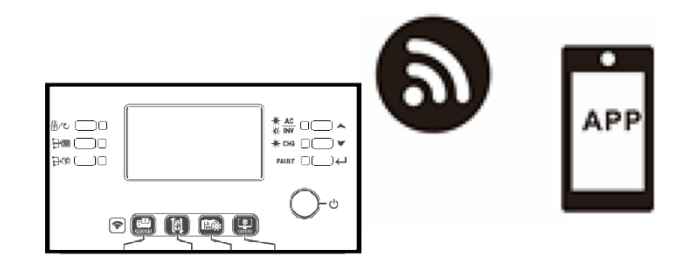

#### 2. WatchPower App

#### 2-1. APP herunterladen und installieren

#### Betriebssystemvoraussetzung für Ihr Smartphone:

iOS-System unterstützt iOS 9.0 und höher

iOS-System

Android-System unterstützt Android 5.0 und höher

Bitte scannen Sie den folgenden QR-Code mit Ihrem Smartphone und laden Sie die WatchPower App herunter.

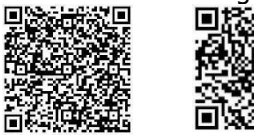

Android-System

Oder Sie finden die App "WatchPower" im Apple® Store oder "WatchPower Wi-Fi" im Google® Play Store.

#### 2-2. Ersteinrichtung

Schritt 1: Erstmalige Registrierung

Tippen Sie nach der Installation auf das Verknüpfungssymbol wir auf diese APP auf Ihrem Handy Bildschirm zuzugreifen. Tippen Sie auf dem Bildschirm auf "Registrieren", um auf die Seite "Benutzerregistrierung" zuzugreifen. Füllen Sie alle erforderlichen Informationen aus und scannen Sie die

LCD-Box PN, indem Sie auf Symbol tippen. Oder Sie geben einfach direkt PN ein. Tippen Sie dann auf die Schaltfläche "Registrieren".

| V 1.0.0                   | wti 令 下午2:18 √ 98%.■<br>く Register |
|---------------------------|------------------------------------|
| Please enter user name    | Please enter user name             |
| Please enter the password | Please enter the password          |
| Remember Me               | Please enter the password          |
| Login                     | Please enter email                 |
| Wi Ei Config              | Please enter the phone number      |
| WIFFI Colling             | Please enter the Wi-Fi Module PN   |
|                           | Register                           |

Don't have an account?Please Register

Dann wird ein Fenster "Registrierung erfolgreich" angezeigt. Tippen Sie auf "Jetzt los", um die lokale WLAN-Netzwerkverbindung weiter einzurichten.

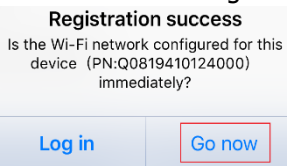

#### Schritt 2: Konfiguration des lokalen WLAN-Moduls

Jetzt befinden Sie sich auf der Seite "Wi-Fi-Konfiguration". Es gibt detaillierte Setup-Verfahren, die unter "Wie verbinde ich mich?" abschnitt und Sie können ihm folgen, um Wi-Fi zu verbinden.

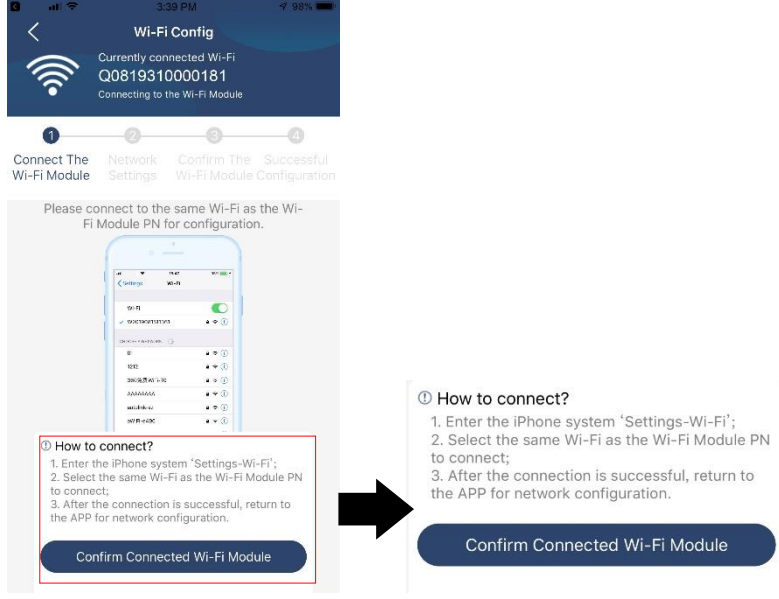

Geben Sie die "Einstellungen" ein → WLAN" und wählen Sie verbundener WLAN-Name. Der verbundene WLAN-Name entspricht Ihrer WLAN-PN-Nummer und geben Sie das Standardkennwort "12345678" ein.

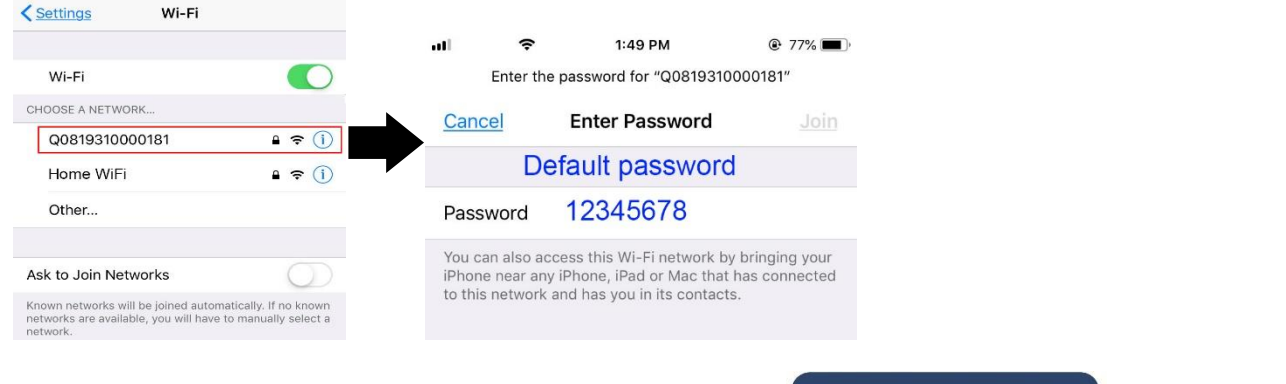

Kehren Sie dann zur WatchPower-APP zurück und tippen Sie auf "Confirm Connected Wi-Fi Module" "Taste, wenn das Wi-Fi-Modul erfolgreich verbunden ist.

#### Schritt 3: WLAN-Netzwerkeinstellungen

Tippen Sie Symbol, um den Namen Ihres lokalen WLAN-Routers auszuwählen (um auf das Internet zuzugreifen) und das Passwort einzugeben.

| •)) ×                          | Wi-Fi (<br>Currently con<br>Q081801<br>Connected Wi- | Config<br>Inected Wi-F<br>0011284<br>Fi Module | Diagnosis<br>i | ران•<br>× (ال                  | Wi-Fi<br>Currently co<br>Q08180<br>Connected W | Config<br>onnected Wi-<br>10011284<br>i-Fi Module | Diagnosis<br>-Fi<br>1 | •))) ~<br>×                | Wi-F<br>Currently con<br>Q081931<br>Connected Wi | i Config<br>nnected Wi-Fi<br>0000181<br>Fi Module | Diagnosis                   |
|--------------------------------|------------------------------------------------------|------------------------------------------------|----------------|--------------------------------|------------------------------------------------|---------------------------------------------------|-----------------------|----------------------------|--------------------------------------------------|---------------------------------------------------|-----------------------------|
| 0                              | -0                                                   | 0                                              | -0             | 0                              | _2                                             | -0-                                               | 0                     | 0—                         | -0                                               |                                                   | 0                           |
| Connect<br>The Wi-Fi<br>Module | Network<br>Settings                                  |                                                |                | Connect<br>The Wi-Fi<br>Module | Network<br>Settings                            |                                                   |                       | Connect The<br>Wi-Fi Modul | e Network<br>e Settings                          | Confirm The<br>Wi-Fi Module                       | Successful<br>Configuration |
|                                | nnect with the<br>ta transmissior                    | wireless rout<br>1                             | er to ensure   | Please con<br>remote da        | nnect with the<br>ta transmissio               | wireless rou                                      | uter to ensure        | Please cor<br>data trans   | nect with the w<br>mission                       | ireless router to e                               | ensure remote               |
| Router                         | Please enter                                         | a Wi-Fi nar                                    | ne 🔶           | Router                         | wifi_test                                      |                                                   | (:                    | Router                     | Succes                                           | sful setup                                        | ÷                           |
| Password                       | Please enter                                         | the passwo                                     | ord 🖌          | Password                       | •••••                                          |                                                   | Ų                     | Passwor                    | The Wi-Fi Moo<br>please wait                     | lule is restartin                                 |                             |
|                                | Catt                                                 | tion                                           |                |                                |                                                |                                                   |                       |                            |                                                  | 7 s                                               |                             |
|                                | Sett                                                 | ung                                            |                |                                | Se                                             | tting                                             |                       |                            |                                                  |                                                   |                             |

Schritt 4: Tippen Sie auf "Bestätigen", um die WLAN-Konfiguration zwischen dem WLAN-Modul und dem Internet abzuschließen.

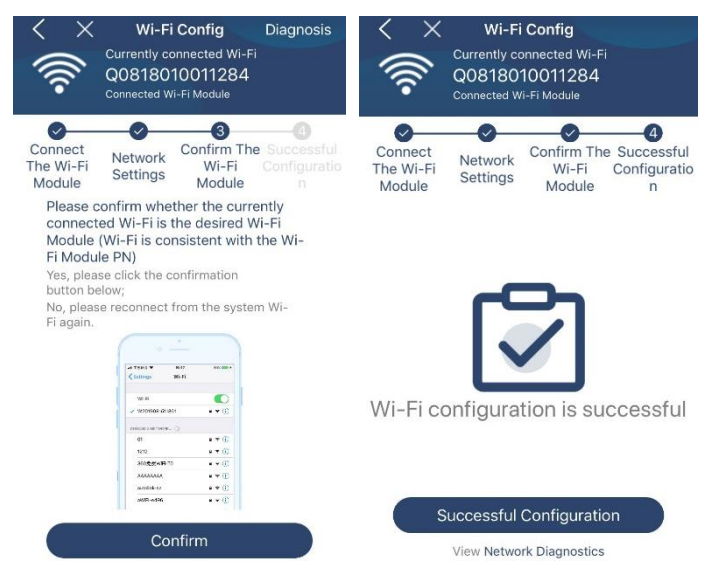

Wenn die Verbindung fehlschlägt, wiederholen Sie bitte Schritt 2 und 3.

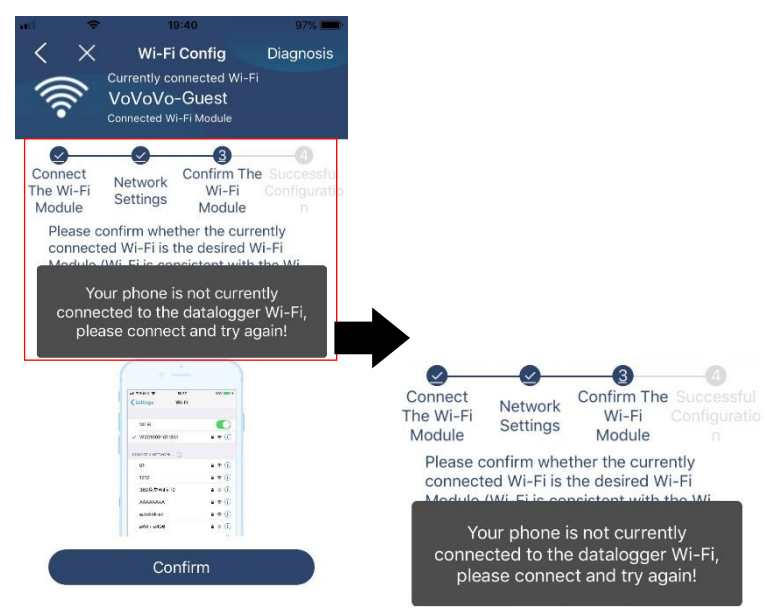

#### Diagnose-Funktion

Wenn das Modul nicht richtig überwacht, tippen Sie bitte auf "Diagnosis" in der oberen rechten Ecke des Bildschirms für weitere Details. Es wird ein Reparaturvorschlag angezeigt. Bitte befolgen, um das Problem zu beheben. Wiederholen Sie dann die Schritte in Kapitel 4.2, um die Netzwerkeinstellung zurückzusetzen. Tippen Sie nach allen Einstellungen auf "Neudiagnose", um die Verbindung erneut herzustellen.

| all 🗢 5:51 PM 🐵 95% 페)                                                                                                    | atil 🗢 5:51 PM             | @ 95% 💳   |
|----------------------------------------------------------------------------------------------------|----------------------------|-----------|
| K Network diagnostics                                                                                                    | Network diagnostics        |           |
| Inverter Datalogger Router Server                                                                                                    | Inverter Datalogger Router | Server    |
| Repair suggestion Rediagnosis                                                                                                    | Repair suggestion          | diagnosis |
| The Inverter and the datalogger<br>communicate abnormally.                                                                                                    |                            |           |
| <ul> <li>Please check if the Inverter and the datalogger are<br/>powered on normally.</li> </ul>                                                                                                    |                            |           |
| <ul> <li>Please check if the Inverter address is between 1<br/>and 5.</li> </ul>                                                                                                    | The diagnosis is success   | sful!     |
| <ul> <li>Please check if the connection between the inverter<br/>and the collector is abnormal, such as poor contact<br/>caused by oxidation or looseness of the interface,<br/>reverse connection of the 485 interface AB line, and<br/>data line damage.</li> </ul> |                            |           |
| <ul> <li>Try restarting the Inverter and datalogger to see if<br/>the anomaly is eliminated.</li> </ul>                                                                                                    |                            |           |
| Datalogger and router communication<br>abnormalities                                                                                                    |                            |           |
| Dease confirm that the wireless routing network                                                                                                    |                            |           |

Please confirm that the wireless routing no setting has been made.

 Make sure that the datalogger is set up to connect to AP hotspots sent by hardware devices such as wireless routers instead of virtual AP hotspots.

#### 2-3. Login und APP-Hauptfunktion

Geben Sie nach Abschluss der Registrierung und der lokalen WLAN-Konfiguration den registrierten Namen und das Passwort ein, um sich anzumelden.

Hinweis: Kreuzen Sie anschließend "Angemeldet bleiben" an, um sich bequem anzumelden.

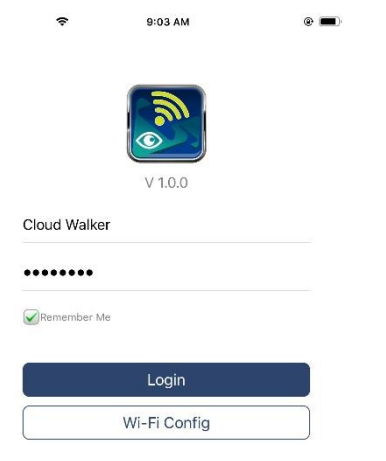

#### Übersicht

Nach erfolgreicher Anmeldung können Sie auf die Seite "Übersicht" zugreifen, um einen Überblick über Ihre Überwachungsgeräte zu erhalten, einschließlich der Gesamtbetriebssituation und Energieinformationen für die aktuelle Leistung und die heutige Leistung wie im folgenden Diagramm dargestellt.

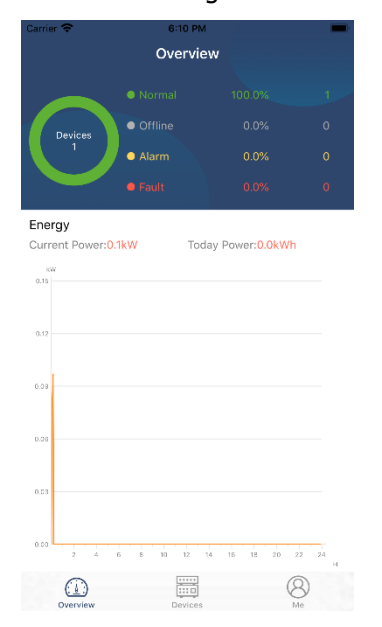

#### Geräte

Tippen Sie auf die 🧱 Symbol (unten), um die Gerätelist-Seite aufzurufen. Sie können hier alle Geräte überprüfen, indem Sie auf dieser Seite ein WLAN-Modul hinzufügen oder löschen. **Gerät hinzufügen Gerät löschen** 

| Carrier 🗢                                   | 6:10 PM<br>Device List         |             | $\oplus$ | all.                               | ŝ                              | 3:02 PM<br>Device Lis                        | t (            | € 64% ■)      |
|---------------------------------------------|--------------------------------|-------------|----------|------------------------------------|--------------------------------|----------------------------------------------|----------------|---------------|
| Q Please enter the                          | e alias or sn of o             | device      |          | Q Plea                             | ise enter                      | the alias or S                               | SN of dev      | ice           |
| All status $\checkmark$                     |                                | Alias A-Z 🗸 |          | AI                                 | <u>l status</u> v              |                                              | Alias A-Z      | ~ ~           |
| • 9293170     Device SN:92     Wi-Fi Module | 931706103012<br>PN:Q0819310014 | 063         | >        | 100317<br>Device SN:<br>Datalogger | 7061033<br>10031706<br>PN:Q081 | 8 <b>00</b><br>103300<br>9310000181          | >              | <u>Delete</u> |
|                                             |                                |             |          |                                    | 1003<br>Device St<br>Datalogge | 1706103300<br>N:10031706103<br>er PN:Q081936 | 300<br>0039533 | >             |
|                                             |                                |             |          |                                    |                                |                                              |                |               |
|                                             |                                |             |          |                                    |                                |                                              |                |               |
|                                             |                                |             |          |                                    |                                |                                              |                |               |
|                                             |                                |             |          |                                    |                                |                                              |                | _             |
| Overview                                    | Devices                        | 8<br>Me     |          | Overvi                             | )<br>iew                       | Devices                                      |                | (8)<br>Me     |

Tippen Sie 🕑 Symbol in der oberen rechten Ecke an und geben Sie die Teilenummer manuell ein, um das Gerät hinzuzufügen. Dieses Teilenummernetikett ist auf der Unterseite des LCD-Panels angebracht. Tippen Sie nach Eingabe der Teilenummer auf "Bestätigen", um dieses Gerät in die Geräteliste aufzunehmen.

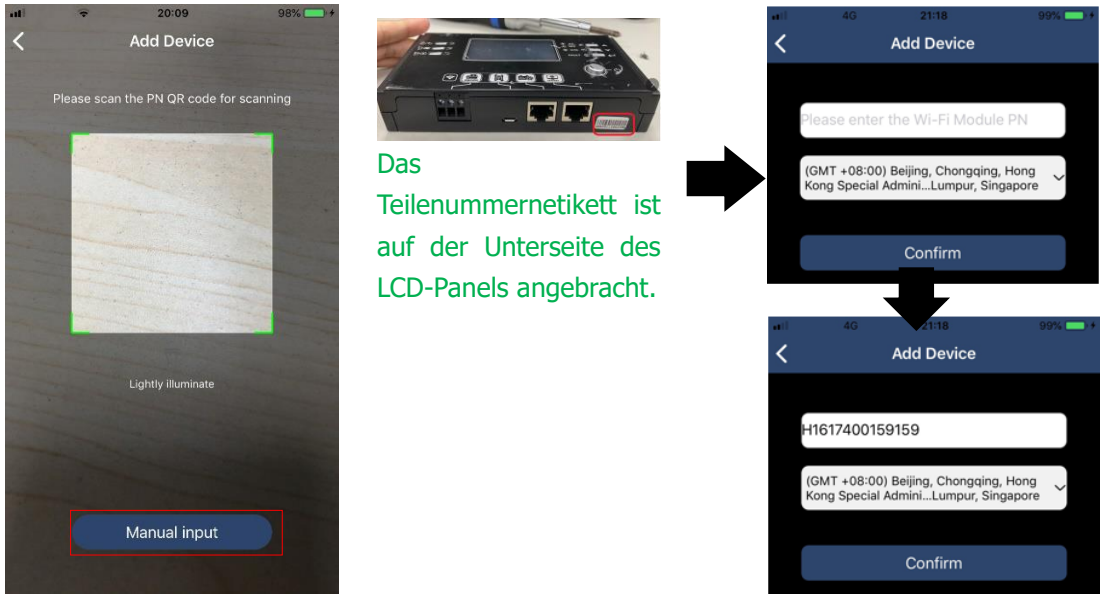

Weitere Informationen zur Geräteliste finden Sie im Abschnitt 2.4.

#### ME

Auf der Seite "ICH" können Benutzer "Meine Informationen" ändern, einschließlich [Foto des Benutzers, [Kontosicherheit], [Passwort ändern], [Cache leeren], und [Abmelden], wie in den folgenden Diagrammen gezeigt.

|                 |         |              | Carrier 🤶                          | 7:04 PM                                       | -              |
|-----------------|---------|--------------|------------------------------------|-----------------------------------------------|----------------|
| Carrier 🗢       | 7:04 PM | _            | Modify Passwo                      | ord                                           | >              |
|                 | Me      |              | Carrier 🗢                          | 7:04 PM<br>Modify Password                    | -              |
|                 |         | Cloud Walker | Set the WatchPo<br>WatchPower with | wer password, you can login<br>a your account | directly to    |
|                 |         | Owner        | My account                         |                                               | Cloud Walker   |
| 1<br>Devices    | _       | 0<br>Alarms  | Old password                       | Please enter the                              | e old password |
| Account Securit | У       | >            | New password                       | Please enter the                              | new password   |
| About           |         | >            | Confirm passwo                     | rd Enter new n                                |                |
| 🌏 Clear Cache   |         | 1.62KB       |                                    |                                               |                |
|                 | Log Out | ]            |                                    | Confirm                                       |                |

#### 2-4. Geräteliste

Auf der Gerätelist-Seite können Sie nach unten gehen, um die Geräteinformationen zu aktualisieren, und dann auf ein beliebiges Gerät tippen, das Sie auf seinen Echtzeitstatus und zugehörige Informationen überprüfen sowie die Parametereinstellungen ändern möchten. Bitte beachten Sie die Parametereinstellungsliste.

| ali | ÷                              | 2:15 PM                                               | @ 70% 페 🕨    | ati    | ÷                             | 2:05 PM                                               | ۲              | 70% 💻 )  | uli 🗢                    | 8:25 PM        | @ 62% 💻 )       |
|-----|--------------------------------|-------------------------------------------------------|--------------|--------|-------------------------------|-------------------------------------------------------|----------------|----------|--------------------------|----------------|-----------------|
|     |                                | Device List                                           | $\oplus$     |        |                               | Device List                                           |                | $\oplus$ | <                        | 10031706103300 | <u> </u>        |
| Q P | lease enter t                  | he alias or SN of c                                   | levice       | Q Plea | se entei                      | r the alias or S                                      | N of devic     | e        | 0.0V 157<br>0.0Hz        | Battery Mode   |                 |
|     | <u>All status</u> $\checkmark$ | Alias                                                 | <u>A-Z</u> ~ | AI     | l status N                    | /                                                     | Alias A-Z      | ~        |                          | INVERTER       |                 |
|     | Pul<br>Last u<br>• 100317      | l down to refresh<br>pdated: Today 14:15<br>706103300 |              |        | 1003<br>Device SI<br>Datalogg | <b>1706103300</b><br>N:100317061033<br>er PN:Q0819310 | 300<br>1000181 | >        | o.ov tuški<br>o.ov tuški |                | 26/2V<br>102.55 |
|     | Device SN:                     | 10031706103300                                        | >            |        |                               |                                                       |                |          | Basic                    | Information    | product Inf     |
|     | Datalogger                     | PN:Q081931000018                                      | 1            |        |                               |                                                       |                |          | Grid Voltage             |                | 0.0V            |
|     |                                |                                                       |              |        |                               |                                                       |                |          | Grid Frequer             | су             | 0.0Hz           |
|     |                                |                                                       |              |        |                               |                                                       |                |          | PV Input Volt            | age            | 0.0V            |
|     |                                |                                                       |              |        |                               |                                                       |                |          | Battery Volta            | ge             | 26.2V           |
|     |                                |                                                       |              |        |                               |                                                       |                |          | Battery Capa             | city           | 100%            |
|     |                                |                                                       |              |        |                               |                                                       |                |          | Battery Char             | ging Current   | OA              |
|     |                                |                                                       |              |        |                               |                                                       |                |          | Battery Discl            | narge Current  | OA              |
|     | _                              |                                                       |              |        |                               |                                                       |                |          | AC Output V              | bltage         | 229.5V          |
| c   | verview                        | Devices                                               | (8)<br>Me    | Overv  | )<br>iew                      | Devices                                               | (E<br>M        | 3)<br>le | AC Output F              | equency        | 60.0Hz          |

#### Gerätemodus

Oben auf dem Bildschirm befindet sich ein dynamisches Leistungsflussdiagramm, das den Live-Betrieb anzeigt. Es enthält fünf Symbole zur Darstellung von PV-Leistung, Wechselrichter, Last, Versorgungsunternehmen und Batterie. Basierend auf Ihrem Wechselrichter-Modellstatus wird es sein [Ausgangsanzeige], [Zeilenmodus], [Batteriebetrieb].

**[Ausgangsanzeige]** Der Wechselrichter versorgt die Last erst mit Strom, wenn der Schalter "EIN" gedrückt wird. Qualifiziertes Versorgungsunternehmen oder PV-Quelle kann die Batterie im Standby-Modus laden.

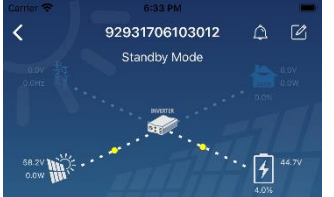

**[Zeilenmodus]** Der Wechselrichter versorgt die Last vom Versorgungsunternehmen mit oder ohne PV-Aufladung. Qualifiziertes Versorgungsunternehmen oder PV-Quelle kann Batterie aufladen.

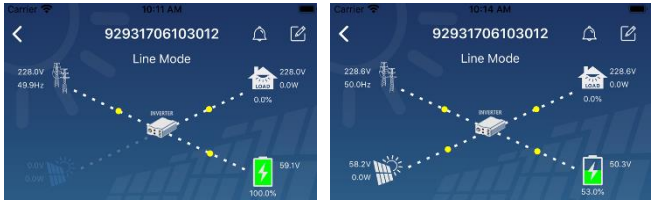

**[Batteriebetrieb]** Der Wechselrichter versorgt die Last vom Akku mit oder ohne PV-Aufladung. Nur die PV-Quelle kann die Batterie aufladen.

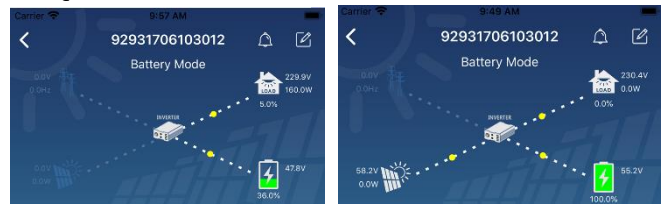

#### Gerätealarm und Namensänderung

Tippen Sie auf dieser Seite auf das Symbol 🖾 in der oberen rechten Ecke, um die Gerätealarmseite aufzurufen. Anschließend können Sie den Alarmverlauf und detaillierte Informationen überprüfen. Tippen Sie auf das 🗹 Symbol in der oberen rechten Ecke, ein leeres Eingabefeld wird angezeigt. Anschließend können Sie den Namen für Ihr Gerät bearbeiten und auf "Bestätigen" tippen, um die Namensänderung abzuschließen.

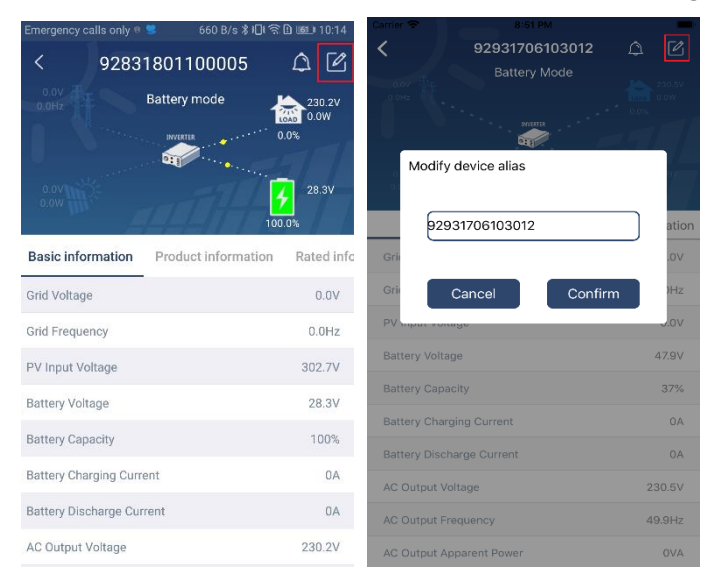

#### Geräteinformationsdaten

Benutzer können überprüfen die [Basisinformationen], [Produktinformationen], [Bewertete Informationen], [Geschichte], und [Informationen zum WLAN-Modul] durch nach links blättern.

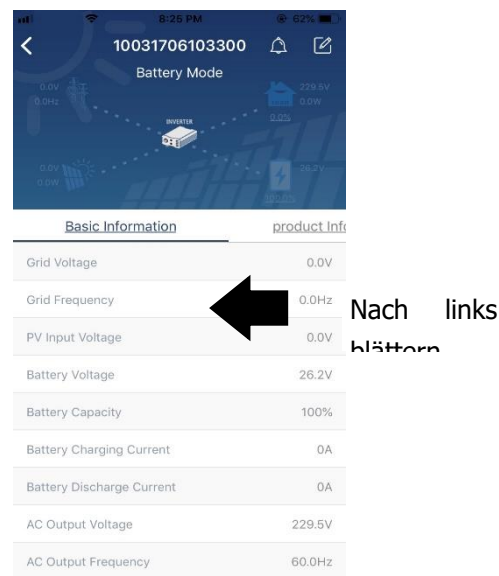

**[Basisinformationen]** zeigt grundlegende Informationen des Wechselrichters an, einschließlich Wechselspannung, Wechselfrequenz, PV-Eingangsspannung, Batteriespannung, Batteriekapazität, Ladestrom, Ausgangsspannung, Ausgangsfrequenz, Ausgangsscheinleistung, Ausgangswirkleistung und Lastprozent. Bitte blättern Sie nach oben, um weitere grundlegende Informationen anzuzeigen.

**[Produktionsinformationen]** zeigt den Modelltyp (Wechselrichtertyp), die Haupt-CPU-Version, die Bluetooth-CPU-Version und die sekundäre CPU-Version an.

**[Bewertete Informationen]** zeigt Informationen zur Nennwechselspannung, zum Nennwechselstrom, zur Nennbatteriespannung, zur Nennausgangsspannung, zur Nennausgangsfrequenz, zum Nennausgangsstrom, zur Nennausgangsscheinleistung und zur Nennausgangswirkleistung an. Bitte blättern Sie nach oben, um weitere bewertete Informationen anzuzeigen.

**[Geschichte]** zeigt die Aufzeichnung der Geräteinformationen und die zeitnahe Einstellung an.

[Informationen zum WLAN-Modul] anzeige der WLAN-Modul-PN, des Status und der Firmware-Version.

#### Parametereinstellung

Auf dieser Seite werden einige Funktionen aktiviert und Parameter für Wechselrichter eingerichtet. Bitte beachten Sie, dass die Auflistung auf der Seite "Parametereinstellung" im folgenden Diagramm von den Modellen des überwachten Wechselrichters abweichen kann. Hier werden einige davon kurz hervorgehoben, [Ausgabeeinstellungen], [Batterie Parameter Einstellung], [Elemente aktivieren / deaktivieren], [Wiederherstellen der Standardwerte] illustrieren.

| Carrie            | 6:55 PM                 |               | -                       |
|-------------------|-------------------------|---------------|-------------------------|
| <                 | 92931706103012          | ۵             | ø                       |
| 0.0<br>0.0<br>0.0 | Battery Mode            | 0.0%<br>37.0% | 230.0V<br>0.0W<br>47.9V |
| У                 | Parameter Setting       | Wi            | -Fi Mod                 |
| Out               | tput Setting            |               | >                       |
| Bat               | tery Parameter Setting  |               | >                       |
| Ena               | ible/Disable items      |               | >                       |
| Res               | store to the defaults   |               | >                       |
| Tim               | ne zone setting         |               | >                       |
| Wi-               | Fi Module configuration |               | >                       |

Es gibt drei Möglichkeiten, die Einstellung zu ändern, und sie variieren je nach Parameter.

- a) Auflisten von Optionen zum Ändern von Werten durch Antippen einer davon.
- b) Aktivieren / Herunterfahren von Funktionen durch Klicken auf die Schaltfläche "Aktivieren" oder "Deaktivieren".

c) Werte ändern, indem Sie auf Pfeile klicken oder die Zahlen direkt in die Spalte eingeben. Jede Funktionseinstellung wird durch Klicken auf die Schaltfläche "Einstellen" gespeichert.

Bitte beachten Sie die folgende Parametereinstellungsliste für eine allgemeine Beschreibung und beachten Sie, dass die verfügbaren Parameter je nach Modell variieren können. Bitte beachten Sie immer das Original-Produkthandbuch für detaillierte Einstellanweisungen. **Parametereinstellungs-Liste:** 

| Element              |                    | Beschreibung                                                             |
|----------------------|--------------------|--------------------------------------------------------------------------|
| Ausgabeeinstellungen | Priorität der      | Um die Priorität der Stromquelle zu konfigurieren.                       |
| Ausgangsquelle       |                    |                                                                          |
|                      | AC-Eingangsbereich | Bei Auswahl von "USV" darf ein PC angeschlossen werden.                  |
|                      |                    | Bitte überprüfen Sie das Produkthandbuch für Details.                    |
|                      |                    | Bei Auswahl von "Appliance" dürfen Haushaltsgeräte angeschlossen werden. |
|                      | Ausgangsspannung   | Zum Einstellen der Ausgangsspannung.                                     |
|                      | Ausgangsfrequenz   | Um die Ausgangsfrequenz einzustellen.                                    |
| Batterie Parameter   | Batterietyp:       | Zum Einstellen des angeschlossenen Batterietyps.                         |

| Einstellung           | Batterie-                  | Um die Batterie einzustellen, stoppen Sie die Entladespannung.                                                                                                    |  |  |  |
|-----------------------|----------------------------|----------------------------------------------------------------------------------------------------|--|--|--|
|                       | Abschaltspannung           | Bitte beachten Sie das Produkthandbuch für den empfohlenen                                                                                                    |  |  |  |
|                       |                            | Spannungsbereich basierend auf dem angeschlossenen Batterietyp.                                                                                                    |  |  |  |
|                       | Zurück zu                  | Wenn "SBU" oder "SOL" als Ausgangsquellenpriorität eingestellt ist                                                                                                    |  |  |  |
|                       | Netzspannung               | und die Batteriespannung niedriger als diese Einstellspannung ist,                                                                                                    |  |  |  |
|                       |                            | wechselt das Gerät in den Leitungsmodus und das Netz liefert Strom                                                                                                    |  |  |  |
|                       |                            | zum Laden.                                                                                                    |  |  |  |
|                       | Zurück zu                  | Wenn "SBU" oder "SOL" als Ausgangsquellenpriorität eingestellt ist                                                                                                    |  |  |  |
|                       | Entladespannung            | und die Batteriespannung höher als diese Einstellungsspannung ist,                                                                                                    |  |  |  |
|                       |                            | kann sich die Batterie entladen.                                                                                                    |  |  |  |
|                       | Priorität der Ladequelle:  | So konfigurieren Sie die Priorität der Ladequelle.                                                                                                    |  |  |  |
|                       | Max. Ladestrom             |                                                                                                    |  |  |  |
|                       | Max. Wechselstrom-         | Es dient zum Einrichten der Batterieladenarameter. Die wählbaren                                                                                                    |  |  |  |
|                       | Ladestrom:                 | Werte in verschiedenen Wechselrichtermodellen können variieren.                                                                                                    |  |  |  |
|                       | Schwebende-                | Bitte beachten Sie das Produkthandbuch für die Details.                                                                                                    |  |  |  |
|                       | Ladespannung               |                                                                                                    |  |  |  |
|                       | Bulk-Ladespannung          | Es dient zum Einrichten der Batterieladeparameter. Die wählbaren<br>Werte in verschiedenen Wechselrichtermodellen können variieren. Bitt<br>beachten Sie das Produkthandbuch für die Details. |  |  |  |
|                       | Batterieausgleich          | Aktivieren oder deaktivieren Sie die Batterieausgleichsfunktion.                                                                                                    |  |  |  |
|                       | Echtzeit-Aktivierung des   | Es ist eine Echtzeitaktion, um den Batterieausgleich zu aktivieren.                                                                                                    |  |  |  |
|                       | Batterieausgleichs         |                                                                                                    |  |  |  |
|                       | Ausgeglichene Auszeit      | Zum Einrichten der Dauer für den Batterieausgleich.                                                                                                    |  |  |  |
|                       | Ausgeglichene Zeit         | So richten Sie die verlängerte Zeit ein, um den Batterieausgleich                                                                                                    |  |  |  |
|                       |                            | fortzusetzen.                                                                                                    |  |  |  |
|                       | Ausgleichszeitraum         | Zum Einstellen der Frequenz für den Batterieausgleich.                                                                                                    |  |  |  |
|                       | Ausgleichs-Spannung        | Zum Einrichten der Batterieausgleichsspannung.                                                                                                    |  |  |  |
| Funktionen aktivieren | LCD-Auto-Rückkehr          | Wenn aktiviert, kehrt der LCD-Bildschirm nach einer Minute                                                                                                    |  |  |  |
| / deaktivieren        | zum Hauptbildschirm        | automatisch zum Hauptbildschirm zurück.                                                                                                    |  |  |  |
|                       | Fehlercode-                | Wenn aktiviert, wird der Fehlercode im Wechselrichter                                                                                                    |  |  |  |
|                       | Aufzeichnung               | aufgezeichnet, wenn ein Fehler auftritt.                                                                                                    |  |  |  |
|                       | Hintergrundbeleuchtung     | Wenn deaktiviert, ist die LCD-Hintergrundbeleuchtung                                                                                                    |  |  |  |
|                       |                            | ausgeschaltet, wenn die Bedienfeldtaste 1 Minute lang nicht betätigt                                                                                                    |  |  |  |
|                       |                            | wird.                                                                                                    |  |  |  |
|                       | Bypass-Funktion            | Wenn aktiviert, wechselt das Gerät in den Leitungsmodus, wenn im                                                                                                    |  |  |  |
|                       |                            | Batteriebetrieb eine Überlastung auftritt.                                                                                                    |  |  |  |
|                       | Signalton, während die     | Wenn aktiviert, ertönt ein Alarm, wenn die Primärquelle abnormal                                                                                                    |  |  |  |
|                       | primäre Quelle             | ist.                                                                                                    |  |  |  |
|                       | unterbrochen wird.         |                                                                                                    |  |  |  |
|                       | Übertemperatur -           | Wenn deaktiviert, wird das Gerät nicht neu gestartet, nachdem der                                                                                                    |  |  |  |
|                       | automatischer Neustart     | Übertemperaturfehler behoben wurde.                                                                                                    |  |  |  |
|                       | Überlastung -              | Wenn deaktiviert, wird das Gerät nach einer Überlastung nicht neu                                                                                                    |  |  |  |
|                       | automatischer Neustart     | gestartet.                                                                                                    |  |  |  |
|                       | Buzzer                     | Wenn deaktiviert, leuchtet der Buzzer nicht, wenn ein Alarm / Fehler                                                                                                    |  |  |  |
|                       |                            | aufgetreten ist.                                                                                                    |  |  |  |
| Wiederherstellen auf  | Diese Funktion dient dazu, | , alle Einstellungen auf die Standardeinstellungen zurückzusetzen.                                                                                                    |  |  |  |
| den Standardwert      |                            |                                                                                                    |  |  |  |